### 享链数智操作手册

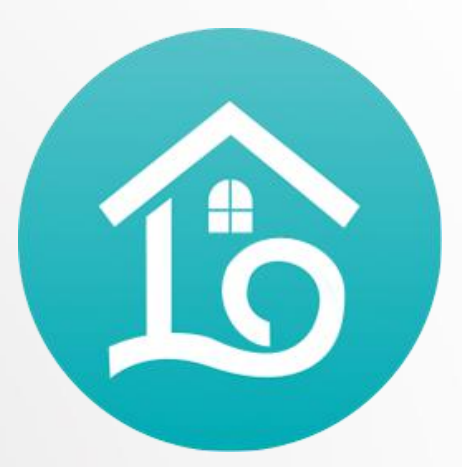

Stock management

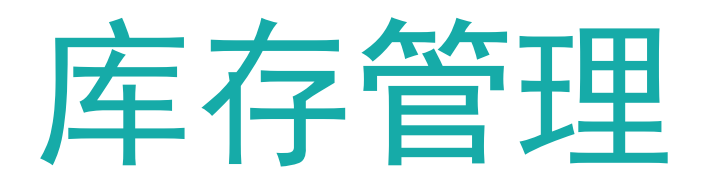

江苏四目网络科技有限公司

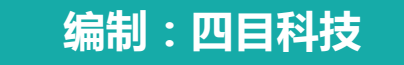

#### 操作手册-入库流程图

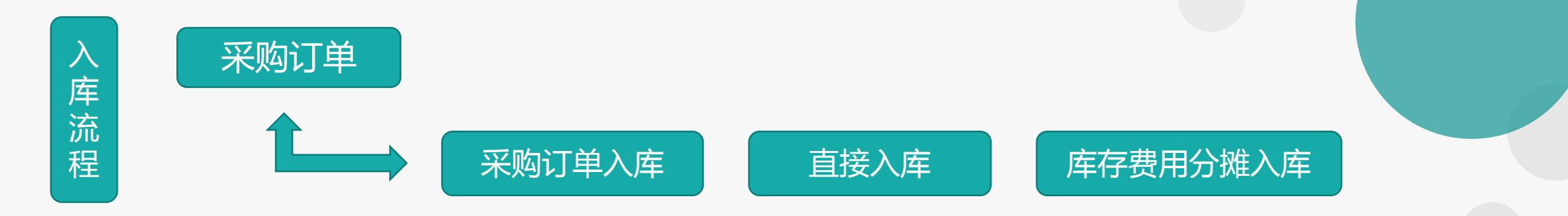

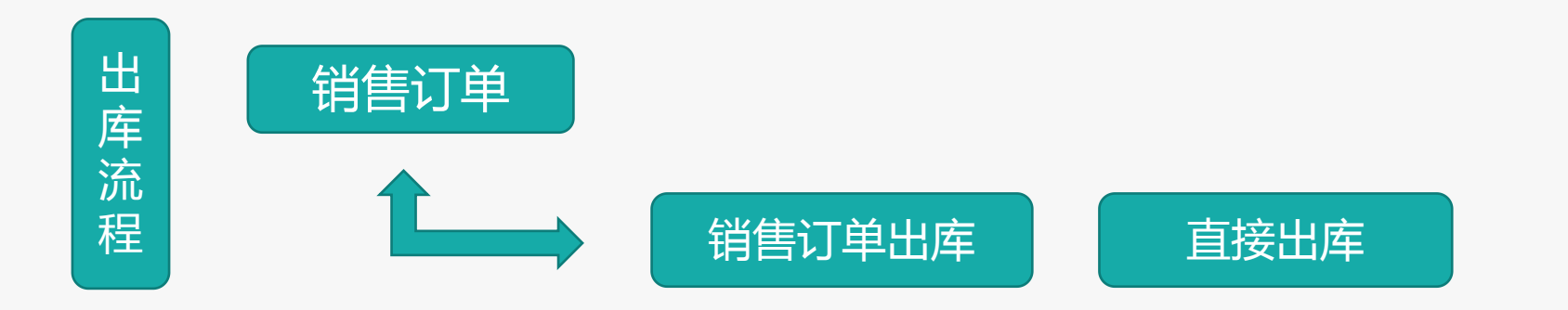

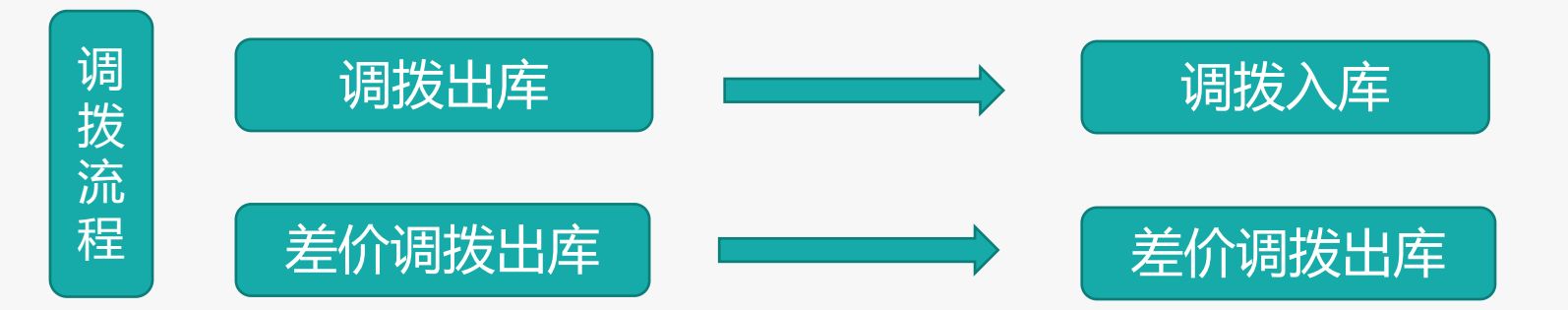

# Sourcestation Contraction Contraction Co

| 1 | 基础通用操作说明 |
|---|----------|
| 2 | 公共数据     |
|   | 编码规则     |
|   | 账龄期设置    |
| 3 | 出入库      |
|   | 出库单      |
|   | 入库单      |
| 4 | 库存调拨     |
|   | 调拨出库     |
|   | 调拨入库     |

# Sourcestation Contraction Contraction Co

| - | 差价调拨出库   |
|---|----------|
| _ | 差价调拨入库   |
| 5 | 库存盘点     |
|   | 盘点单      |
|   | 盘盈单      |
| - | 盘亏单      |
| 6 | 库存费用分摊   |
|   | 费用分摊     |
| 7 | 物料出库成本计算 |
|   | 物料出库成本计算 |

## STANK STANK ()

| 8 | 库存报表 |
|---|------|
|   |      |

即时库存

库存统计

进销存汇总

出库明细

入库明细

库存账龄

调拨出库明细

库存周转率

物料收发台账

## 01

## 操作说明

#### 操作手册-基础通用操作说明

#### ■ 新增

1.单击列表功能(例如"出库单列表"), 点击"新增"按钮, 切换到编辑功能录入; 2.单击编辑功能(例如"出库单"), 直接录入(不需要点"新增"按钮);

3.在编辑功能中连续录入时(第一张单据保存后,继续新增第二张单据),点击"新增"按钮后录入;

| <b>())</b> 事链数智          |    | = 1  | 复链环均      | 链环境科技有限公司 |            |                 |           |            |                 | 9      | 费用 工单 帮助  | 欢迎您。系统演示     | <b>⑥</b> 享链数智 | =   | 享链环境和        | 斗技有限公  | 司       |        |               |                   | U.                | 111 × 111 | 胡榆入搜索内容 | 费用     | 工单 帮助 欢迎您,系统 | 演示   |
|--------------------------|----|------|-----------|-----------|------------|-----------------|-----------|------------|-----------------|--------|-----------|--------------|---------------|-----|--------------|--------|---------|--------|---------------|-------------------|-------------------|-----------|---------|--------|--------------|------|
| ▲ 销售管理 💿                 |    | 101  | ang ~     | 8         | 」作用的       |                 |           |            |                 |        |           | @\$ ~        | ▲ 新售新理 ●      | 12  | 利可能政 ~       | 出库单    | 列表 ×    | 出库中 ×  | l i           |                   |                   |           |         |        | ±s           | ~    |
| <ul> <li>售后管理</li> </ul> |    |      | ifitili I | 158/7 0/8 | 选打印。       | - 系统 - 耳        | 消申核 ) ( × | ₩ ~        |                 |        |           | 8            | ▲ 售店管理        |     | <b>列表</b> 周期 | 8538   | असम् अस | ② 保存 取 | <b>尚</b> 前一张  | .cisk <b>†</b> 76 | 8 - <b>8</b> 65 - |           |         |        |              |      |
| ☑ 采购管理 🔹 🙃               |    | 1946 | भाषत्व    | হের ২     | 出库日期 🗘     | 単巻 0            | ●振类型 ○    | 客户名称 ○     | 送货地址 ♀          | 客户分类 Φ | 含税金額 ≎    | 操作           | ☑ 采购管理 ⊕      | 然本信 | ute ©        | 1      |         |        |               |                   |                   |           |         |        | ~            | Т    |
|                          |    | - 1  | 已审核       |           | 2021-07-16 | CK2021071600018 | 田味恵       | 文山南湖       | 江苏南京江苏南京建邺区梦    | 家鉄     | 132       | 更多 ~         | ☆ 库存管理 ◎      |     | * 伸振樂型:      | HIRTOR | 00      |        | 2回: 車链环境      | 9技有限公司 ⊙          | 单号:               | 保存时白      | 动生成     | *出库日明: | 2021-07-23   | 11   |
| 公共数据 🛛 🕀                 |    | 2    | 已审核       |           | 2021-07-13 | CK202107130001  | 出库单       | 文出政治日      | 江苏南京江苏南京建邺区梦    | 家装     | 156       | 更多 ~         | 公共数据 😐        |     | 销售订单号:       |        | 100     | 客户1    | 5称:           |                   |                   |           |         | 客户电话:  |              | í I  |
| 出入店 @                    |    | 3    | 已审核       |           | 2021-06-16 | CK202106290001  | 出库单       | 李好         | 浙江杭州百家湖123艘-456 | 家装     | 6,000     | 更多 ~         | #A# 0         |     | 密户地址:        |        |         |        |               |                   | * 881'D:          |           |         | * 合库:  |              | í.   |
|                          |    | 4    | 日本核       |           | 2021-06-24 | CK202106240001  | 出动动       | 宿先生        | 浙江杭州龙池映22-33-66 | 36.95  | 1,618,416 | 更多 ~         |               |     | 业务员:         |        |         | 提供     | 8A:           |                   | 提協人电话:            |           |         | 业务类型:  |              | i II |
| 出库单                      |    | 5    | 已审核       |           | 2021-06-02 | CK202106020001  | 出的命       | 阳光105      | 浙江杭州百家湖5幢-36单元  | 家装     | 44        | 更多 ~         | 出库单           |     | 送给地址:        |        |         |        |               |                   | 备注:               |           |         |        |              | i I  |
| 出库单列表                    |    | 6    | 已审核       |           | 2021-05-19 | CK202105190001  | 出库单       | 生产测试210519 | 客户的地址录入在这里      | 家装     | 683,982   | 更多 ~         | 出库单列表         |     | 退胡:          |        | 俄到付款:   |        |               |                   |                   |           |         |        |              |      |
| A 157.00                 |    | 7    | 已审核       |           | 2021-05-19 | CK202105190001  | 出库单       | 0519测试客户   | 南京市天润城十六街区2栋1   | 家装     | 1,200     | 更多 ~         | A 10:00       |     |              |        |         |        |               |                   |                   |           |         |        |              |      |
|                          |    | 8    | 日本住       |           | 2021-05-10 | CK202105100001  | 出库单       | 阳光101      | 江苏南京浦口          | 家装     | -12,502   | 更多、          |               | 明相( | 9            |        |         |        |               |                   |                   |           |         |        |              |      |
| 入库单列表                    | E. | 9    | 未审核       |           | 2021-05-10 | CK202105100001  | 出库单       | 阳光101      | 江苏南京浦口          | 家装     | 2,398     | 夏多 ~         | 入库单列表         | 8/  | 暗 插入         | 3284   | 田原余     | 批量增加   | <b>能+量</b> ∽4 | 時料种类 ~            |                   |           |         |        |              | - 11 |
| 出库单明细列表                  |    | 10   | 已审核       |           | 2021-06-10 | CK202105100000  | 出库单       | 阳光101      | 江苏南京浦口          | 家族     | 12,502    | <b>ग</b> ङ ~ | 出库单明细列表       | 41  | 序号           | 物料编码   |         | 物料名称   |               | 物料料和              | 相 20              | 本单位       | 数量      | 含税单价   | 含税金額         | 41   |
| 入库单明细列表                  |    |      |           |           |            |                 |           |            |                 |        |           |              | 入库单明细列表       |     |              |        |         |        |               |                   |                   |           |         |        |              |      |
| 库存调拨 😁                   |    |      |           |           |            |                 |           |            |                 |        |           |              | 库存调拨 😁        |     |              |        |         |        |               |                   |                   |           |         |        |              |      |

#### 保存

1. 新增录入完成后,点击"保存"按钮存储数据(不点保存按钮,录入数据会丢失);

| ⑥ 享链数   |   | ≡ 享链环境科      | 技有限公司       |          |              | Util         | ★ 请输入搜索内容 | 费用     | 目 工单 帮助 欢迎级系统演示 |
|---------|---|--------------|-------------|----------|--------------|--------------|-----------|--------|-----------------|
| & 销售管理  | ۲ | 协同首页 ~       | 出库单列表 ×     | Hiku ×   |              |              |           |        | 更多 ~            |
| 🗈 傷后管理  |   | 列表 刷新        | 新加 编辑 删除    | 保存取消     | 前一张 后一张 打印   | - 系统 ~       |           |        | Ø               |
| 🗹 采购管理  |   |              |             | -        |              |              |           |        |                 |
| 🏫 库存管理  |   | * 单据类型:      | 出库単 0.0     | • 公司:    | 享链环境科技有限公□ ○ | 单号:          | 保存时由动生成   | *出库日期: | 2021-07-23      |
| 公共数据    |   | 销售订单号:       |             | 客户名称:    |              |              |           | 客户电话:  |                 |
| 出入库     |   | 客户地址:        |             |          |              | * 8817:      |           | * 仓库:  | Q 0             |
| 出库单     |   | 业务员:         |             | 提供人:     | 0.0          | 提货人电话:       |           | 业务类型:  |                 |
| 出库单列表   |   | 送货地址:<br>退货: | 组到付款:       |          |              | 備)王:         |           |        |                 |
| 入库单     |   | 明细 ⊙         |             |          |              |              |           |        |                 |
| 入库单列表   |   | 新增描入         | 2010) AND A | 地量增加 辅计量 | ~ 初料种类 ~     |              |           |        |                 |
| 出库单明细列表 |   | 小房号          | 物料編码        | 物料名称     | 物料规制         | 8 <u>8</u> 2 | 料 教量      | 含税单价   | 含稅金額            |
| 入库单明细列表 |   |              |             |          |              |              |           |        |                 |
| 库存调拨    | ۲ |              |             |          |              |              |           |        |                 |

#### 操作手册-基础通用操作说明

#### 修改/删除

1.单击列表功能,鼠标点击定位到需要修改或删除的行,点击右方"更多"中的编辑和删除按钮;

2.新增保存后立即编辑,或是从列表功能双击切换到编辑功能,点击菜单栏上的修改或删除按钮;

| <b>⑥</b> 享链数智             |    | 三 尊   | <b>ü链环境科技</b> 科 | 有限公司            |                 |           |              | 功能 ~ 请输入搜索内容    |        | 费用 工单 帮助  | 欢迎您、系统演示     | 6                        |
|---------------------------|----|-------|-----------------|-----------------|-----------------|-----------|--------------|-----------------|--------|-----------|--------------|--------------------------|
| <b>&amp;</b> (6)(8)(8)(8) | Θ  | 协同    | m斑 ~            | 出库单列表 ×         |                 |           |              |                 |        |           | <b>三</b> 多 ~ | <b>&amp;</b> 69100-10030 |
| 自 告后管理                    | ۲  | 877   | 12 Ritti        | 19635 FIED ~    |                 | ink XX    | ~            |                 |        |           | 0            | 自己的理》                    |
|                           | Θ  | 10.00 | 111483状态 0      | Hutter Billit ↔ | 20 H 0          | minante o | 客户名称 ○       | 送你放け 0          | 客户分类 ○ | 合限余額 :    | 提作           | 🗟 采购管理                   |
| ▲ 库存管理                    | 0  | 1     | 已审核             | 2021-07-16      | CK2021071600018 | 出库单       | 文明典相         | 江苏南东江苏南东建邺区梦    | 家装     | 132       | us -         | 🏤 库存油理                   |
| 公共数据                      | ۲  | 2     | 已审核             | 2021-07-13      | CK2021071300017 | 出産卵       | 交消疾消日        | 江苏南东江苏南东建邺区梦    | 18:30  | 156       | 直石           | 22##8288                 |
| 111 2 100                 |    | з     | 已审核             | 2021-06-16      | CK2021062900016 | 出库单       | 学好           | 浙江杭州百家湖123幢-456 | 家装     | 6,000     | 复制           | 出入库                      |
| ш <b>л</b> рь             | ů. | 4     | 已审核             | 2021-06-24      | CK2021062400015 | 出座車       | 宿先生          | 浙江杭州龙池映22-33-66 | 家装     | 1,618,416 | 38948        |                          |
| HURSON.                   |    | 5     | 已审核             | 2021-06-02      | CK2021060200014 | 出座傘       | 阳光105        | 浙江杭州百家湖5幢-36单元  | 1803E  | 44        | 制除           | 田陸政                      |
| 出库单列表                     |    | 6     | 已审核             | 2021-05-19      | CK2021051900013 | 出座傘       | 生/空观感式210519 | 客户的地址录入在这里      | 家装     | 683,962   | 夏多 ~         | 出库单列                     |
|                           |    | 7     | 已审核             | 2021-05-19      | CK2021051900012 | 出库单       | 0519测试客户     | 南京市天河城十六街区2栋1   | 家類     | 1,200     | <b>0</b> 8 ~ | 入库单                      |
| ×04-44                    |    | 8     | 已审核             | 2021-05-10      | CK2021051000011 | 出库单       | 阳的6101       | 江苏南京浦口          | 家語     | -12,502   |              |                          |
| 入库单列表                     |    | 9     | 末軍核             | 2021-05-10      | CK2021051000010 | 出库单       | 阳的6101       | 江苏南京浦口          | 家類     | 2,398     |              | 入库单列                     |
| 出库单明细列表                   | 6  | 10    | 已审核             | 2021-05-10      | CK2021051000009 | 出座傘       | 阳光101        | 江苏南京浦口          | 家族     | 12,502    | 夏多 ~         | 出版中国                     |
| 入库单明细列表                   | 6  |       |                 |                 |                 |           |              |                 |        |           |              | 入库中市                     |
| 库存调拨                      | ۲  |       |                 |                 |                 |           |              |                 |        |           |              | 库存调拨                     |

| (6) 事链数    |   | ≡ 享链环境和        | · 穿链环境科技有限公司 班前 / 影响 / 影响 / 影响 / 影响 / 影响 / 影响 / 影响 / 影 |                 |            |               |                 |           |             |  |  |  |  |  |
|------------|---|----------------|--------------------------------------------------------|-----------------|------------|---------------|-----------------|-----------|-------------|--|--|--|--|--|
| & HIMMEN   | Ð | 协同前页 ~         | 出库单列表 ×                                                | 出版的 ×           |            |               |                 |           |             |  |  |  |  |  |
| 自 告后管理     |   | 列表 刷新          | 8510 9840                                              | <b>開時</b> 保存 取消 | 前一张后一张打    | 0 ∨   %44. ∨  | 审核              |           | ۹           |  |  |  |  |  |
| 📴 采购管理     |   | 基本信息 ⊙         |                                                        |                 |            |               |                 |           |             |  |  |  |  |  |
| A 14771032 |   | • #据头型:        | 出库单                                                    | - 公司:           | 掌链环境科技有限公司 | 准号:           | CK2021051000010 | *出库日期:    | 2021-05-10  |  |  |  |  |  |
| 公共設備       |   | 销售订单号:         |                                                        | 客户名称:           | 阳光101      |               |                 | 客户电话:     | 13877366326 |  |  |  |  |  |
| 出入库        |   | 客户地址:          | 江苏南东浦口                                                 |                 |            | * 8577:       | \$5.\$6         | * 仓库:     | 正常中心库       |  |  |  |  |  |
| 田庫尊        |   | 业务员:<br>送留地址:  | 系统演示<br>江苏南京浦口                                         | 提做人:            |            | 提供人电话:<br>备注: |                 | *业务类型:    |             |  |  |  |  |  |
| 出库单列表      |   | iRt8:          | 放弹性排                                                   | ¢: 🔲            | *          |               |                 |           |             |  |  |  |  |  |
| 入库单        |   | 明相 〇           |                                                        |                 |            |               |                 |           |             |  |  |  |  |  |
| 入库单列表      |   | <b>胆新排卵</b> \$ | 航井量 ~ (物料                                              | 种类 ~            |            |               |                 |           |             |  |  |  |  |  |
| 出库单明细列表    |   | 41 序号          | 10114819                                               | 物料名称            | 101140     | HE 85         | 本单位 数量          | 含税单价      | 含稅金額        |  |  |  |  |  |
| 入库单明细列表    |   | + 1            | 010010120002                                           | 格力多联机 zi12      | zi12       | 台             | 1               | 2398.0000 | 2398.00     |  |  |  |  |  |
| 库存调拨       |   |                |                                                        |                 |            |               |                 |           |             |  |  |  |  |  |

#### 审核

1.业务单据有审核功能的,保存后必须点击"审核"按钮或是点击"流程"提交审批(见业务流程操作文档),审核后单据才能生效;
 2.审核后不允许修改/删除数据,如要修改请点击"取消审核"按钮后,再点击"修改"或"删除"按钮进行操作(启用流程审核的单据,流程结束后不允许取消审核,请谨慎操作);

| (6) 享織数智   | ■ 享链环境科技有限公司                                  | 功能~ 请输入损责内容         | 费用 工单 帮助 双追踪,系统演示   | <b>修</b> 事链数智                         | ≡ 享链环境科        | 斗技有限公司                   |         |            | 功能 ~     | 请输入搜索内容        | 费用        | 目 工单 帮助 欢迎您,系统演示 |                  | 费用报销 ×              |                 |                 |                                       |             |        | 更多 ~ |
|------------|-----------------------------------------------|---------------------|---------------------|---------------------------------------|----------------|--------------------------|---------|------------|----------|----------------|-----------|------------------|------------------|---------------------|-----------------|-----------------|---------------------------------------|-------------|--------|------|
|            | 协同首页 > 出放单列数 > 出作单 >                          |                     | 更多 ~                | ▲ 销售管理 🛛 🛛 🛛                          | 协同首页 〜         | 出库单列表 × 出库单              | Ĥ ×     |            |          |                |           | 更多 ~             |                  |                     |                 |                 |                                       |             |        |      |
| ▲ 集后管理 🛛 🔹 |                                               | □ ~   系统 ~   审核     | 0                   | 自 售后管理 ⊕                              | 列表 刷新          | 新增编组 新除保存                | 取消 前    | 张 后一张 打印 ~ | - 系統 - 取 | 指审核            |           | 0                | 列表刷              | 新增 编辑 日             | <b>制除</b> 保存 取  | 前一张后一张          | 打印~ 系                                 | 统 ~ 流程 ~    |        | 0    |
| ☑ 采购管理 ◎   | <u>↓ ↓ ↓ ↓ ↓ ↓ ↓ ↓ ↓ ↓ ↓ ↓ ↓ ↓ ↓ ↓ ↓ ↓ ↓ </u> |                     |                     | <ul> <li>☑ 采购管理</li> <li>○</li> </ul> | 基本信息 ⊙         |                          |         |            |          |                |           | 已审核              | 基本信息 ⊙           |                     |                 |                 |                                       | /           |        |      |
| ▲ 库存管理 ○   | ·单强线型 出库单 ·公司: 拿插环嘴科技有限公司                     | 单号: CK2021051000010 | *出库日期: 🔤 2021-05-10 | TH MANAGER C                          | * 单振类型:        | 出序单                      | *公司: 察  | 链环境科技有限公司  | 单号: CI   | <2021051000010 | *出库日期:    | 2021-05-10       | *公司:             | 舒适家测试演示环境和          | 单号:             | FYBX20210712042 | * 日期:                                 | 2021-07-12  | * 申请人: | 系统演示 |
| 公共影照 ●     | 销售订单号: 指户名称 旧光101                             |                     | 客户电话: 13877366326   | 公共数据 ◎                                | 销售订单号:         |                          | 客户名称: 阳 | 光101       |          |                | 客户电话:     | 13877366326      | * 付款单位类型:        | 人员                  | * 付款单位:         | 系统演示            |                                       |             | *申请部门: | 家装二部 |
| 出入库 🛛 🕤    | 客户地址 江苏南京诸口                                   | *部门: 家装二部           | * 仓库: 正常中心库         | 出入库 🛛 🖯                               | 客户地址           | 江苏南京浦口                   |         |            | *部门: 家   | 装二部            | * 仓库;     | 正常中心库            | 付款银行名称:          |                     | 付款银行账号:         |                 | 付款人:                                  |             | 承担部门:  | 家装二部 |
| HIED       | 业务员: 系统演示 提放人:                                | 提供人电话:              | * 业务类型:             | 出库单                                   | 业务员;           | 系统演示                     | 提供人:    |            | 提货人电话:   |                | * 业务类型:   |                  | * 往来单位类型:        | 员人                  | * 往来单位:         | 系统演示            |                                       |             | 紧急程度   |      |
|            | 送货地址 []苏雨京講口 /                                | 备注                  |                     |                                       | 送货地址:          | 江苏南京浦口                   |         | 4          | 备注:      |                |           |                  | 月不归州长晋-          |                     | 45 885 345 001- |                 | da:11-                                |             |        |      |
| 出库单列表      | 道绘: ● 绘图的机: ■                                 |                     |                     | 出库单列表                                 | 退损:            | 指到行款:                    |         |            |          |                |           |                  | AE DI DE DVOGBE- |                     | okarckin-       |                 | HILL-                                 |             |        | 10   |
| 入库单        | 明智 ②                                          |                     |                     | 入库单                                   | 明粗 ⊙           |                          |         |            |          |                |           |                  | 费用报销明細 ⊙         |                     |                 |                 |                                       |             |        |      |
| 入库单列表      | 更新排序 辅计量 / 物料种类 /                             |                     |                     | 入库单列表                                 | <b>亚新排序</b> \$ | 新計量 ~                    |         |            |          |                |           |                  | 更新排序             |                     |                 |                 |                                       |             |        |      |
| 出库单职证刑责    | 小 序号 物料编码 物料名称 物料纸料                           | 格 基本单位 数量           | 含税单价 含税金額           | 出库单明细列表                               | 小序号            | 物料编码 物料                  | 料名称     | 物料规格       | 基本单位     | 2 101          | 含税单价      | 含稅金額             |                  | # 00 M Did # 10 M A |                 | 1943 Web 19     | mit Aw                                | 2404947     |        | 2.4  |
| 入库单明细列表    | - + 1 1010010120002 格力多联机 z112 z112           | 台 1                 | 2398.0000 2398.00   | 入库单明细列表                               | + 1 1          | 1010010120002 格力多联机 2/12 | 2       | zl12       | 台        | 1              | 2398.0000 | 2398.00          | N 1975           | 20日天初 100.00        |                 |                 | 8日 万英<br>20 ai於明                      |             |        | n±   |
| 库存调波 💿     |                                               |                     |                     | 库存调拨 ◎                                |                |                          |         |            |          |                |           |                  |                  | 100.00              | 2021-00         | 51 Las 2021-00- | A A A A A A A A A A A A A A A A A A A | 33-35 - 110 |        |      |

操作手册-基础通用操作说明

■ 开窗

1.录入的字段栏后面有"放大镜" Q 的,可以通过点击"放大镜"或是双击栏位的空白处打开对应的基础数据,进行选择,新增,修改,删除操作, 如交底工单中的任务类型:

弹窗显示"任务类型"基础数据,选中其中一个点击"返回数据",返回到主画面; 如果要新增基础数据,点击新增按钮就可快速新增(修改和删除同理);

| <b>彦</b> 享链数智 | 三 享链环境科技有限公司                                    | 功能 > 请输入搜索内容 费用 工单 帮助 欢迎您,系统演示                  | · · · · · · · · · · · · · · · · · · · | 三 享链环境科技有限公司               | 功能 ~ 请输入搜索内容             | 费用 工单 帮助 欢迎您,系统演示 |
|---------------|-------------------------------------------------|-------------------------------------------------|---------------------------------------|----------------------------|--------------------------|-------------------|
| ♥ 采购管理 💿      | 协同首页 × 出库单列表 × 出库单 ×                            | 更多 ~                                            | ☑ 采购管理     ◎                          | 协同首页 ~ 出库单列表 × 出库单 ×       |                          | 更多 ~              |
| ▲ 库存管理 ⊙      |                                                 |                                                 | ▲ 库存管理 🛛 🛛                            | 销售部门                       | ×                        |                   |
|               | · <b>列表</b> 刷新 新增 编辑 删除 保存 取消 前一张 后一张 打印 ∨ 系统 · | ~                                               | 公共数据    ●                             | 返回数据 网络新新增 编辑 删除 保存 取消 导出  | 0                        | 0                 |
| 公共数据 ⊙        | #±/===                                          |                                                 |                                       | 基本信                        |                          |                   |
| 出入库 の         | at the Q                                        |                                                 | 出入库                                   | 输入关键字进行过滤 部门名称: 新适家测试      | <sub>演示</sub> * 部门编码: 10 | *出库日期:            |
| - United      | * 単据类型: 出库单 Q ③ * 公司: 李链环爆科技有限公言 ③              | ¥出库日期: 目 2021-07-23                             | 出库单                                   | - 所有部门 *公司: 李琏环境科          | 皮有 主管:                   | 客户电话:             |
| 四柱击           | 销售订单号: ① ② 客户名称:                                | ○ ② 客户电话:                                       | 出库单列表                                 | 总经办[10010 上级部门编码:          | 上级部门名称: 无                | *仓库: 0 ③          |
| 出库单列表         | 客户地址                                            |                                                 |                                       | 行政部(10020 销售部门: 信息         | 部门: 📃 采购部门: 📄 其他部门: 🗌    | 业务类型:             |
| 入床前           | 业务员: 提线人: ② 授货人                                 | B话: 业务类型:                                       | 入库单                                   | 末期前10050 备注: 系统自动生         | ž. ,                     |                   |
|               | 送货地址                                            | <b>届注:</b> //////////////////////////////////// | 入库单列表                                 | 电商部10060 停用:               |                          | ~                 |
| 入库单列表         | 退货: 🗌                                           |                                                 | 出库单明细列表                               | + 影告部10070 停用人:            | 停用时间: ③                  |                   |
| 出库单明细列赛       |                                                 |                                                 |                                       | 明细 6 + 项目部 10090 维护人: 系统演示 | 维护时间: ③ 2021-03-34       |                   |
|               | 明细 📀                                            |                                                 | 入库单明细列表                               | 新 位任前10100 创建人:            | 创建时间: ③ 2021-01-2        |                   |
| 入库单明细列表       | 新增插入复制 删除 批量增加 辅计量 物料种类 ~                       |                                                 | 库存调拨 ⊕                                | 47 工程部(10120               |                          | 含税单价 含税金额         |
| 库存调拨 ⊕        | 小 序号 物料编码 物料名称 物料级格                             | 基本单位 数量 含税单价 含税金额                               | 库存盘点 ⊙                                | 当社(朱元内) 10130              |                          |                   |
| 库存盘点    ◎     |                                                 |                                                 |                                       |                            |                          |                   |

#### 功能路径: 【库存管理】【公共数据】【编码规则】

**功能说明**: 用于库存模块各业务功能单号、出库单编 码的生成规则设置

02

## 编码规则

#### 操作手册-库存管理-编码规则

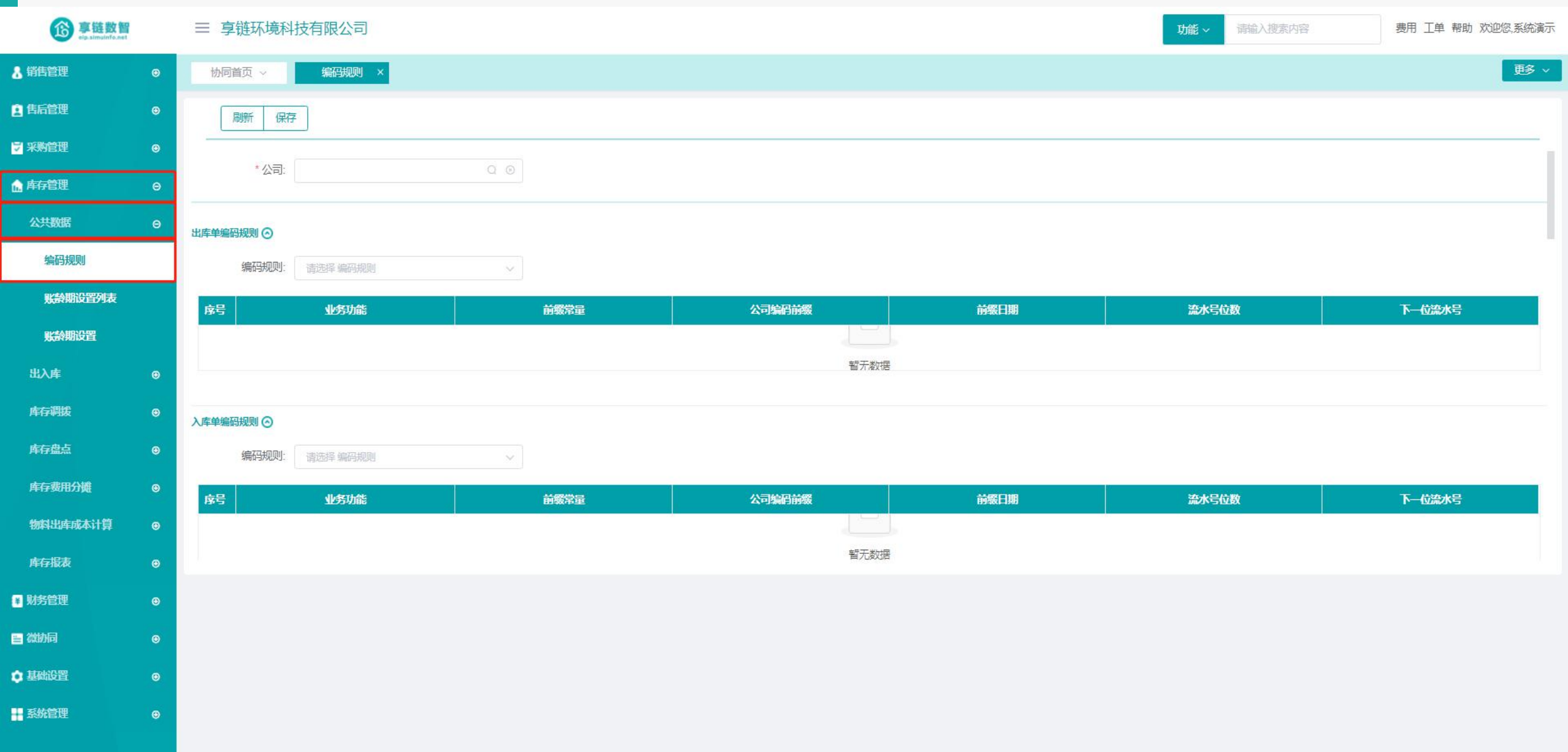

#### 操作手册-库存管理-编码规则

| <b>彦</b> 享链数智  | ≡ 享链环境科   | 科技有限公司       |                   |               |                  | 功能 ~ 请输入搜索内容  | 费用 工单 帮助 欢迎您,系统演示 |
|----------------|-----------|--------------|-------------------|---------------|------------------|---------------|-------------------|
| & 销售管理       ❷ | 协同首页 ~    | 编码规则 ×       |                   |               |                  |               | 更多 ~              |
| 【2)售后管理 ⊗      | 刷新 保      | 存            |                   |               |                  |               |                   |
| ♥ 采购管理 🛛 🕤     | * //=-    | 古於正培利性七限八司   |                   |               |                  |               |                   |
| 💼 库存管理 🛛 🛛 🖯   |           | →地小泉H1X有MK公円 | 1                 |               |                  |               |                   |
| 公共数据 🛛 🛛 🛛     | 出库单编码规则 📀 |              |                   |               |                  |               |                   |
| 编码规则           | 编码规则:     | 自动编码         | ~ 2               |               |                  |               |                   |
| 账齡期设置列表        | 序号        | 业务功能         | 前缀常量              | 公司编码前缀        | 前缀日期             | 流水号位数         | 下一位流水号            |
| 账齡期设置          | 1         | 自动编码         | СК                |               | 年月日 🗸 🗸          | 5             | 19                |
| 出入库            |           |              |                   | 3             |                  |               |                   |
| 库存调拨 ●         | 入库单编码规则 📀 |              |                   |               |                  |               |                   |
| 库存盘点 ⊙         | 编码规则:     | 自动编码         | ~                 |               |                  |               |                   |
| 库存费用分摊 ⊙       | 序号        | 业务功能         | 前戰常量              | 公司编码前缀        | 前缀日期             | 流水号位数         | 下一位流水号            |
| 物料出库成本计算 🛛 🕤   | 1         | 自动编码         | RK                |               | 年月日 ~            | 5             | 20                |
| 库存报表 ❷         | -         |              |                   |               |                  |               |                   |
| ♥ 财务管理 🛛 😁     |           | 操作           | 乍步骤:1.选择公司;2.选择编码 | 码规则,自动编码或手工编码 | 3; 3.如果是自动编码需要录) | \前缀常量,前缀日期和流水 | 号位数               |
| ■微訪同 🛛 😌       |           |              |                   |               |                  |               |                   |
| ●基础设置 ③        |           |              |                   |               |                  |               |                   |
| 系统管理           |           |              |                   |               |                  |               |                   |

#### 功能路径: 【库存管理】【公共数据】【帐龄期设置】

**功能说明:**通过自定义设置不同时间段,用以观察库存商品在对应间隔时间内的流动性等情况

03

### 帐龄期设置

#### 操作手册-公共数据-账龄期设置

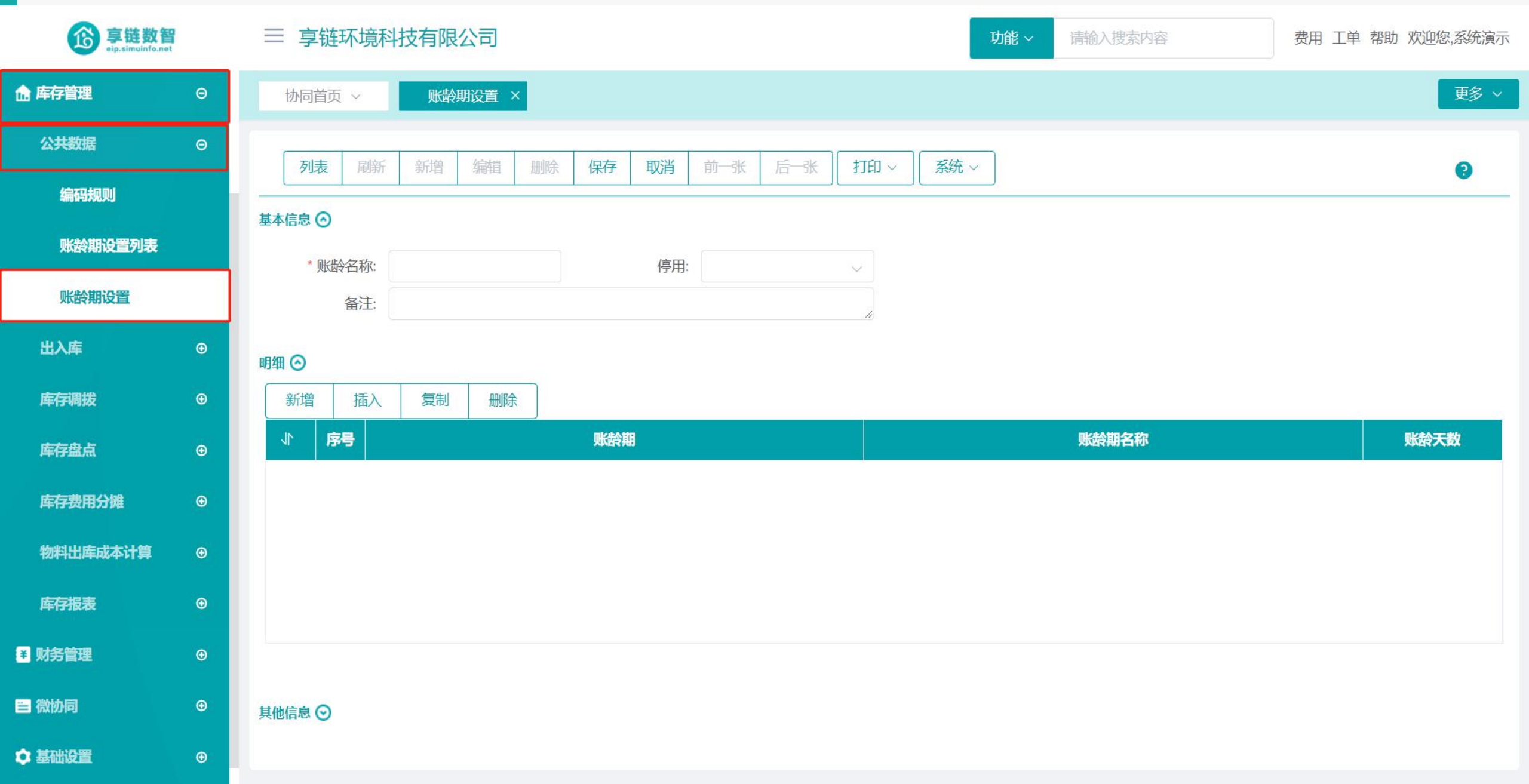

#### 操作手册-公共数据-帐龄期设置

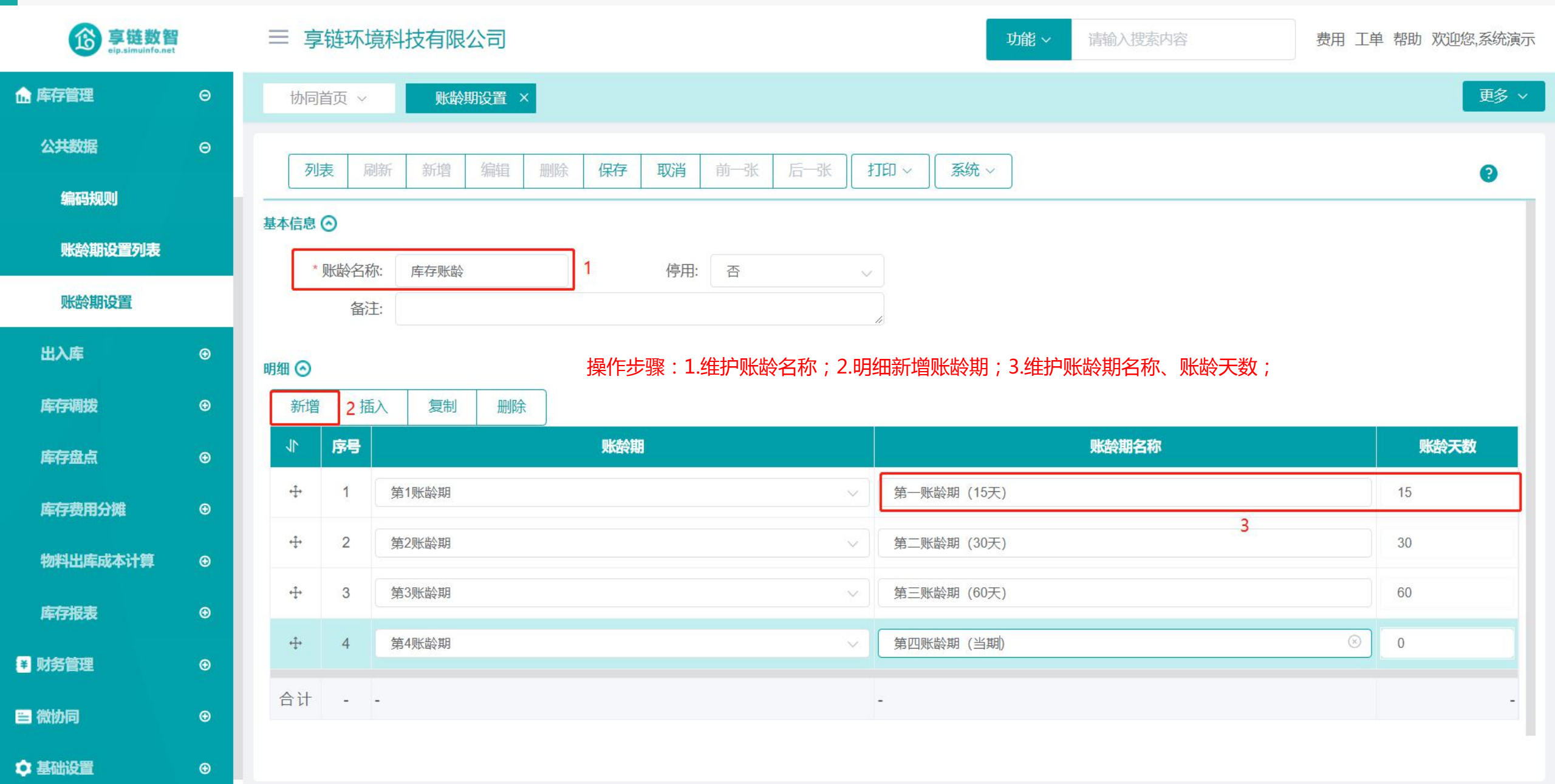

#### 功能路径: 【库存管理】 【出入库】 【出库单】

04

**功能说明**: 用于出库,包含销售出库,配件出库,借 用出库等,减少库存。用于出库后退货回 来,即入库,增加库存

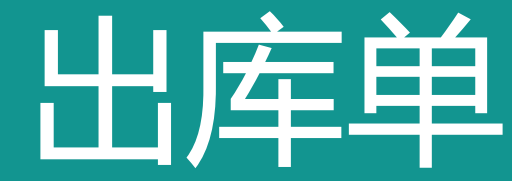

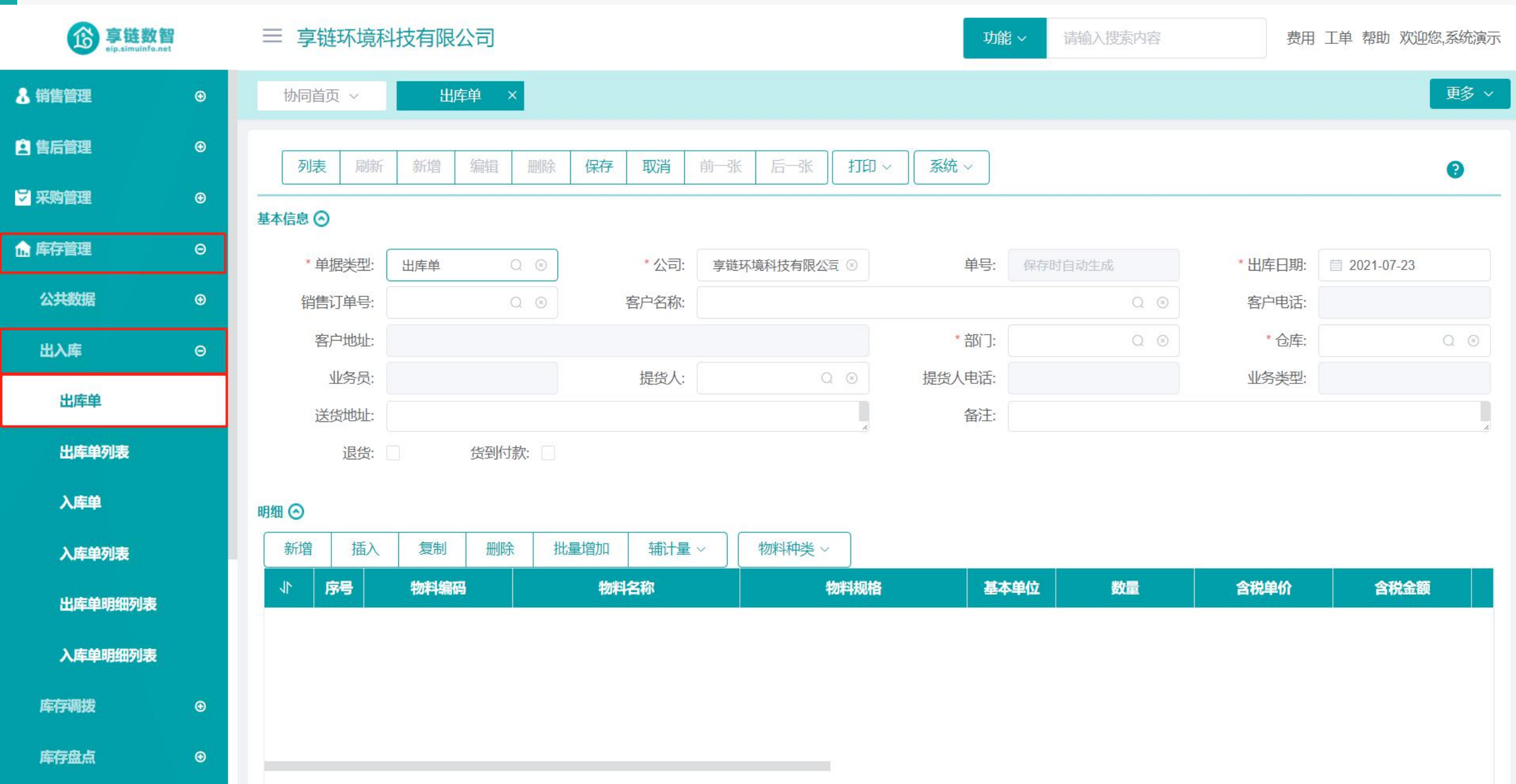

| <b>O</b><br><b>P</b><br><b>B</b><br><b>B</b><br><b>B</b><br><b>B</b><br><b>B</b><br><b>B</b><br><b>B</b><br><b>B</b> |   | ≡ 享链环共           | 竟科技有限公司                 | 说明:<br>1.支持销售出<br>2.其中销售出   | 出库、其他<br>H库的三种          | 出库(跟销售没有关系)                                    | 的出库,例           | 遊 が 公 F      | 月品领用等)               | 费用                  | 工单 帮助 欢迎您,多 | 統演示             |
|----------------------------------------------------------------------------------------------------|---|------------------|-------------------------|-----------------------------|-------------------------|------------------------------------------------|-----------------|--------------|----------------------|---------------------|-------------|-----------------|
| 👃 销售管理                                                                                                    | ⊕ | 协同首页 ~           | 出库单 ×                   | 2.兵中守皆山<br>1)选单"钜<br>2)出库单呼 | 山年的二代<br>消售订单"<br>中点击"新 | 深行力式。<br>,按销售订单中的物料<br><sup>1</sup> 增"按钮,选择销售订 | 出库(物料<br>「单号,手工 | 出库数          | 量必须小于等于;<br>车物料,例如安装 | 丁单数量)<br>麦使用的辅材,-   | 一般不包含在销     | 越<br>多 ∼<br>個個の |
| ▶ 售后管理                                                                                                    | € | 列表 屏             | 新 新増 编辑                 | 因此销售订单<br>3)不用销售            | 单中也不包<br>事订单功能          | 含辅材,但是辅材收入<br>6. 只使用出库单功能时                     | 成本需要归<br>1,出痛单中 | 集到"铅<br>点击"哥 | 消售订单"中,通<br>新增"按钮,选择 | 通过此种方式操作<br>译"客户"录入 | ÷۲          | ?               |
| ₩ 采购管理                                                                                                    | € | 基本信息 ⓒ           |                         | 25                          |                         |                                                |                 |              |                      |                     |             |                 |
| <b>命 库存管理</b>                                                                                                    | Θ | * 单据类型           | 2: 出库単 (                | 2 🛞                         | *公司:                    | 享链环境科技有限公司 ⑧                                   | 単号:             | 保存时          | 1自动生成                | * 出库日期:             | 2021-07-23  |                 |
| 公共数据                                                                                                    | ⊕ | 销售订单等            | 를: L202107170035 C      | 2 ⊗ 2                       | 客户名称:                   | 于总                                             |                 |              | Q (8)                | 客户电话:               | 13382420808 |                 |
| 出入库                                                                                                    | Θ | 客户地址             | 上: 浙江杭州百家湖12幢           | -56单元-205室                  |                         |                                                | * 部门:           | 家装工          | in o ⊗               | * 仓库:               | 正常中心库 〇     | 2 🛞             |
| 11.000.00                                                                                                    | _ | 业务员              | 员: 张伟666                |                             | 提货人:                    | Q ®                                            | 提货人电话:          | 3            |                      | * 业务类型:             | 家装 4        |                 |
| 出库里                                                                                                    |   | 送货地址             | 上: 浙江杭州百家湖12幢           | -56单元-205室                  |                         | 1                                              | 备注              |              |                      |                     |             | *               |
| 出库单列表                                                                                                    |   | 退任               | 货: 5 货到付款               | 次:                          |                         |                                                |                 |              |                      |                     |             |                 |
| 入库单                                                                                                    |   | 明细 📀             |                         |                             |                         |                                                |                 |              |                      |                     |             |                 |
| 入库单列表                                                                                                    |   | 新增 5 插           | 入 复制 删除                 | 批量增加                        | 辅计量~                    | 物料种类 ~                                         |                 |              |                      |                     |             |                 |
| 出库单明细列表                                                                                                    |   | 小序号              | 物料编码                    | 物料                          | 名称                      | 物料规格                                           | <u>a</u>        | 本单位          | 数量                   | 含税单价                | 含税金额        |                 |
| 入库单明细列表                                                                                                    |   | <b>⊕</b> 1       | 1010010120002 🛞         | 格力多联机 zl12                  |                         | zl12                                           | 台               |              | 2                    | 1000.0000           | 2000.00     |                 |
|                                                                                                    |   | 4 2              | 1010010120001           | 枚力 <b>2</b>                 |                         | 7111                                           | 4               |              | 1                    | 1200.0000           | 1200.00     |                 |
| 库存调拨                                                                                                    | ۲ |                  |                         |                             | 石田坊空                    |                                                |                 | . 0.14       |                      | ~ ~ 산 전 내 군 스 리     | 1200.00     |                 |
| 库存盘点                                                                                                    | Ð | 新增探作步<br>4.明细中录, | 骤:1. 选择钥售订<br>入物料,数量、价朴 | 甲(个少項),<br>各;               | 如朱琪与                    | ,物种收入,成本都可见                                    | □果到り早」          | _;2.选        | 择谷尸(个必項);            | 3.选择出库包库            | F           | 200             |

#### 操作手册-库存管理-出库单 10 亭链数智 eip.simuinfo.net ≡ 享链环境科技有限公司 出库单 功能~ 费用 工单 帮助 欢迎您,系统演示 更多 ~ 🔒 销售管理 出库单列表 × € 协同首页 ~ 功能菜单 × 采购订单列表 × 出库单 × € 🚊 售后管理 新增 刷新 筛选 打印~ 系统 ~ 审核 关联 ~ ? ₩ 采购管理 选单 Θ 审核状态 ≑ 客户名称 🗢 送货地址 ≑ 客户分类 ≑ 序号 出库日期 ≑ 单号 🗢 单据大士 섵 操作 公共数据 Ð 山合品 Sult 4 家装 未审核 01/000407000000 更多 ~ 1 2021-07.00 选单 $\times$ 家装 已审核 2021-07 更多 ~ 供应商 € 2 ● 销售订单 ○ 出库单 家装 更多 ~ 3 未审核 2021-07 采购价格 Ð \*只有退货时,可以选择出库单做退货 已审核 2021-07 更多 ~ 4 采购订单 Θ 已审核 家装 更多 ~ 5 2021-07-木... 采购订单列表 李... 家装 更多 ~ 6 已审核 2021-07-取消 已审核 家装 更多 ~ 7 2021-06-10 0112021002000010 LLI/+-+ 1-11 采购订单 浙江杭州龙池映22-33-66 家装 8 已审核 2021-06-24 CK2021062400015 出库单 宿先生 更多 ~ 采购订单变更列表 已审核 出库单 阳光105 浙江杭州百家湖5幢-36单元-... 家装 更多 ~ 9 2021-06-02 CK2021060200014 采购订单变更 出库单 客户的地址录入在这里 家装 更多 ~ 已审核 2021-05-19 CK2021051900013 测试210519 10 采购订单明细列表 报表分析 Ð 合计 ---⊕ ☆ 库存管理 选单操作步骤1:1. 点击"选单"按钮,选择"销售订单"或"出库单" (退货);2点击 "下一步" 2 3 > 前往 1 页 ¥ 财务管理 Ð

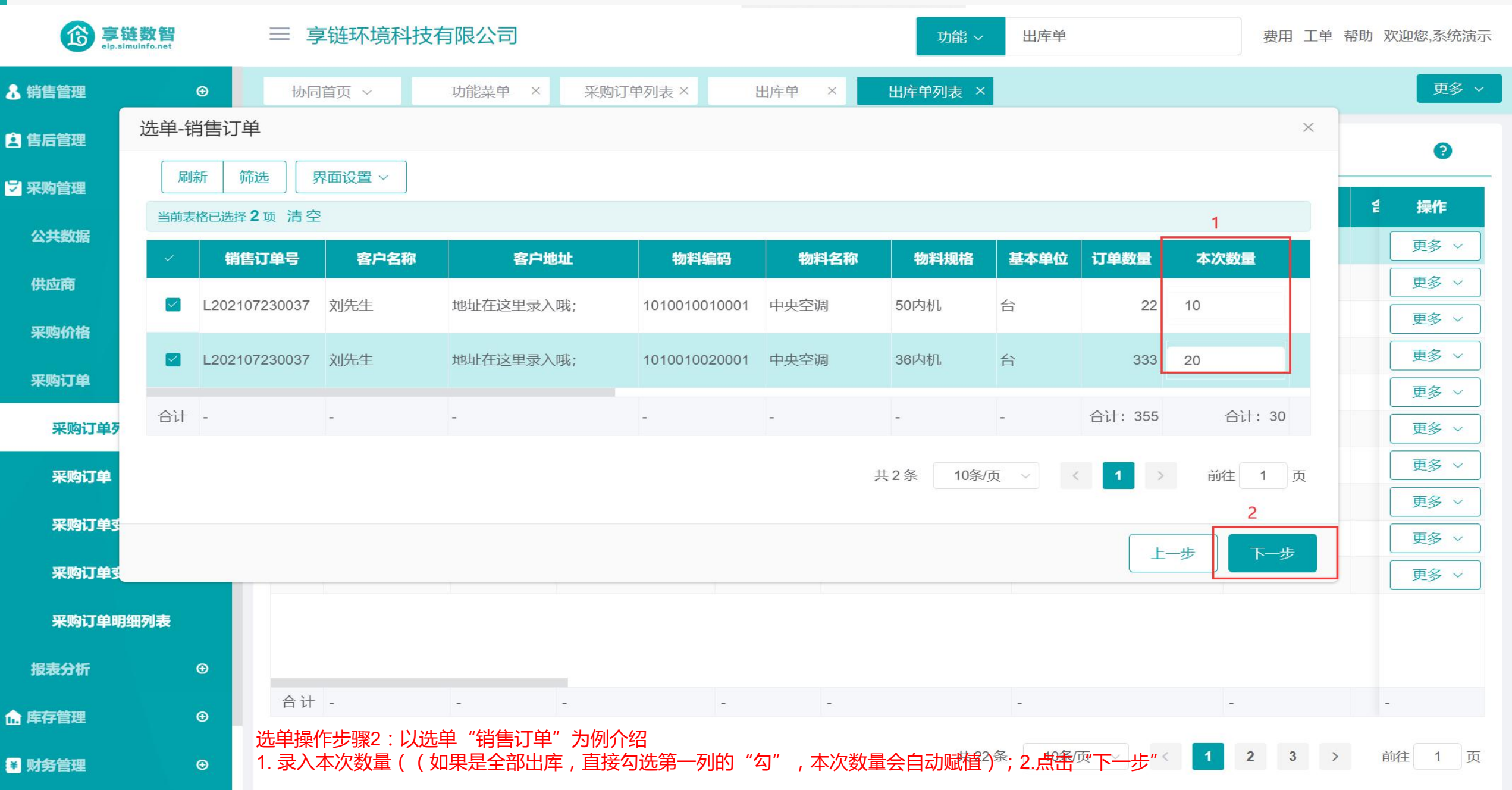

| <b>亭链数智</b><br>eip.simuinfo.net |   | 三 享  | 链环境科技    | 有限公司       | 功能 ~         |              |          | 功能 ~ | 出库单             | 费用 工单  | 帮助 欢 | 迎您,系统演示   | Ī |
|---------------------------------|---|------|----------|------------|--------------|--------------|----------|------|-----------------|--------|------|-----------|---|
| ♣ 销售管理                          | € | 协同語  | 首页 ~     | 功能菜单 ×     | 采购订单列表       | E × 出库       | 单 × 出库单  | 鲄表 × |                 |        |      | 更多~       |   |
| 😫 售后管理                          | € | 新    | 曾 刷新     | 筛选 打印 ~    | 确定           |              | ×        |      |                 |        |      | •         |   |
| ☑ 采购管理                          | Θ | ÷ =  | 市体状本 🔺   | 山东口田。      | 单号           | : 保存时自动生     | БŻ       |      | 送他耕村 🔺          | 安白公米 ▲ | 4    | 12//=     |   |
| 公共数据                            | ⊕ | 1    | 未审核      | 2021-07-28 | 日期<br>* 单据类型 | : 2021-07-28 | Q (2)    |      | 地址在这里录入哦;       | 家装     | F    | 」<br>東多 ∨ |   |
| 供应商                             | € | 2    | 已审核      | 2021-07-23 | 1 * 仓库       | :            | Q 🛞      |      | 送货地址在这里哦        | 家装     | [    | 更多 ~      |   |
| 采购价格                            | € | 3    | 未审核      | 2021-07-23 | 提货人          | :            | Q 🛞      |      | 浙江杭州百家湖12幢-56单  | 家装     |      | 更多 ~      |   |
| 采购订单                            | Θ | 4    | 已审核      | 2021-07-23 | 提货人电话        | :            |          |      | 江共志六江共志六津城区林    | 会准     |      | 更多 ~      |   |
| 采购订单列表                          |   | 6    | 已审核      | 2021-07-13 | 名 备注         | : 请输入备注      |          |      | 江苏南京江苏南京建邺区梦    | 家装     |      | 更多 ~      |   |
| 采购订单                            |   | 7    | 已审核      | 2021-06-16 |              |              | 3        |      | 浙江杭州百家湖123幢-456 | 家装     |      | 更多 ~      |   |
| 亚防江首本市利丰                        |   | 8    | 已审核      | 2021-06-24 |              | L-           | 步 确定     | 1    | 浙江杭州龙池映22-33-66 | 家装     |      | 更多 ~      |   |
| ******                          |   | 9    | 已审核      | 2021-06-02 |              |              |          |      | 浙江杭州百家湖5幢-36单元  | 家装     |      | 更多 ~      |   |
| 采购订单变更                          |   | 10   | 已审核      | 2021-05-19 | CK2021051900 | 0013 出库单     | 测试210519 |      | 客户的地址录入在这里      | 家装     | L    | 更多 ~      |   |
| 采购订单明细列表                        |   |      |          |            |              |              |          |      |                 |        |      |           |   |
| 报表分析                            | € |      |          |            |              |              |          |      |                 |        |      |           |   |
| <b>命</b> 库存管理                   | € | 合计   | -        | -          | -            | -            | -        |      | -               | -      | -    |           |   |
| ▲ 财务管理                          | Ð | 选单操作 | F步骤3:1.逆 | 5年の年,提告/   | 人;2.录入送货     | 货地址 ( 送货地    | 地默认为客户地址 | 址,可以 | 修改 );3.点击"确认" 4 | 成出库争 > | 前    | 往 1 页     |   |

#### 功能路径:【库存管理】【出入库】【入库单】

05

功能说明:用于入库,包含采购入库,借用入库,办公用 品等零星采购入库等等,增加库存,用于入库 后退货出去,即出库,减少库存

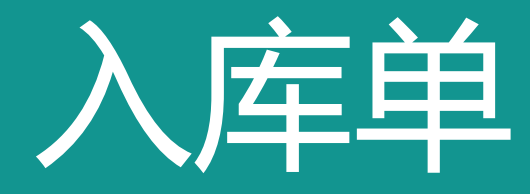

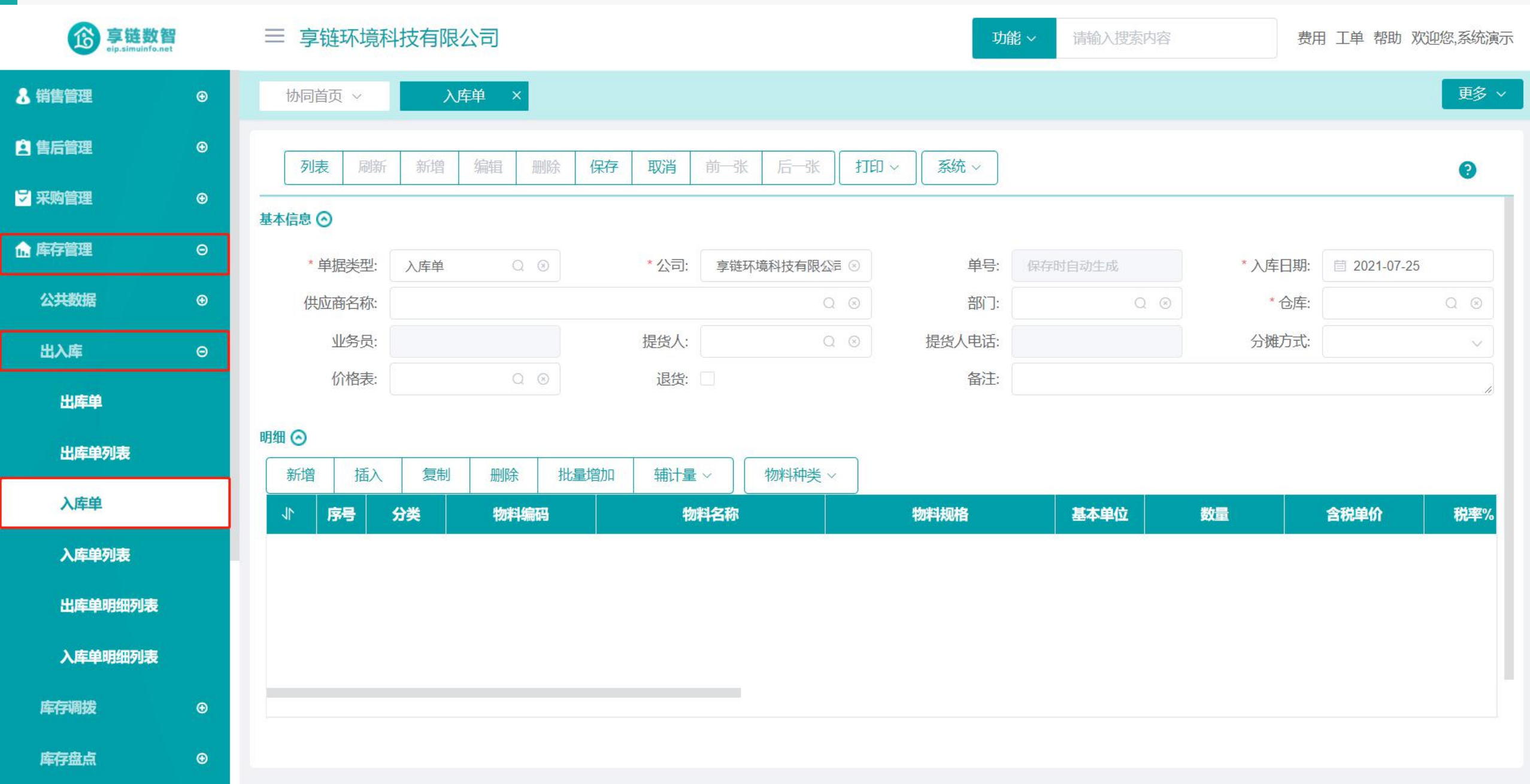

| <b>谚 享链数智</b><br>eip.simuinfo.net |   | 三事           | 2链环:            | 境科技有限                  | <b></b> 根公司                                                                               |                                                                                                    |                                   | 功                                             | 能~请输》    | 、搜索内容     | 费用 工单                  | 帮助 欢迎您,系统演动 | 7   |  |  |
|-----------------------------------|---|--------------|-----------------|------------------------|-------------------------------------------------------------------------------------------|----------------------------------------------------------------------------------------------------|-----------------------------------|-----------------------------------------------|----------|-----------|------------------------|-------------|-----|--|--|
| <b>&amp;</b> 销售管理                 | ۲ | 协同           | 道页 ~            |                        | 入库单 ×                                                                                     |                                                                                                    |                                   |                                               |          |           |                        | 更多~         |     |  |  |
| E 售后管理                            | ۲ | 同            | しまし う           | 剥新 新増                  | 编辑删除                                                                                      | 保存取消前                                                                                                    | 张 后张 1                            | 7印 ~ 系统 ~                                     |          |           |                        | Ø           |     |  |  |
| ₩ 采购管理                            | Θ | ▲本信息 ②       |                 |                        |                                                                                           |                                                                                                    |                                   |                                               |          |           |                        |             |     |  |  |
| 命 库存管理                            | Θ | ,            | 单据类             | 型: 入库单                 | Q®                                                                                        | *公司:                                                                                                    | 1 单号:                             | 单号: 保存时自动生成 * 入库日期: 首 2021-07-25              |          |           |                        |             |     |  |  |
| 公共数据                              | ⊕ | 住            | 此应商名和           | 称: 空调供                 | 应商                                                                                        |                                                                                                    | Q 8                               | 2 部门:                                         | 采购部      | Q (8)     | 3 * 仓库: 正常             | 中心库 ○ ⊗     |     |  |  |
| 出入库                               | Θ |              | 业务              | 员: 四目测                 | 武                                                                                         | 提货人:                                                                                                    | Q (8)                             | 提货人电话:                                        |          |           | 分摊方式:                  | ~           |     |  |  |
| 出库单<br>出库单列表                      |   | 新增操作<br>明细 ② | 价格<br>手步骤<br>3. | 表:<br>: 1.选择公<br>本次入库1 | <ul> <li>Q ⊗</li> <li>一司; 2.选择供应</li> <li>仓库; 4.明细新增</li> <li>→ 删除</li> <li>批量</li> </ul> | 退货: 回<br>商(不必填),如<br>5。<br>法择物料信息;<br>1931 - 1932 - 1933 - 1933 - 1934 - 1934 - 1934 - 1933 - 1934 - 1934 - 193 | 果选择,则可以在<br>5.维护数量、价 <sup>7</sup> | <sup>备注:</sup><br>E该采购订单下推 <sup>i</sup><br>格; | 単入库 , 反之 | Z , 对于借入ī | 或是零星采购不需               | 要记录供应商等     | , ī |  |  |
| 入库单                               |   | 11           | 序号              | 分类                     | 物料编码                                                                                      |                                                                                                    | 3m                                | 物料规格                                          | 基本单位     | 数量        | 含税单价                   | 税率%         |     |  |  |
| 入库单列表                             |   | ÷            | 1               | 商品~                    | 1010010020002 ③                                                                           | 中央空调外机                                                                                                    | 160                               |                                               | 台        | 2         | 1000.0000              | 0.00        |     |  |  |
| 出库单明细列表                           |   | ÷ţ           | 2               | 商品~                    | 1010010020003 ③                                                                           | 中央空调外机2                                                                                                    | 1602                              |                                               | 台        | 2         | 5 <sub>1500.0000</sub> | 0           |     |  |  |
| 入库单明细列表                           |   |              | 3               | 商品 ~                   | 1010010020001 ③                                                                           | 中央空调                                                                                                    | 36内                               | 机                                             | 台        | 1         | 1200.0000              | 0.00        |     |  |  |
| 库存调拨                              | ⊕ |              |                 |                        |                                                                                           |                                                                                                    |                                   |                                               |          |           |                        |             |     |  |  |
| 库存盘点                              | ⊕ | 合计           | -               | -                      | -                                                                                         | -                                                                                                    | -                                 |                                               | -        |           | 5                      |             |     |  |  |

| <b>亭链数智</b><br>eip.simuinfo.net |   | 三 享链环境科技有限公司 |                       |                  |                                                  |            |                      |           |              |         | 费用 工单 帮助 欢迎您,系统演示 |  |  |  |
|---------------------------------|---|--------------|-----------------------|------------------|--------------------------------------------------|------------|----------------------|-----------|--------------|---------|-------------------|--|--|--|
| <b>8</b> 销售管理                   | ⊕ | 协同           | 首页 ~                  | 入库单 ×            | 入库单列表 ×                                          |            |                      |           |              |         | 更多~               |  |  |  |
| <b>主</b> 售后管理                   | Ð | 新            | 曾刷新                   | 筛选 打印 ~          | 系统 ~ 审核                                          | 关联 ~       |                      |           |              |         | ?                 |  |  |  |
| ₩ 采购管理                          | œ | 序号           | 审核状态 ≑                | 入库日期 🗢           | 単号 ≑                                             | 选单         | ● 供应商名称 令            | 含税金额 ≑    | 无税金额 令       | 税额 🗢    | 操作                |  |  |  |
| ▲ 库存管理                          | Θ | 1            | 未审核                   | 2021-07-13       | 选单                                               |            |                      | × 1,903   | 1,875.16     | 27.84   | 更多 ~              |  |  |  |
| 公共数据                            | € | 2            | 已审核                   | 2021-06-26       | ● 采购订单                                           | ○ 入库单      |                      | 5,088     | 56,088       | 0       | 更多 ~              |  |  |  |
| 出入库                             | Θ | 3            | 已审核                   | 2021-06-25       | *只有退货时,                                          | 可以选择入库单做退货 | 0                    | 0         | 更多 ~         |         |                   |  |  |  |
| шле                             | Ŭ | 4            | 已审核                   | 2021-06-25       | <ul><li>● 表示</li><li>● 表示</li><li>● 表示</li></ul> | :<br>雄     | ○ 平摊                 | -4        | -4           | 0       | 更多 ~              |  |  |  |
| 出库单                             |   | 5            | 已审核                   | 2021-06-25       |                                                  |            |                      | 4         | 4            | 0       | 更多 ~              |  |  |  |
| 出库单列表                           |   | 6            | 已审核                   | 2021-06-24       |                                                  |            | 取消                   | 下─步 →,918 | 819,918      | 0       | 更多 ~              |  |  |  |
| 入库单                             |   | 7            | 已审核                   | 2021-06-24       | RK2021062400013                                  | 入库单        | 演示供应商                | 123       | 123          | 0       | 更多 ~              |  |  |  |
|                                 | _ | 8            | 已审核                   | 2021-06-06       | RK2021060600012                                  | 入库单        | 供应商名称录在这里            | 1,331     | 1,331        | 0       | 更多 ~              |  |  |  |
| 入库单列表                           |   | 9            | 已审核                   | 2021-06-02       | RK2021060200011                                  | 入库单        | 供应商名称录在这里            | 44        | 44           | о (     | 更多 ~              |  |  |  |
| 出库单明细列表                         |   | 10           | 已审核                   | 2021-05-19       | RK2021051900010                                  | 入库单        | 供应商名称录在这里            | 6,299,370 | 6,299,370    | 0       | 更多 ~              |  |  |  |
| 入库单明细列表                         |   |              |                       |                  |                                                  |            |                      |           |              |         |                   |  |  |  |
| 库存调拨                            | ⊕ |              |                       |                  |                                                  |            |                      |           |              |         |                   |  |  |  |
| 库存盘点                            | ⊕ | 合计           | -                     | -                | -                                                | <b>7</b> 2 | -                    | 7,178,777 | 7,178,749.16 | 27.8 -  |                   |  |  |  |
| 库存费用分摊                          | ⊕ | 选单操作<br>物料,贝 | ≡步骤1:1. 点<br>刂忽略;3.点击 | 击"选单"按<br>:"下一步" | 钮,选择"采购订单                                        | 創"或"入库     | 单" (退货); <u>2,如果</u> | 存在费用物料,   | 选择费用分摊方      | 式,如果不存在 | <b>王费用</b> 页      |  |  |  |

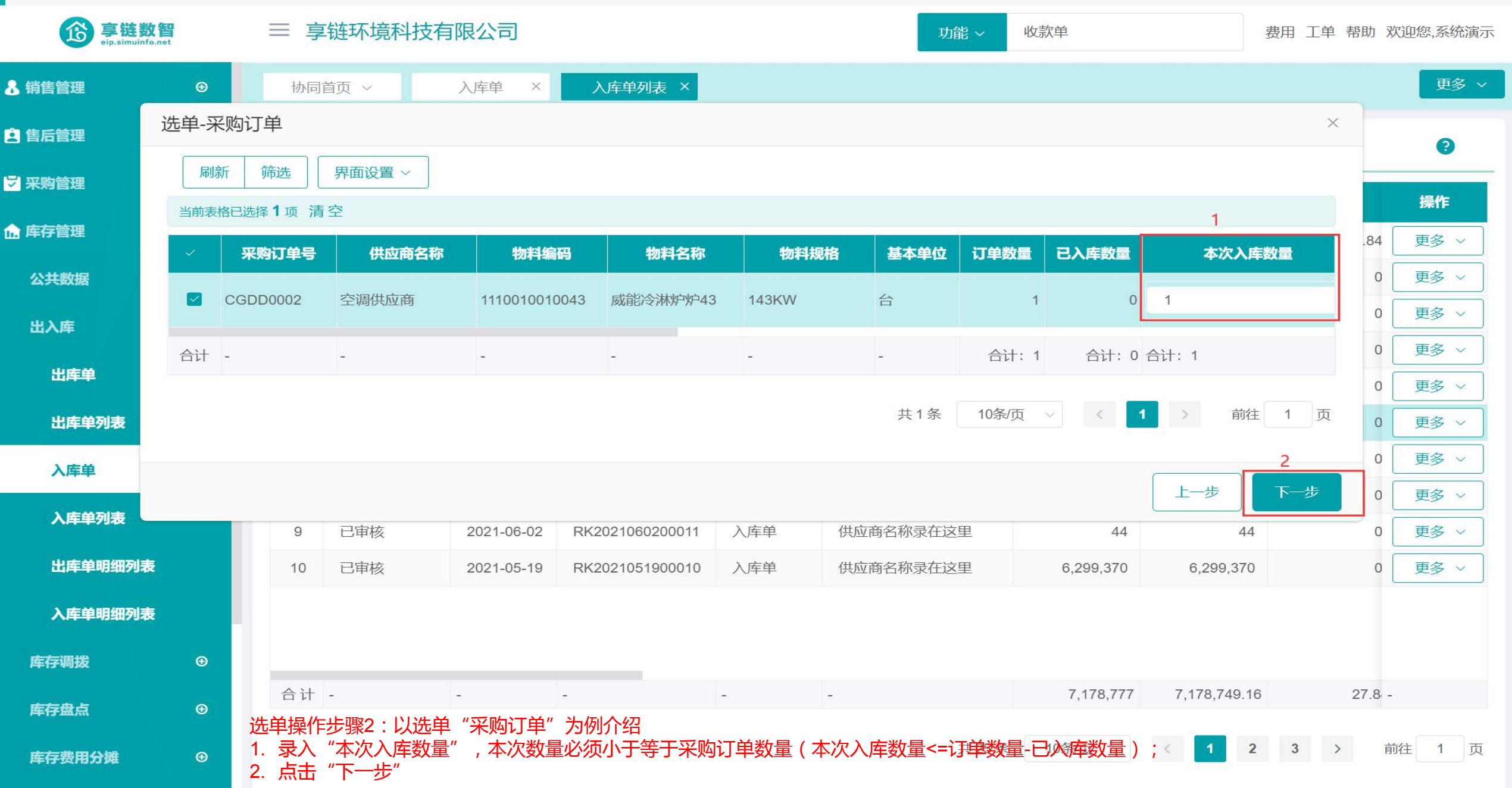

| <b>亭链数智</b><br>eip.simuinfo.net |   | ≡  | ≡ 享链环境科技有限公司 |            |            |    |                |                |       |      |      | 收款单费用工单帮助欢迎您,系统演 |             |        |          |            |  |
|---------------------------------|---|----|--------------|------------|------------|----|----------------|----------------|-------|------|------|------------------|-------------|--------|----------|------------|--|
| & 销售管理                          | Ð | t  | 办同首          | <b>颃 ~</b> | 入库单 ×      |    | 入库单列表 ×        |                |       |      | 更多 > |                  |             |        |          |            |  |
| 🛓 售后管理                          | ⊕ | ſ  | 新增           |            |            |    | 确定             |                |       |      |      |                  |             | 9      |          |            |  |
| ┙ 采购管理                          | € |    |              |            |            |    | 单号:            | 保存时自动生成        |       |      |      | AT# A ##         | THAT        | THOT A | 100      |            |  |
| <b>合</b> 库存管理                   | Θ | 13 | ·号           | 甲核状态 マ     | ▲年日期 =     |    | 日期:<br>* 畄垊米刑· | iii 2021-07-28 |       | ♥    | ₽    | <b>宮祝金</b> 額 ♥   | 1 875 16    | 祝額 ᆕ   | 探(<br>百夕 | F<br>2 ~ ] |  |
| 公共数据                            | ⊕ | :  | 2            | 已审核        | 2021-06-26 |    | * 仓库:          | 正常中心库          | Q O   | 这里   | Ē    | 56,088           | 56,088      | 3 0    | 更多       | 5 V        |  |
| 出入库                             | Θ | :  | 3            | 已审核        | 2021-06-25 | 1  | 提货人:           |                | Q 🛞   | 这里   | Ē    | 0                | C           | 0      | 更多       | ~          |  |
|                                 | Ŭ |    | 4            | 已审核        | 2021-06-25 |    | 提货人电话:         |                |       | 这里   | E    | -4               | -4          | . 0    | 更多       | * ~        |  |
| 出库单                             |   | :  | 5            | 已审核        | 2021-06-25 |    | 备注:            | 请输入备注          | 10    | 这里   | ŧ    | 4                | 2           | . 0    | 更多       | ; ~        |  |
| 出库单列表                           |   | (  | 6            | 已审核        | 2021-06-24 |    |                |                | 2     | 这里   | E    | 819,918          | 819,918     | 0      | 更多       | ; ~        |  |
| 入库单                             |   | -  | 7            | 已审核        | 2021-06-24 |    |                | 上一步            | 确定    |      |      | 123              | 123         | 0      | 更多       | ; ~        |  |
| 〉庆英列志                           |   | ł  | 8            | 已审核        | 2021-06-06 |    |                |                |       | 这里   | E    | 1,331            | 1,331       | 0      | 更多       | * ~        |  |
| 八件牛門夜                           |   | 9  | 9            | 已审核        | 2021-06-02 | RK | 202106020001   | 1 入库单          | 供应商名称 | 录在这里 | E    | 44               | 44          | 0      | 更多       | ÷ ~        |  |
| 出库单明细列表                         |   | 1  | 10           | 已审核        | 2021-05-19 | RK | 202105190001   | 0 入库单          | 供应商名称 | 录在这里 | E    | 6,299,370        | 6,299,370   | 0      | 更多       | ; ~        |  |
| 入库单明细列表                         |   |    |              |            |            |    |                |                |       |      |      |                  |             |        |          |            |  |
| 库存调拨                            | ⊕ |    |              |            |            |    |                |                |       |      |      |                  |             |        |          |            |  |
| 库存盘点                            | ⊕ | 合  | : 나          | 2          | -          | -  |                |                | -     |      |      | 7,178,777        | 7,178,749.1 | 6 27.8 | -        |            |  |
| 库存费用分摊                          | ⊕ | 选单 | 操作           | 步骤3:1.选    | 择提货人;2.点   | 気击 | "确认"生成         | 戊入库单           |       | ţ    | 专25条 | 10条/页 🗸          | < 1         | 2 3 >  | 前往 1     | I 页        |  |

#### 功能路径:【库存管理】【库存调拨】【调拨出库】

06

**功能说明**:公司内部仓库之间物料调拨;即A物料从甲仓 库调拨到乙仓库;支持跨月调拨入库;支持一 次调拨出库后,多次调拨入库

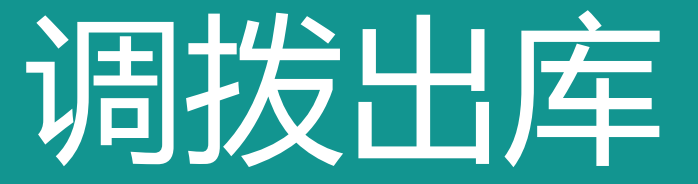

#### 操作手册-库存管理-调拨出库

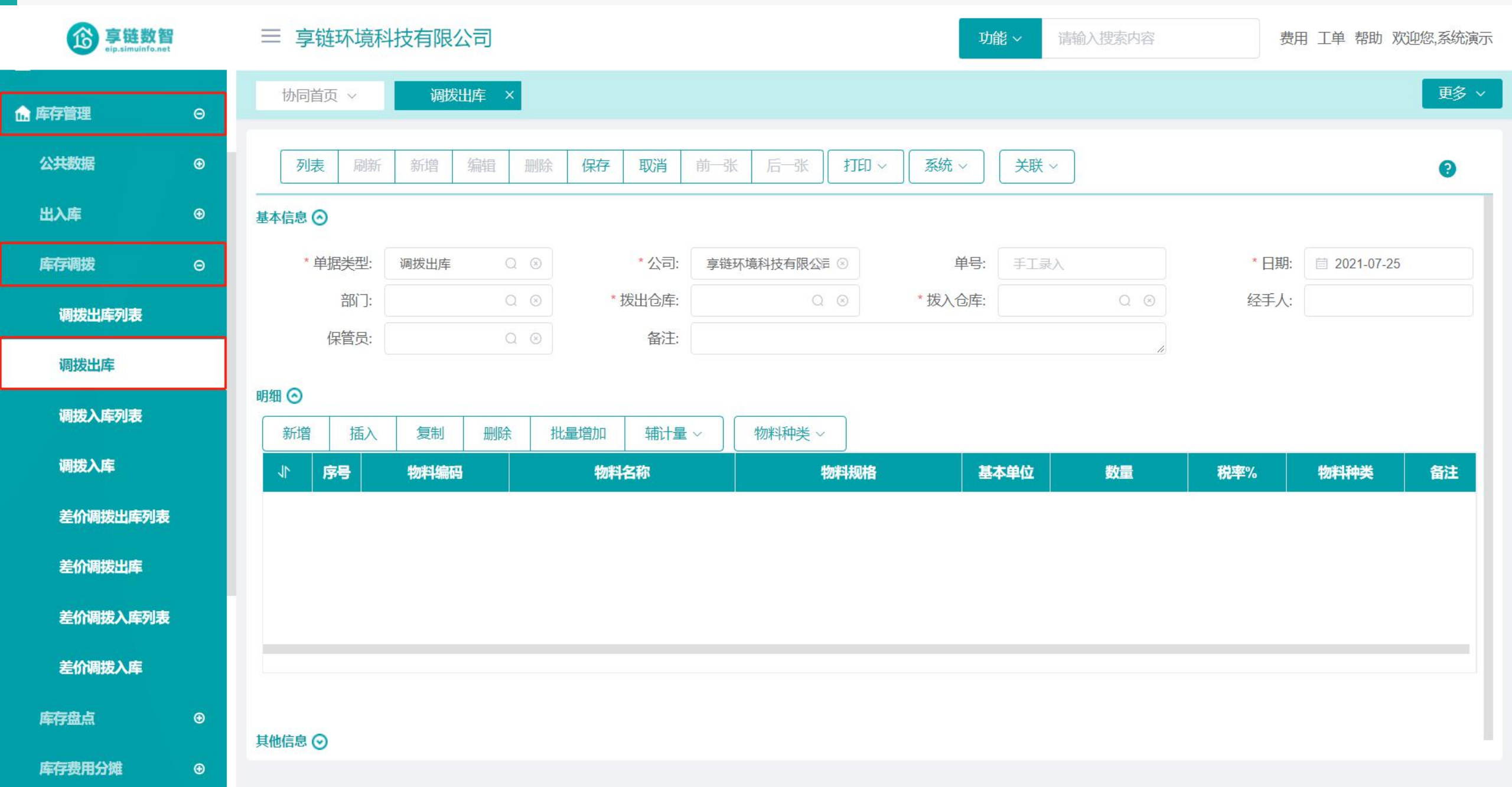

#### 操作手册-库存管理-调拨出库

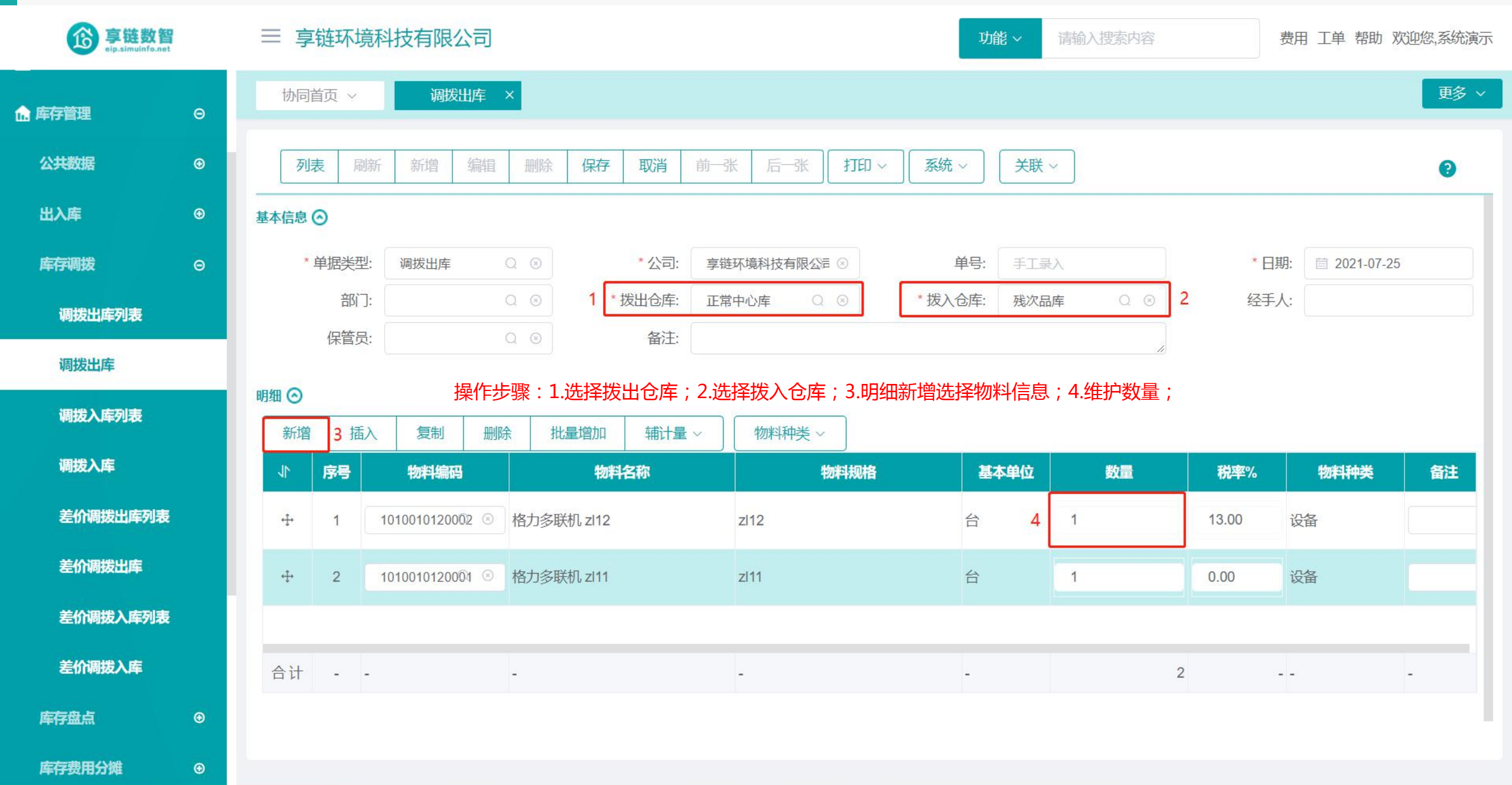

#### 功能路径:【库存管理】【库存调拨】【调拨入库】

**功能说明**:调拨入库不支持手工新增,只能根据调拨 出库单生成;支持一个调拨出库单分多次 调拨入库

07

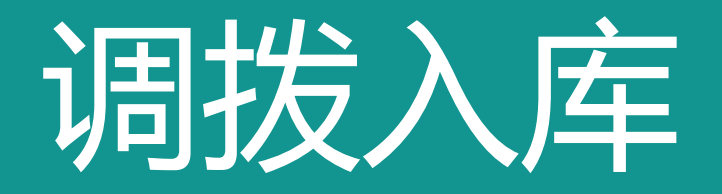

#### 操作手册-库存管理-调拨入库

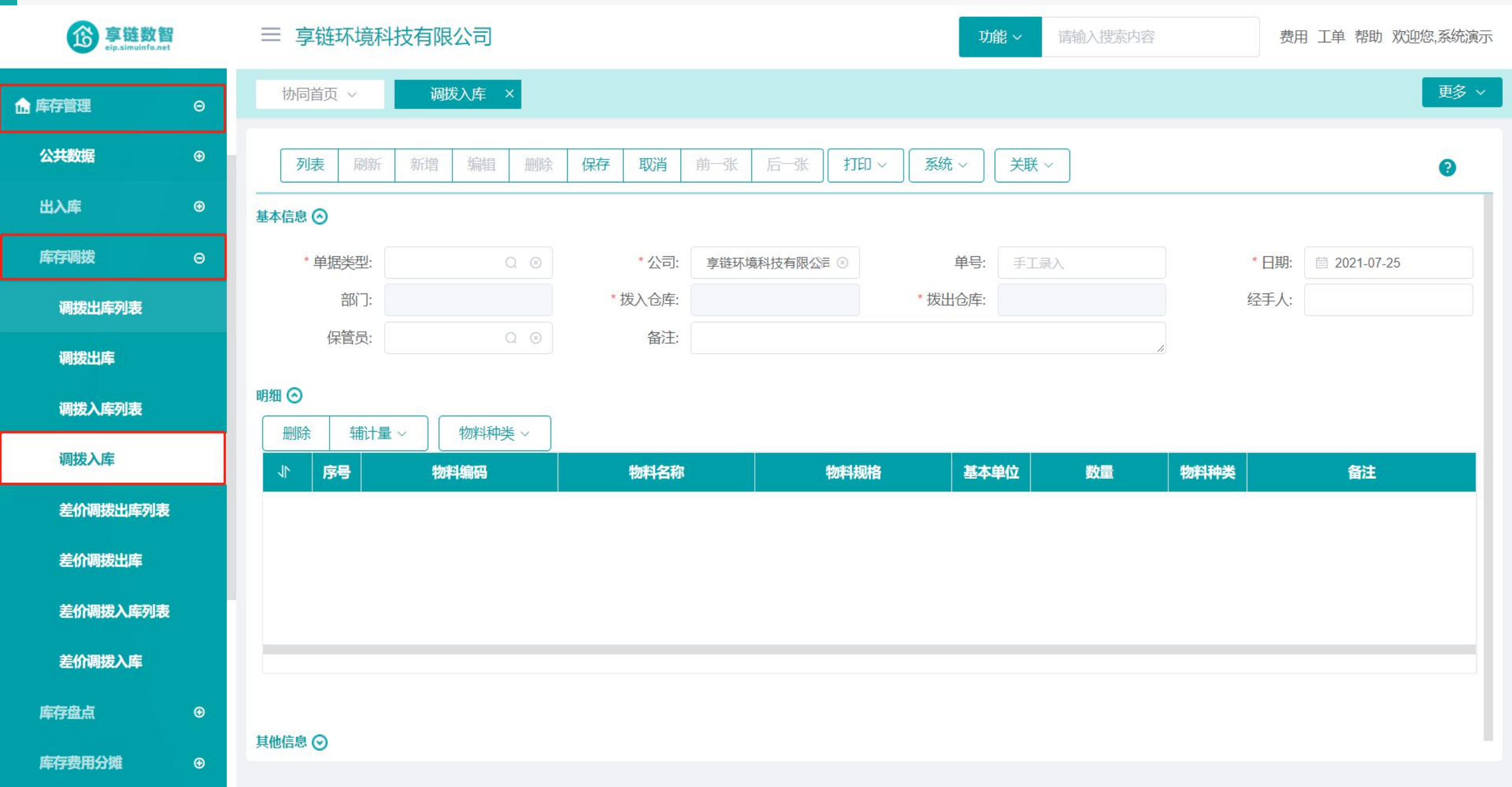

#### 操作手册-库存管理-调拨入库

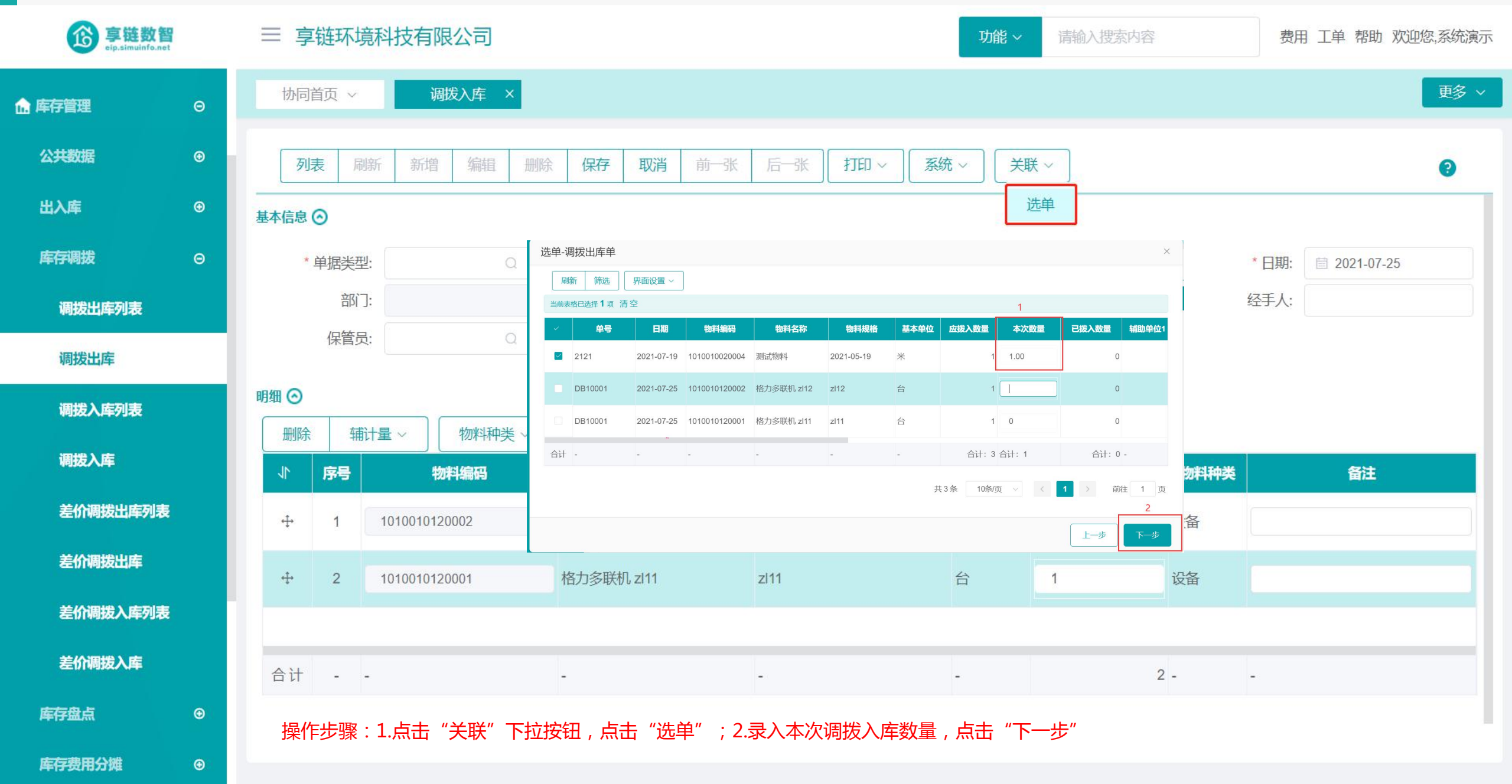

#### 操作手册-库存管理-调拨入库

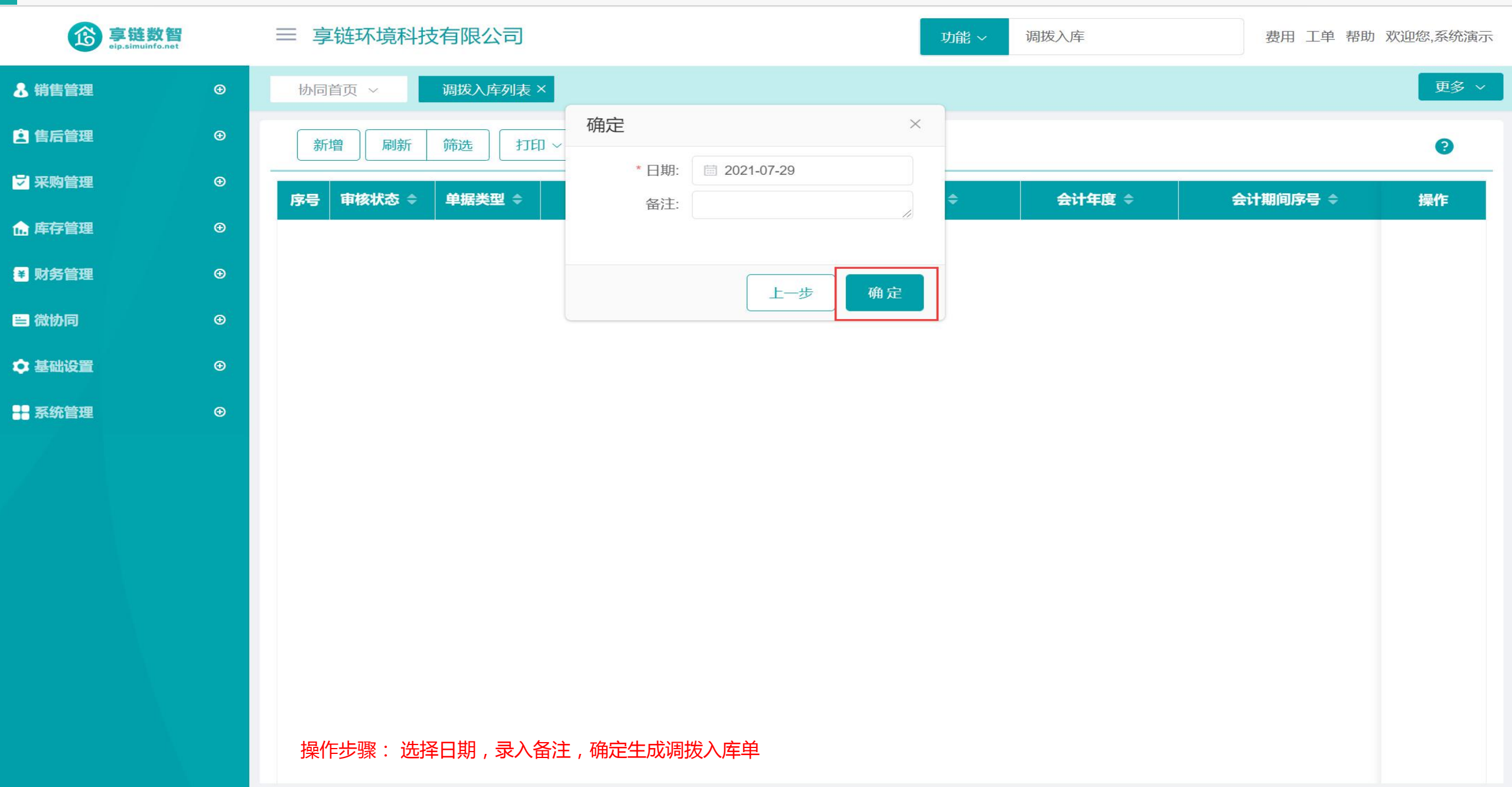

#### 功能路径:【库存管理】【库存调拨】【差价调拨出库】 功能说明:公司内部仓库之间物料异价成本调拨;即A物 料的调拨出库成本不同于调拨入库成本

## 08 差价调拨出库

#### 操作手册-库存管理-差价调拨出库

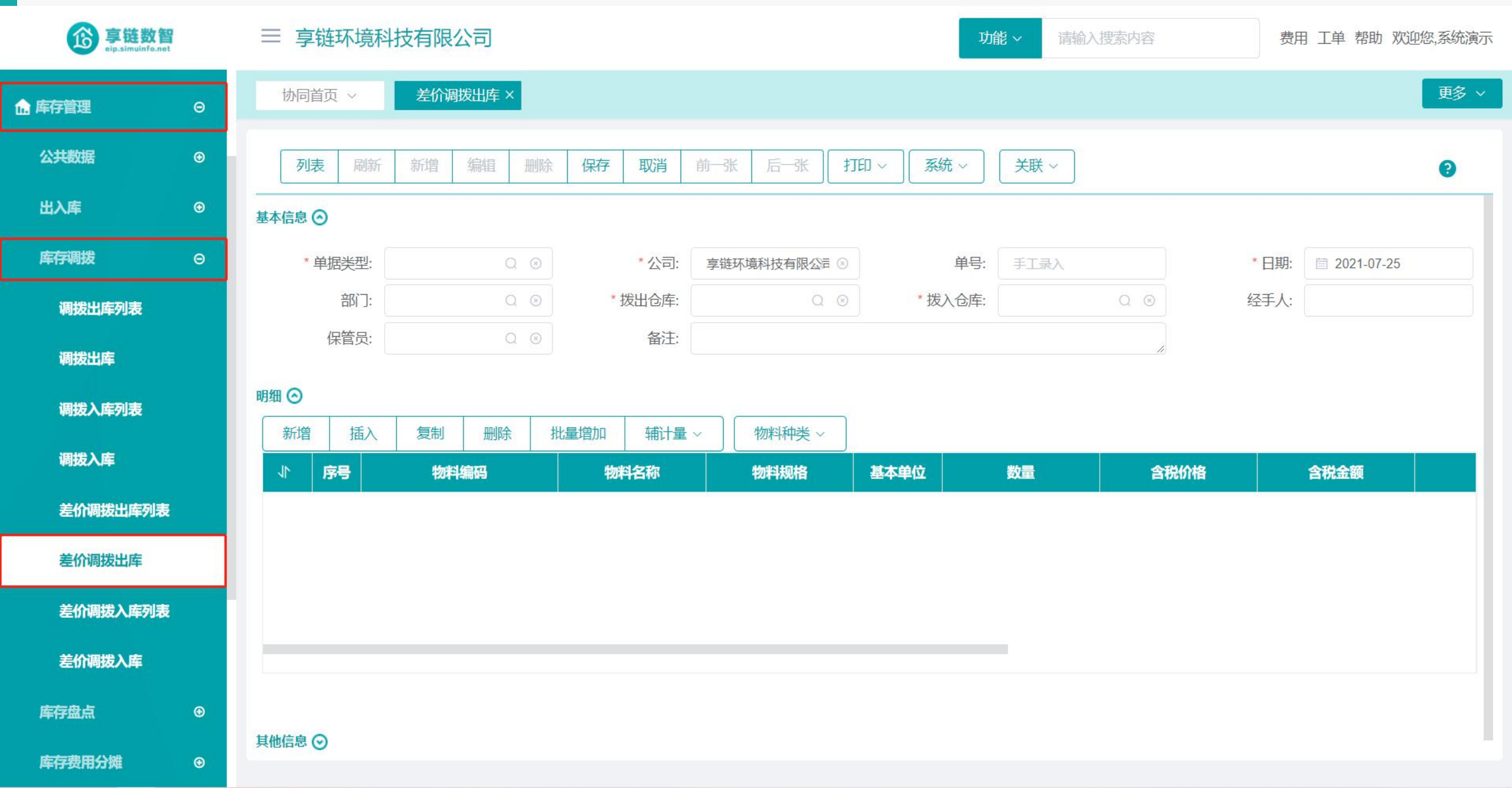
### 操作手册-库存管理-差价调拨出库

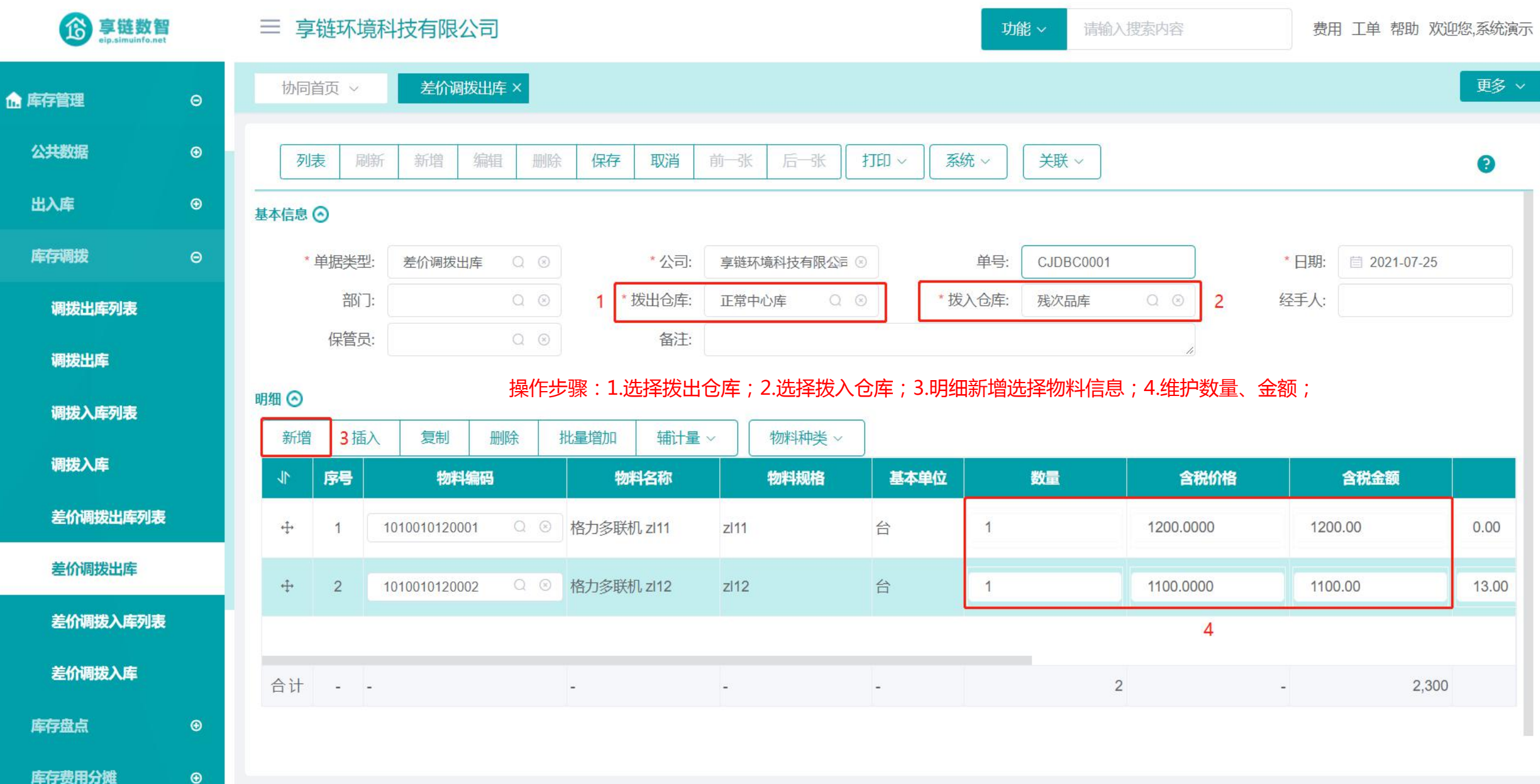

库存费用分摊

功能路径:【库存管理】【库存调拨】【差价调拨入库】 功能说明:差价调拨入库不支持手工新增,只能根据差价 调拨出库单生成;调拨入库物料成本为差价调 发出库单中录入的含税金额和无税金额

09

# 差价调拨入库

### 操作手册-库存管理-差价调拨入库

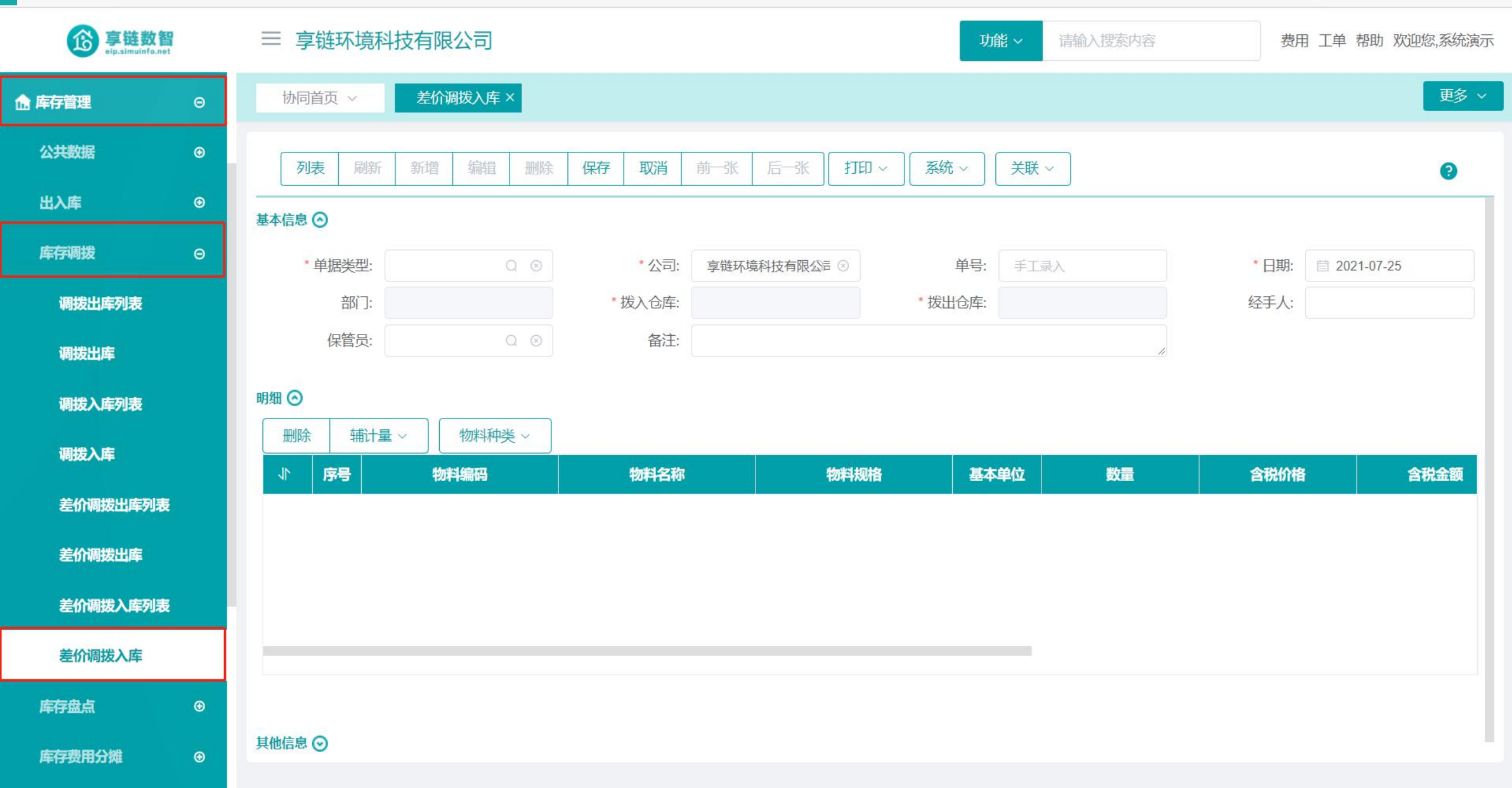

### 操作手册-库存管理-差价调拨入库

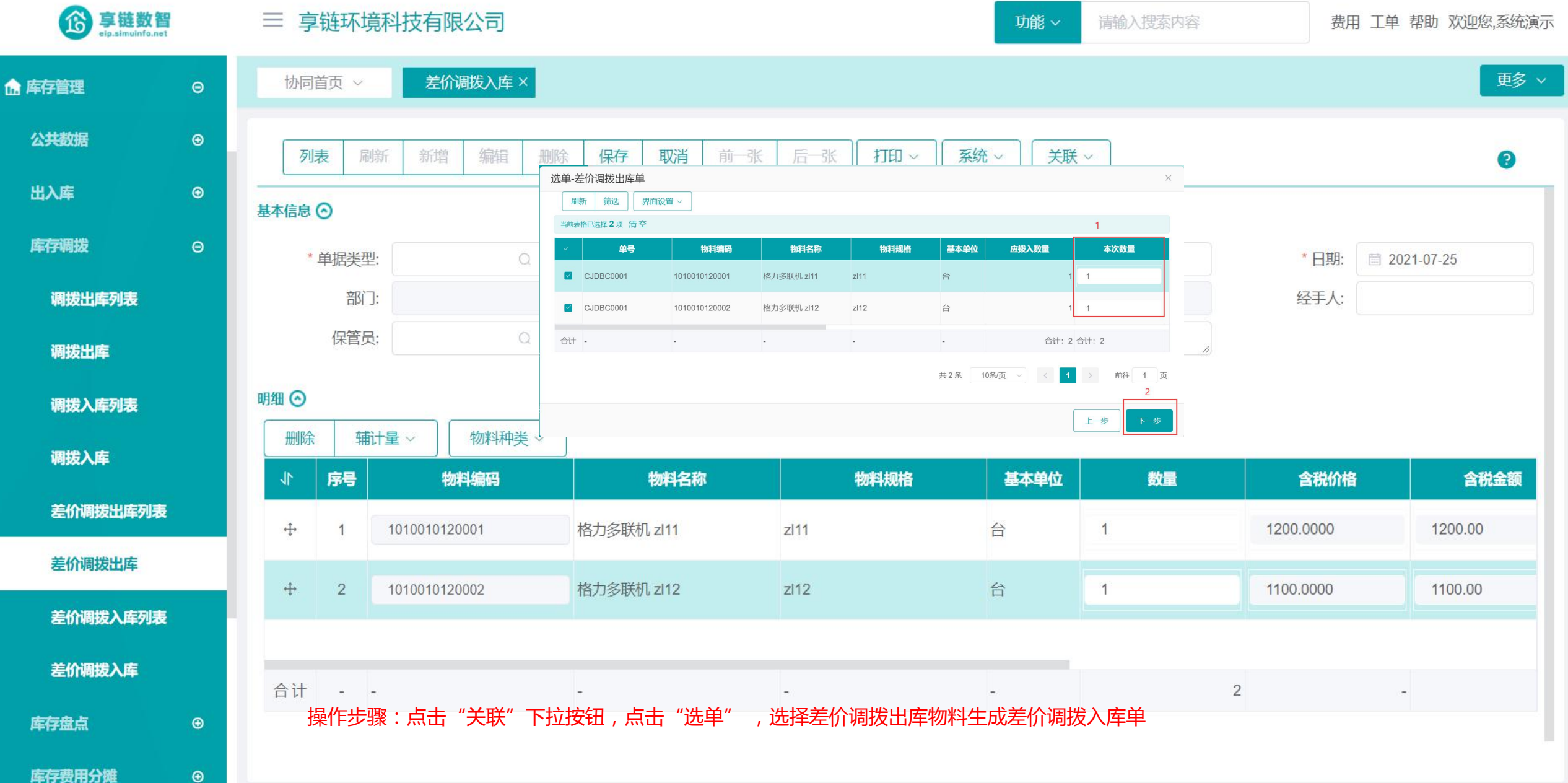

库存费用分摊

### 功能路径:【库存管理】【库存盘点】【盘点单】

10

**功能说明**: 实际库存盘点后, 录入或是导入实盘数据, 跟 系统中物料结余数量对比, 形成盘点差异

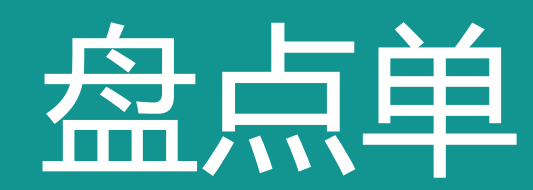

### 操作手册-库存管理-盘点单

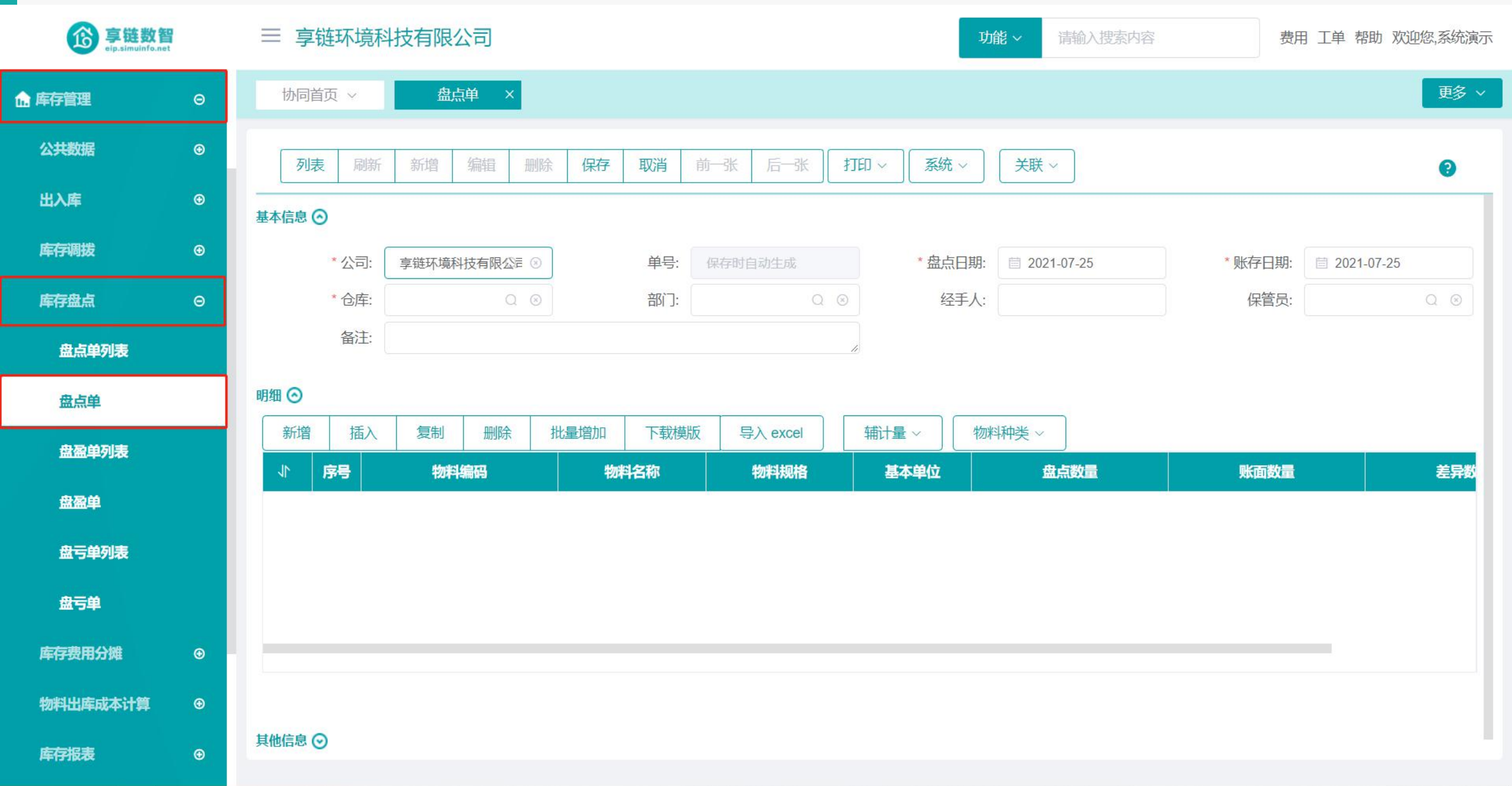

### 操作手册-库存管理-盘点单

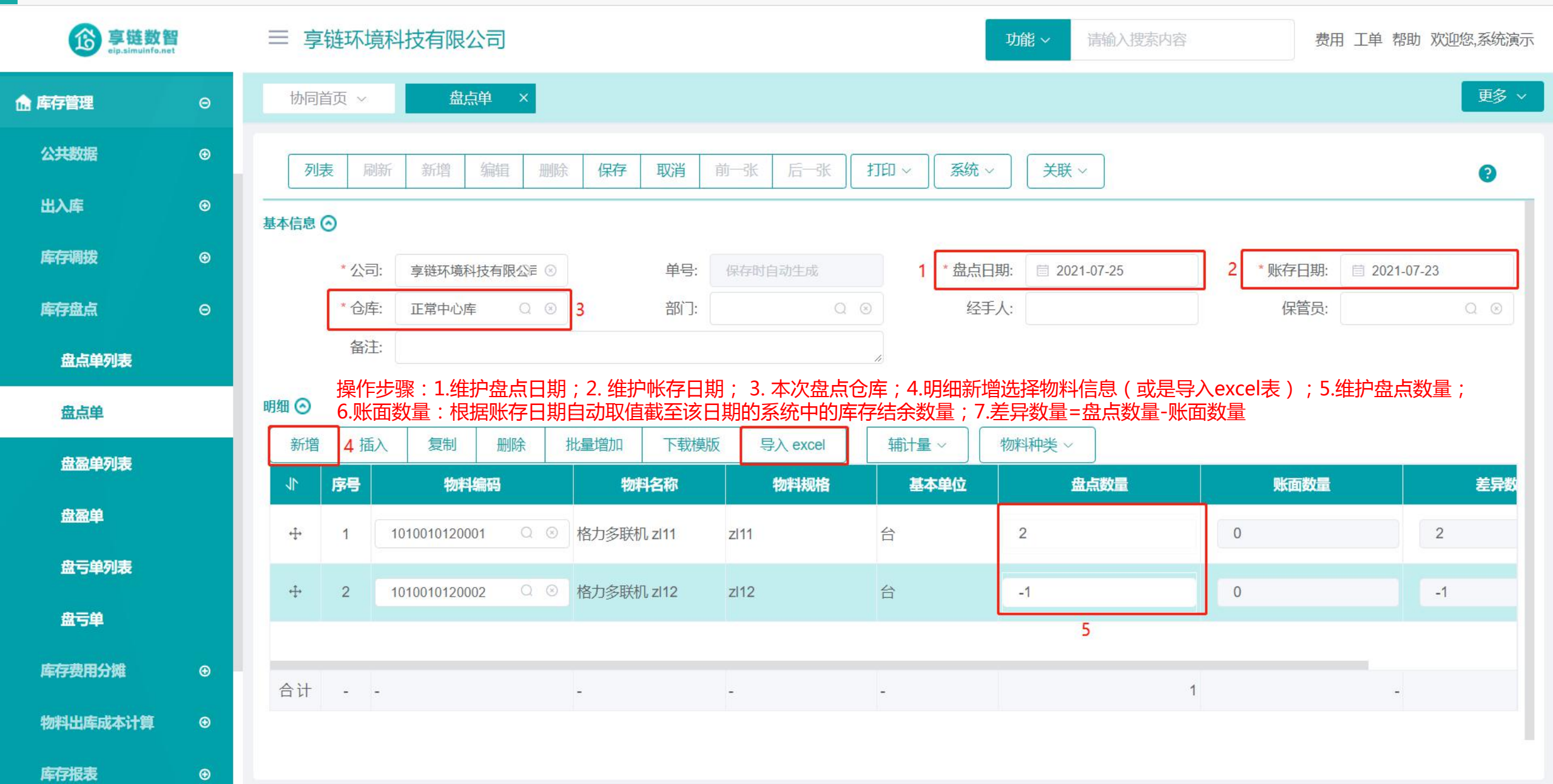

### 操作手册-库存管理-盘点单

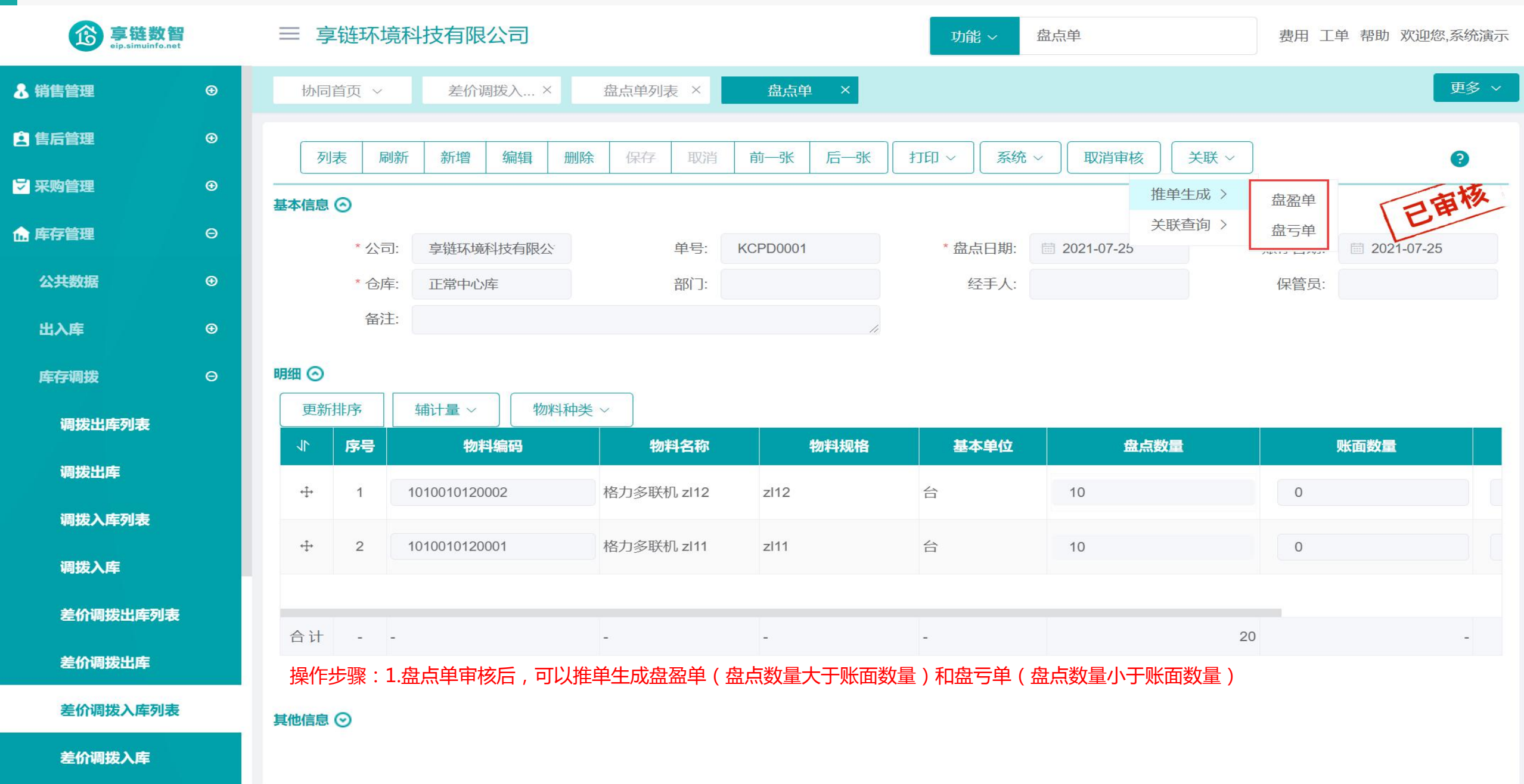

## 功能路径:【库存管理】【库存盘点】【盘盈单】

**功能说明**: 录入盘点后的盘盈物料,相当于物料入库,增 加系统账面数量和金额

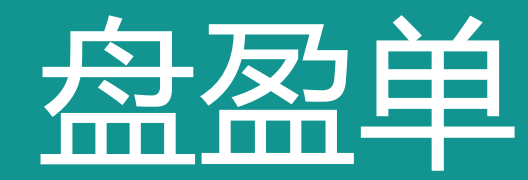

### 操作手册-库存管理-盘盈单

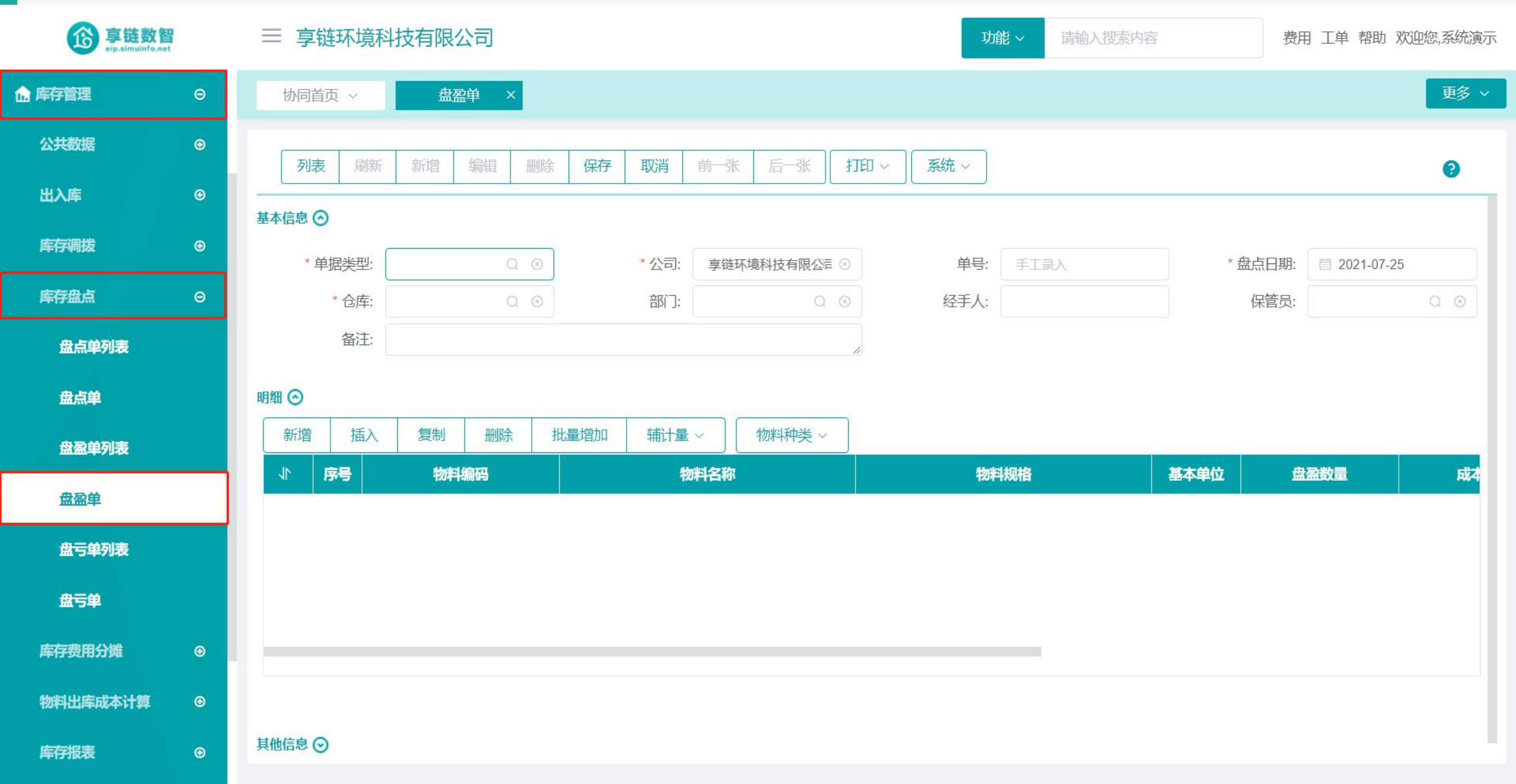

### 操作手册-库存管理-盘盈单

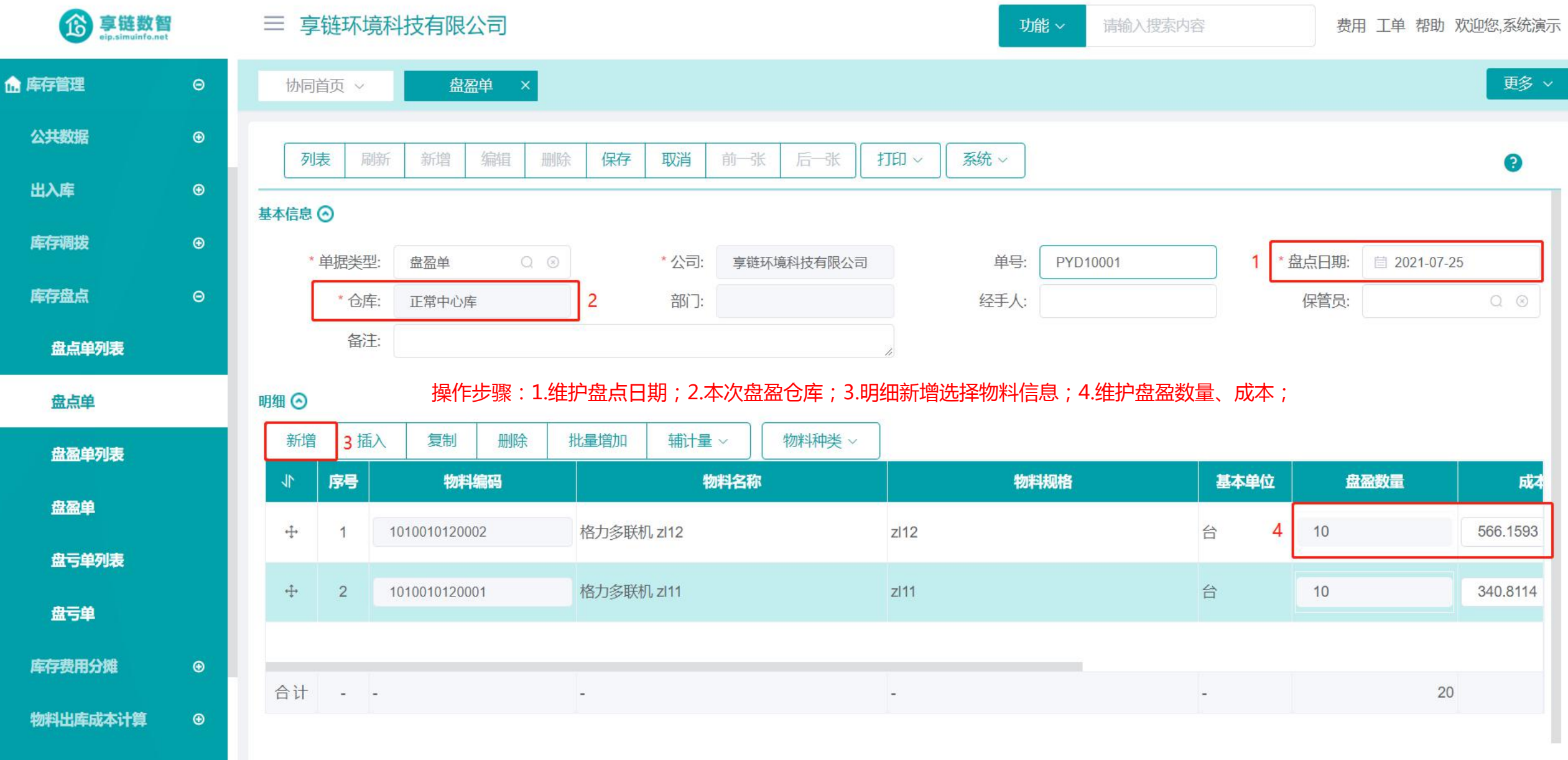

库存报表

•

## 功能路径:【库存管理】【库存盘点】【盘亏单】

12

**功能说明**: 录入盘点后的盘亏物料,相当于物料出库,减 少系统账面数量和金额

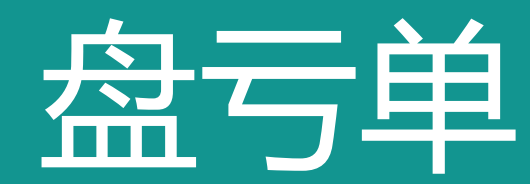

### 操作手册-库存管理-盘亏单

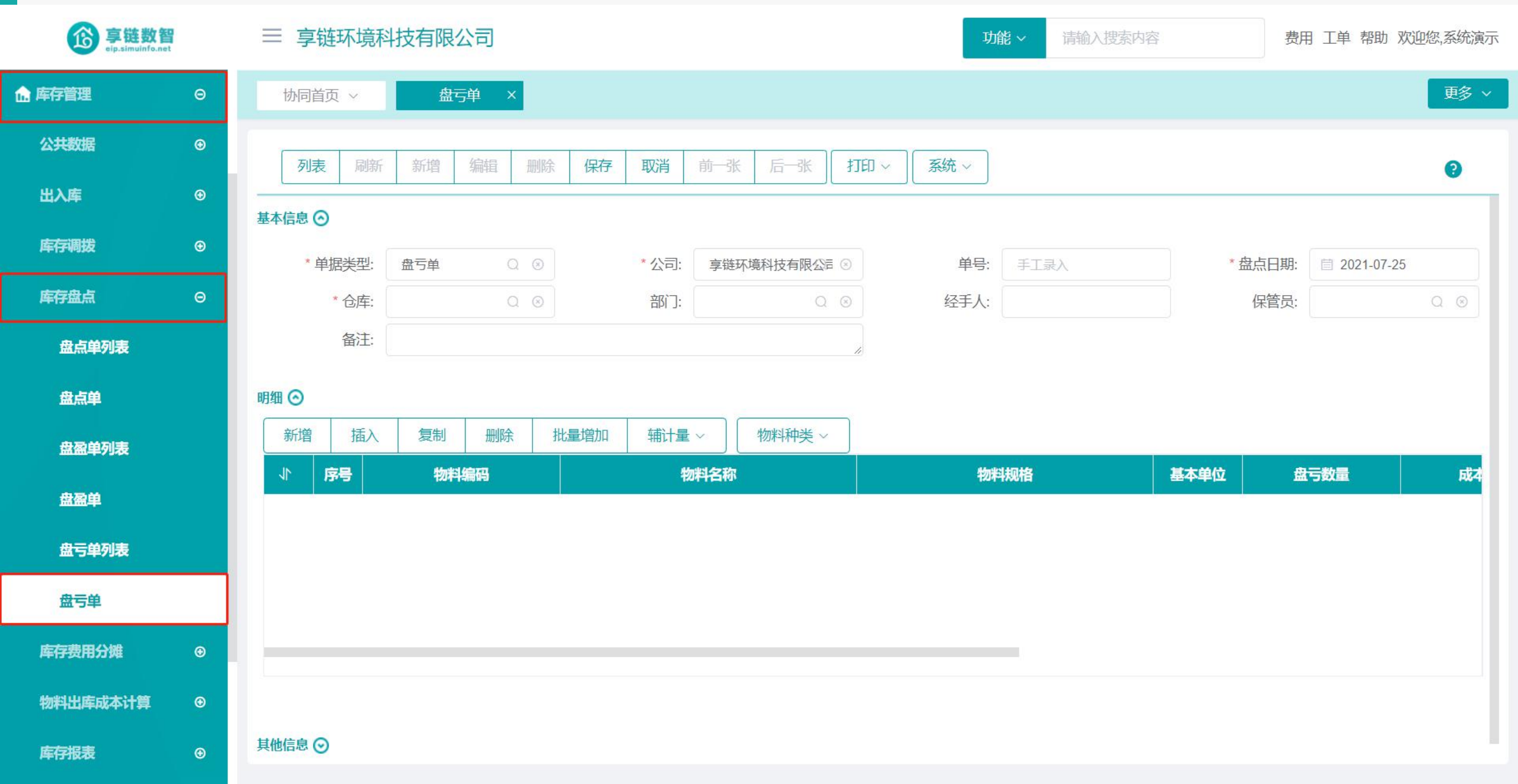

### 操作手册-库存管理-盘亏单

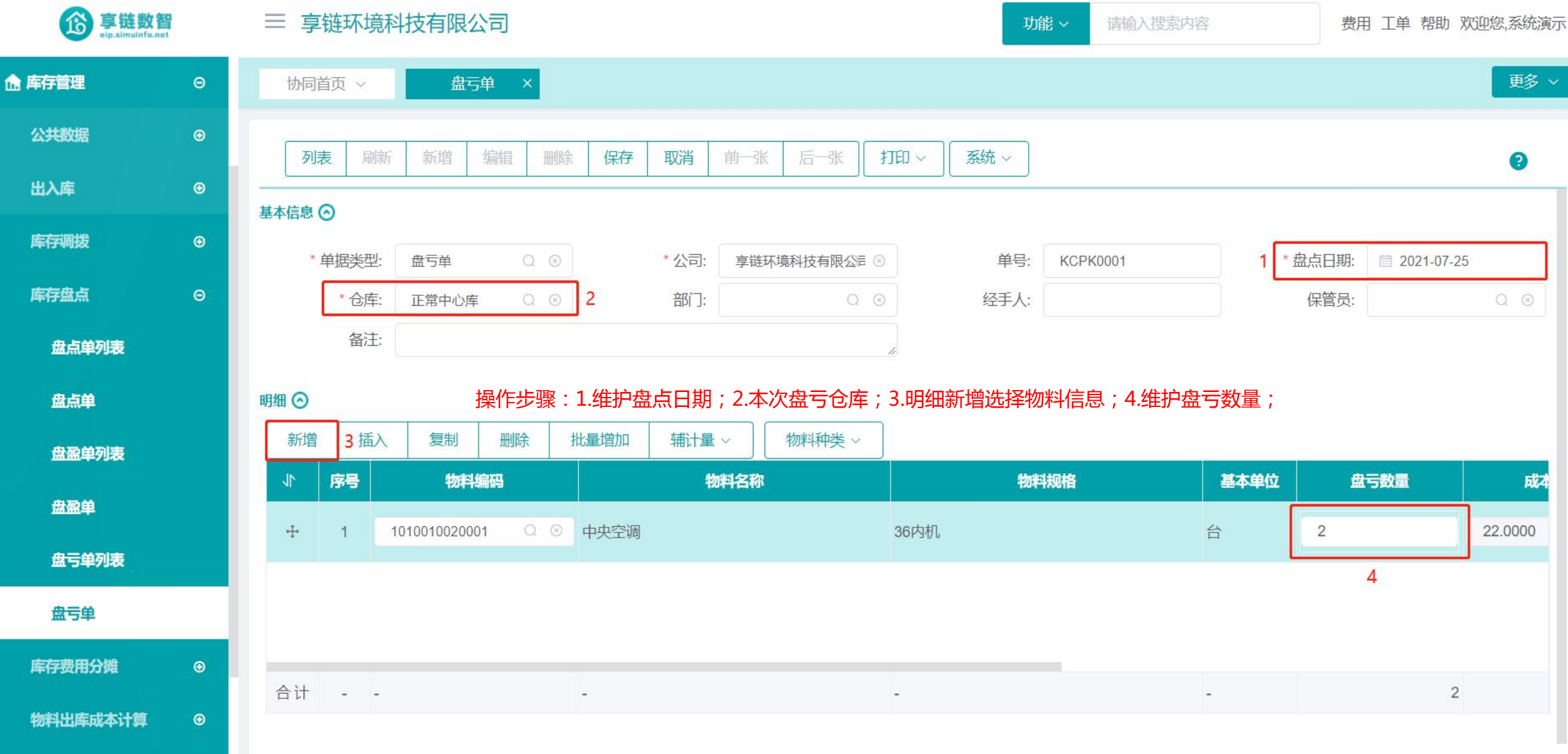

库存报表

•

### 功能路径:【库存管理】【库存费用分摊】【费用分摊】

**功能说明**: 将库存商品在采购、销售、组装过程中会 产生的费用进行合理分摊, 与经营业务关 联起来

13

## 费用分摊

### 操作手册-库存管理-费用分摊

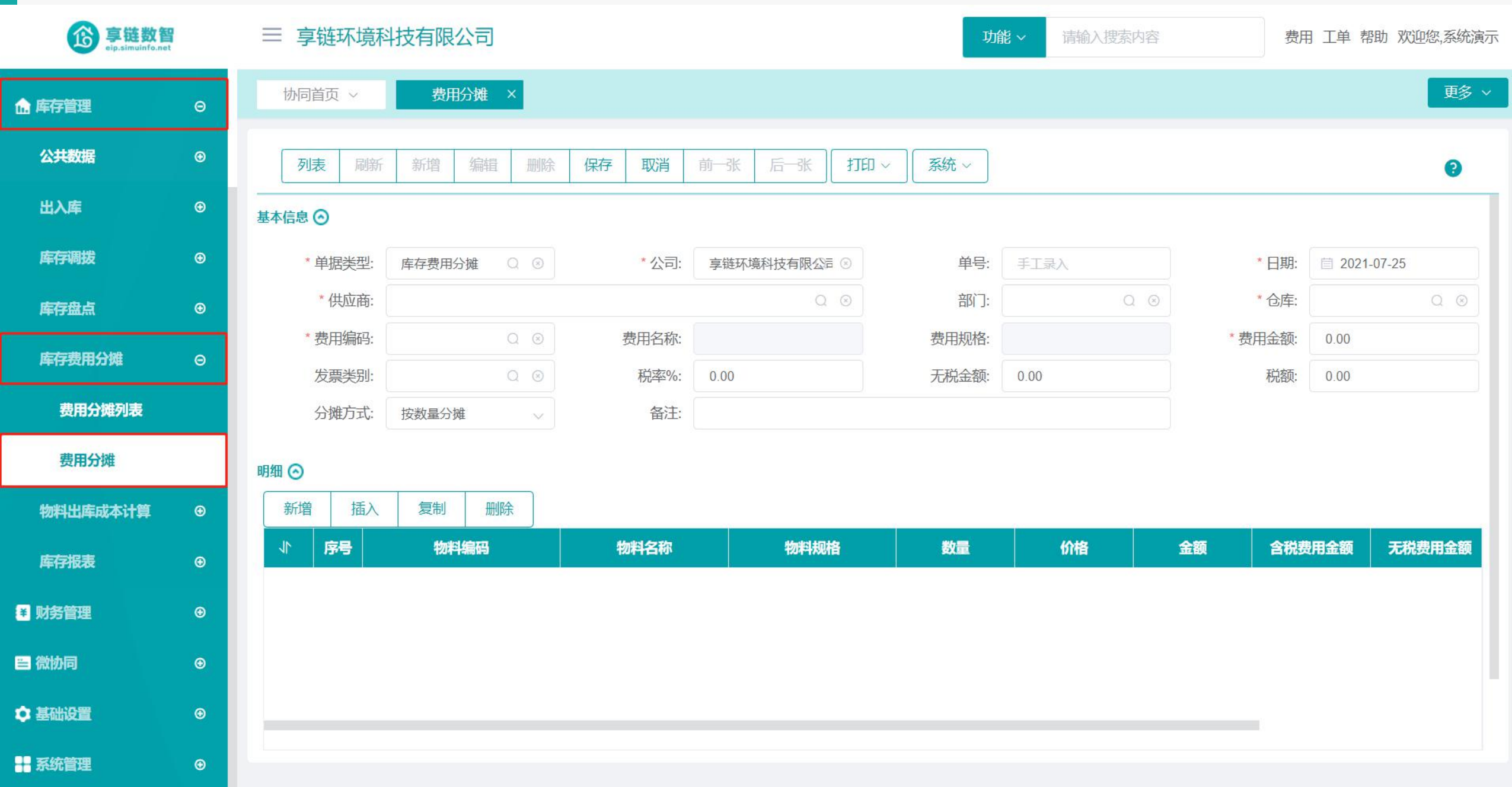

### 操作手册-库存管理-费用分摊

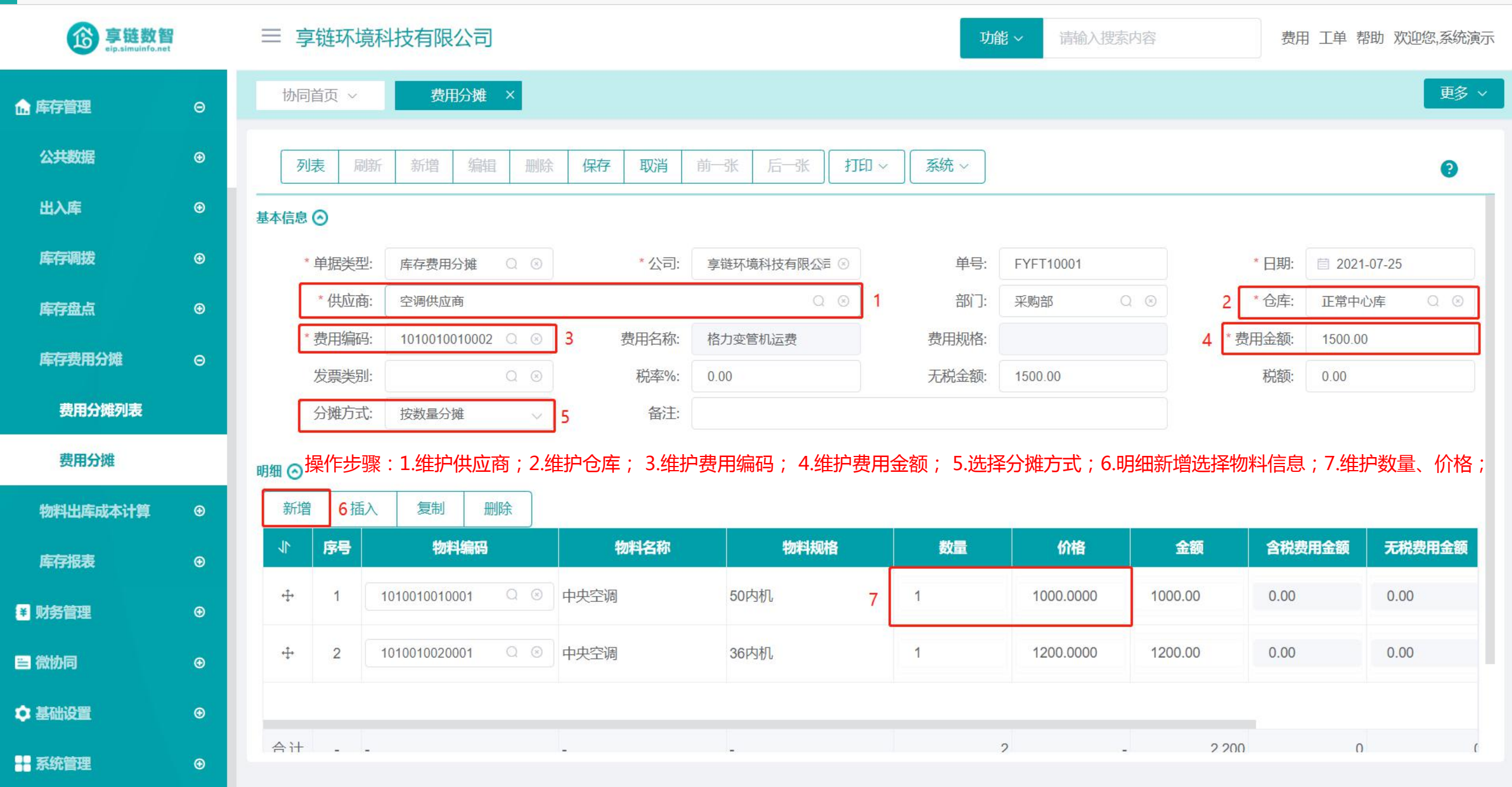

功能路径:【库存管理】【物料出库成本计算】【物料出库成本计算】 功能说明:根据用户指定的计价方式计算一个期间内的

出库成本;包含月加权平均和移动加权平均 两种计价方式

14

物料出库成本计算

### 操作手册-库存管理-物料出库成本计算

| <b>珍 享链数智</b><br>eip.simuinfo.net |   | ≡ 享链环境科技有限公司                                 | 功能 ~ 请输入搜索内容      | 费用 工单 帮助 欢迎您,系统演示 |
|-----------------------------------|---|----------------------------------------------|-------------------|-------------------|
| ▲ 售后管理                            | ⊕ | 协同首页 ~ 物料出库成 ×                               |                   | 更多 ~              |
| ☑ 采购管理                            |   | 刷新 筛选 打印 ~ 系统 ~ 计算                           |                   | 0                 |
| 💼 库存管理                            | Θ | 序号 公司 ⇒ 仓库 ⇒ 会计年度 ⇒ 会计周期序号 ⇒ 物料编码 ⇒ 物料名称 ⇒ 物 | 料批号 ≑ 计价方式 ≑ 状态 ≑ | 期初结存 操作           |
| 公共数据                              | ۲ |                                              | 数量                | 价格金               |
| 出入库                               | Θ |                                              |                   |                   |
| 库存调拨                              | Ð |                                              |                   |                   |
| 库存盘点                              | © |                                              |                   |                   |
| 库存费用分摊                            | Ø |                                              |                   |                   |
| 物料出库成本计算                          | Θ |                                              |                   |                   |
| 物料出库成本计算                          |   |                                              |                   | 暂无数据              |
| 库存报表                              | ۲ |                                              |                   |                   |
| ¥ 财务管理                            | Ð |                                              |                   |                   |
| ■ 微协同                             | ۲ |                                              |                   |                   |
| ✿ 基础设置                            | Ð |                                              |                   |                   |

操作手册-库存管理-物料出库成本计算

| <b>彦 享链数智</b><br>elp.simuinfo.net |   | ≡ 享链环境科技有限公司                               | 功能 ~ 请输入搜索内容       | 费用 工单 帮助 欢迎您,系统演示 |
|-----------------------------------|---|--------------------------------------------|--------------------|-------------------|
| 自告管理                              | ⊛ | 协同首页 ~ 物料出库成 ×                             |                    | 更多~               |
| ₩ 采购管理                            | ۲ | 刷新 筛选 打印 ~ 系统 ~ 计算                         |                    | 3                 |
| <b>命</b> 库存管理                     | Θ | 序号 公司 ↓ 仓库 ↓ 会计年度 ↓ 会计周期序号 ↓ 物料编码 ↓ 物料名称 ↓ | 物料批号 キ 计价方式 キ 状态 キ | 期初结存              |
| 公共数据                              | • |                                            | 数量                 | 价格金               |
| 出入库                               | ۲ | 操作步骤:点击"计算"按钮,弹出画面                         |                    |                   |
| 库存调拨                              | ۲ |                                            |                    |                   |
| 库存盘点                              | ۲ |                                            |                    |                   |
| 库存费用分摊                            | Ð |                                            |                    |                   |
| 物料出库成本计算                          | Θ |                                            |                    |                   |
| 物料出库成本计算                          |   |                                            |                    | 暂无数据              |
| 库存报表                              | ۲ |                                            |                    |                   |
| ▶ 财务管理                            | ۲ |                                            |                    |                   |
| <b>三</b> 微协同                      | ۲ |                                            |                    |                   |
| ✿ 基础设置                            | • |                                            |                    |                   |

操作手册-库存管理-物料出库成本计算

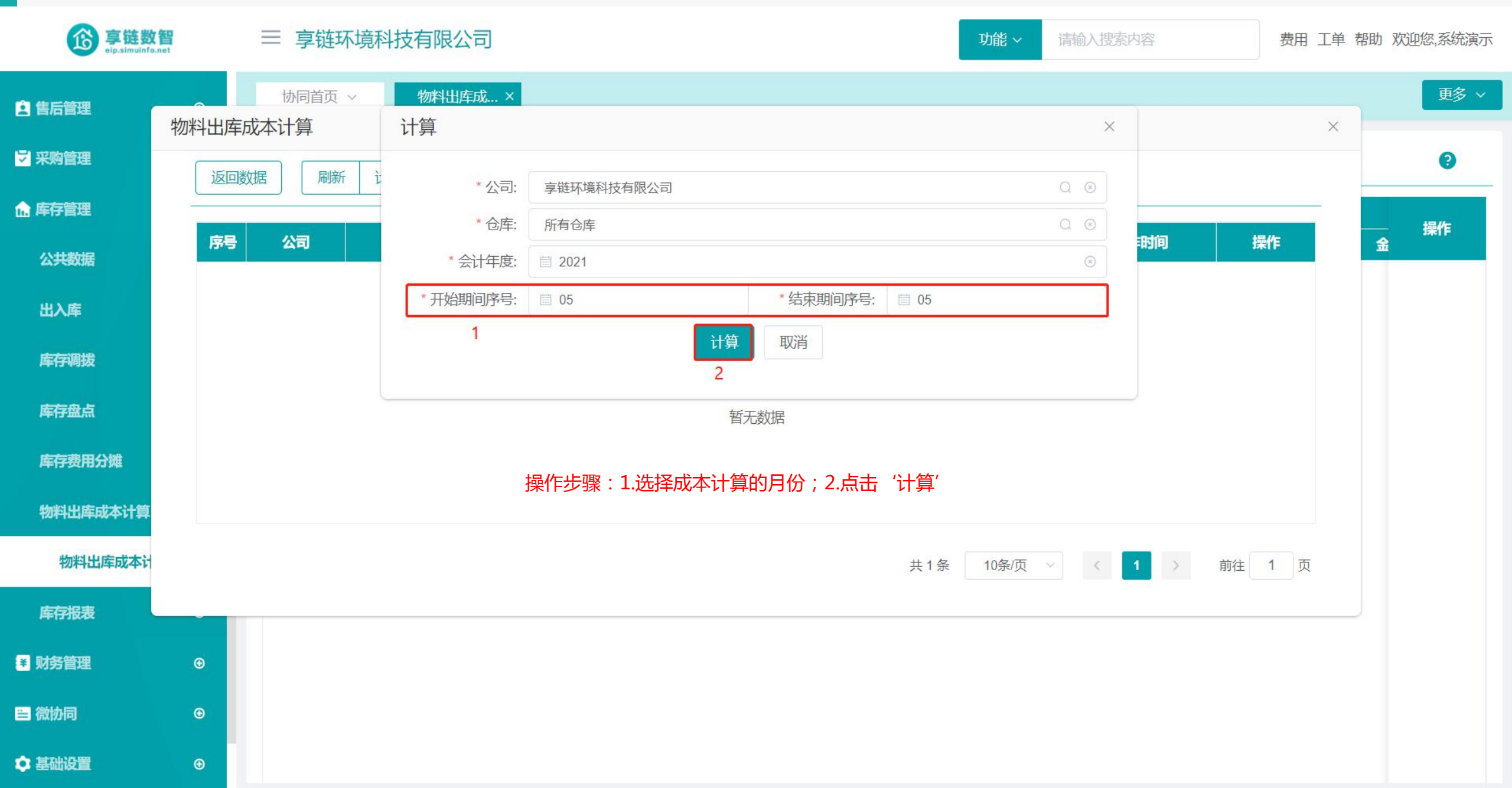

#### 操作手册-库存管理-物料出库成本计算

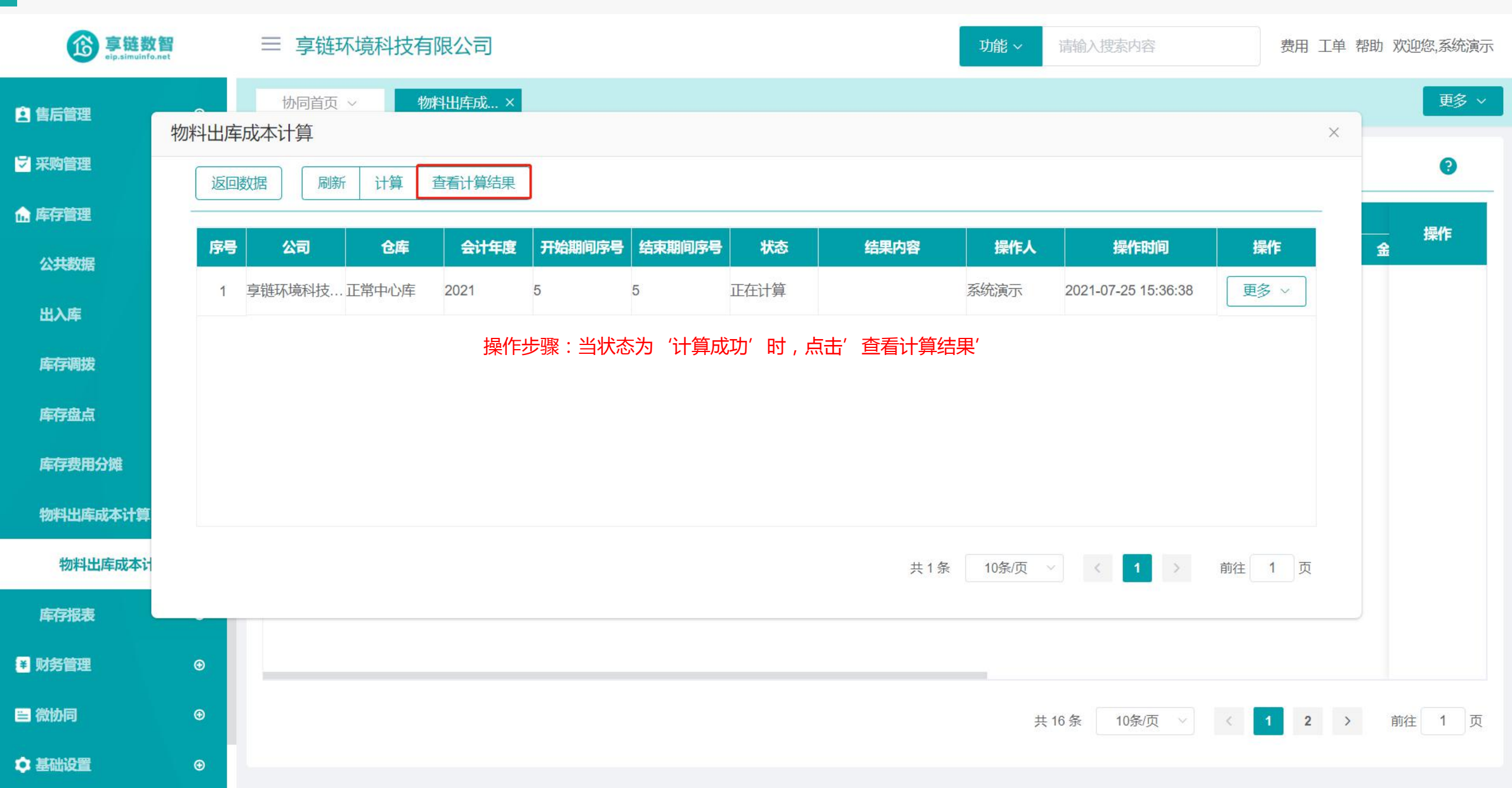

操作手册-库存管理-物料出库成本计算

| <b>彦</b> 享链数智         |   | 三享   | 链环境科技      | 技有限公司  |                |          |           | 功俞            | <b>~</b> 请输入 | 搜索内容             |                            | 费用 工单      | 帮助欢         | 迎您,系统演示    |
|-----------------------|---|------|------------|--------|----------------|----------|-----------|---------------|--------------|------------------|----------------------------|------------|-------------|------------|
| 主售后管理                 | ۲ | 协同首  | <b>飯</b> ~ | 物料出库成. |                | 本为住田士山   |           |               | ᅕᆍᆋዽ         | <b>X</b> ( 111 X | r <del>,</del> 10, 10, 14, | (          |             | 更多 >       |
| ▽ 采购管理                | Ð | 刷    | 新筛选        | 打印 ~   | 探作步骤<br>系统 ~   |          | 、念提示 异    | 彩 ,           | ,宜有刈应,       | へ(出)             | 库明细进行                      | 们成本修改      | <b>岿</b> 登。 | •          |
| <b>企</b> 库存管理         | Θ | 慶星   | 公司 🛆       | 合店▲    | △计在度▲          | △计周期应号 ▲ | 物料症和 ヘ    | 物料之称 ^ 物料批早 ^ |              | #本▲              |                            | 期初结存       |             | <b>墙</b> 作 |
| 公共教任                  | æ | פינו | ~ 쓰기 ~     | 617 2  | 五川平臣 - 五川同期庁 - |          |           |               | 17.53        | 数量               | 价格                         | 숦          | JRTIF       |            |
| CONTRACTOR CONTRACTOR | Ŭ | 1    | 享链环境       | 正常中心库  | 2021           | 5        | 101001001 | 中央空调          | 月加权平均        | 正常               | 26                         | 1,727.5665 | 44,91       | 更多 ~       |
| 出入库                   | Ð | 2    | 享链环境       | 正常中心库  | 2021           | 5        | 101001002 | 中央空调          | 月加权平均        | 正常               | 5                          | 22         | [           | 更多 ~       |
| 库存调拨                  | ⊕ | 3    | 享链环境       | 正常中心库  | 2021           | 5        | 101001002 | 中央空调外机        | 月加权平均        | 正常               | 17                         | 541.9476   | 9,2'        | 更多 ~       |
| 唐芳舟占                  |   | 4    | 享链环境       | 正常中心库  | 2021           | 5        | 101001002 | 中央空调外机2       | 月加权平均        | 正常               | 9                          | 55         |             | 更多 ~       |
| <b>年1于</b> 通示(        |   | 5    | 享链环境       | 正常中心库  | 2021           | 5        | 101001002 | 测试物料          | 月加权平均        | 正常               | 0                          | 0          | 查看          | 入库明细       |
| 库存费用分摊                | ⊕ | C    | 合時171支     | 工業中小生  | 2024           | F        | 101001010 | 极力交联拍 二個      |              | 工業               | 0                          | 0          | 香君          | 計库明细       |
| 物料出库成本计算              | Θ | 0    | 字斑小児       | 止吊中心件  | 2021           | 5        | 101001012 | 恰力多联仇 Z111    | 月加权半均        | 止吊               | 0                          | 0          |             |            |
|                       |   | 7    | 享链环境       | 正常中心库  | 2021           | 5        | 101001012 | 格力多联机 zl12    | 月加权平均        | 正常               | 0                          | 0          |             | 更多 ~       |
| 物料出库成本计算              | _ | 8    | 享链环境       | 正常中心库  | 2021           | 5        | 111001001 | 威能冷淋炉炉43      | 月加权平均        | 正常               | 4                          | 1,194.69   | 4,77        | 更多 ~       |
| 库存报表                  | ۲ | 9    | 享链环境       | 正常中心库  | 2021           | 5        | 111001001 | 威能冷淋炉炉44      | 月加权平均        | 正常               | 1                          | 1,061.95   | 1,0€        | 更多 ~       |
| ¥ 财务管理                | ⊕ | 10   | 享链环境       | 正常中心库  | 2021           | 5        | 111001001 | 威能冷淋炉炉46      | 月加权平均        | 正常               | 3                          | 1,165.19   | 3,4{        | 更多 ~       |
| ≡ 微协同                 | ٠ |      |            |        |                |          |           |               | 共 16 条       | 10条/页            | ~ <                        | 1 2        | 〉前          | 往 1 页      |

♥ 基础设置

۲

# 功能路径: 库存管理】 【库存报表】 【即时库存】 功能说明: 截至查询时点的库存结余数量

15

# 即时库存

### 操作手册-库存管理-即时库存

| <b>彦</b><br>享链数智<br>eip.simuinfo.net                |   | 三享                      | 链环境科技有                       | 限公司        |                           | 功能~请   | 俞入搜索内容 | 费用 ]      | 费用 工单 帮助 欢迎您,系统演示 |            |  |  |  |  |
|-----------------------------------------------------|---|-------------------------|------------------------------|------------|---------------------------|--------|--------|-----------|-------------------|------------|--|--|--|--|
| 库存管理                                                | Θ | 协同                      | 首页 ~                         | 即时库存 ×     |                           |        |        |           |                   | 更多 ~       |  |  |  |  |
| 公共数据                                                | ۲ | 刷新 筛选 打印 ~ 系统 ~ 辅计量 ~ 3 |                              |            |                           |        |        |           |                   |            |  |  |  |  |
| 出入库                                                 | ۲ | 序号                      | 物料编码 🗢                       | 物料名称 🗢     | 物料规格 🗢                    | 物料类别 🗢 | 基本单位 🗢 | 库存数量 ≑    | 最后入库日期 ≑          | 最后出库日期 ≑   |  |  |  |  |
| 库存调拨                                                | G | 1                       | 1110010010047                | 威能冷淋炉炉47   | 147KW                     | 威能锅炉   | 台      | 9         | 2021-04-26        | 2021-04-26 |  |  |  |  |
|                                                     |   | 2                       | 1610010007                   | 博世电饭煲      |                           | 电饭煲    | 个      | 3,786     | 2021-06-24        | 2021-07-13 |  |  |  |  |
| 库存盘点                                                | ⊕ | 3                       | 11100100 <mark>1</mark> 0043 | 威能冷淋炉炉43   | 143KW                     | 威能锅炉   | 台      | 4         | 2021-03-24        | 2021-03-24 |  |  |  |  |
|                                                     |   | 4                       | 1610010005                   | 美的电饭煲3     | DD                        | 电饭煲    | 台      | 18        | 2021-04-26        | 2021-06-02 |  |  |  |  |
| 件行变用刀弹                                              | U | 5                       | 1010010020001                | 中央空调       | 36内机                      | 格力雅居系列 | 台      | 3         | 2021-04-12        | 2021-07-23 |  |  |  |  |
| 物料出库成本计算                                            | ۲ | 6                       | 1010010120001                | 格力多联机 zl11 | zl11                      | 格力舒睿系列 | 台      | 1,883     | 2021-06-25        | 2021-07-23 |  |  |  |  |
|                                                     | _ | 7                       | 1610010006                   | 日立饭煲3      | SC                        | 电饭煲    | 台      | 11        | 2021-04-26        |            |  |  |  |  |
| 库存报表                                                | Θ | 8                       | 1010010020004                | 测试物料       | 2021 <mark>-</mark> 05-19 | 格力雅居系列 | *      | 4,220     | 2021-06-26        | 2021-06-24 |  |  |  |  |
|                                                     |   | 9                       | 1110010010044                | 威能冷淋炉炉44   | 144KW                     | 威能锅炉   | 台      | 1         | 2021-03-24        |            |  |  |  |  |
| 库存费用分摊<br>物料出库成本计算<br>库存报表<br>即时库存<br>库存统计<br>进销存汇总 |   | 10                      | 1010010020003                | 中央空调外机2    | 1602                      | 格力雅居系列 | 台      | 9         | 2021-04-12        | 2021-04-12 |  |  |  |  |
| 库存统计                                                |   |                         |                              |            |                           |        |        |           |                   |            |  |  |  |  |
| 进销存汇总                                               |   |                         |                              |            |                           |        |        |           |                   |            |  |  |  |  |
| 出库明细                                                |   | 合计                      |                              |            | -                         | •      | -      | 9,944     | -                 | -          |  |  |  |  |
| 入库明细                                                |   |                         |                              |            |                           |        | 共 16 务 | € 10条/页 ∨ | < 1 2             | > 前往 1 页   |  |  |  |  |
| 库存账龄                                                |   |                         |                              |            |                           |        |        |           |                   |            |  |  |  |  |

### 操作手册-库存管理-即时库存

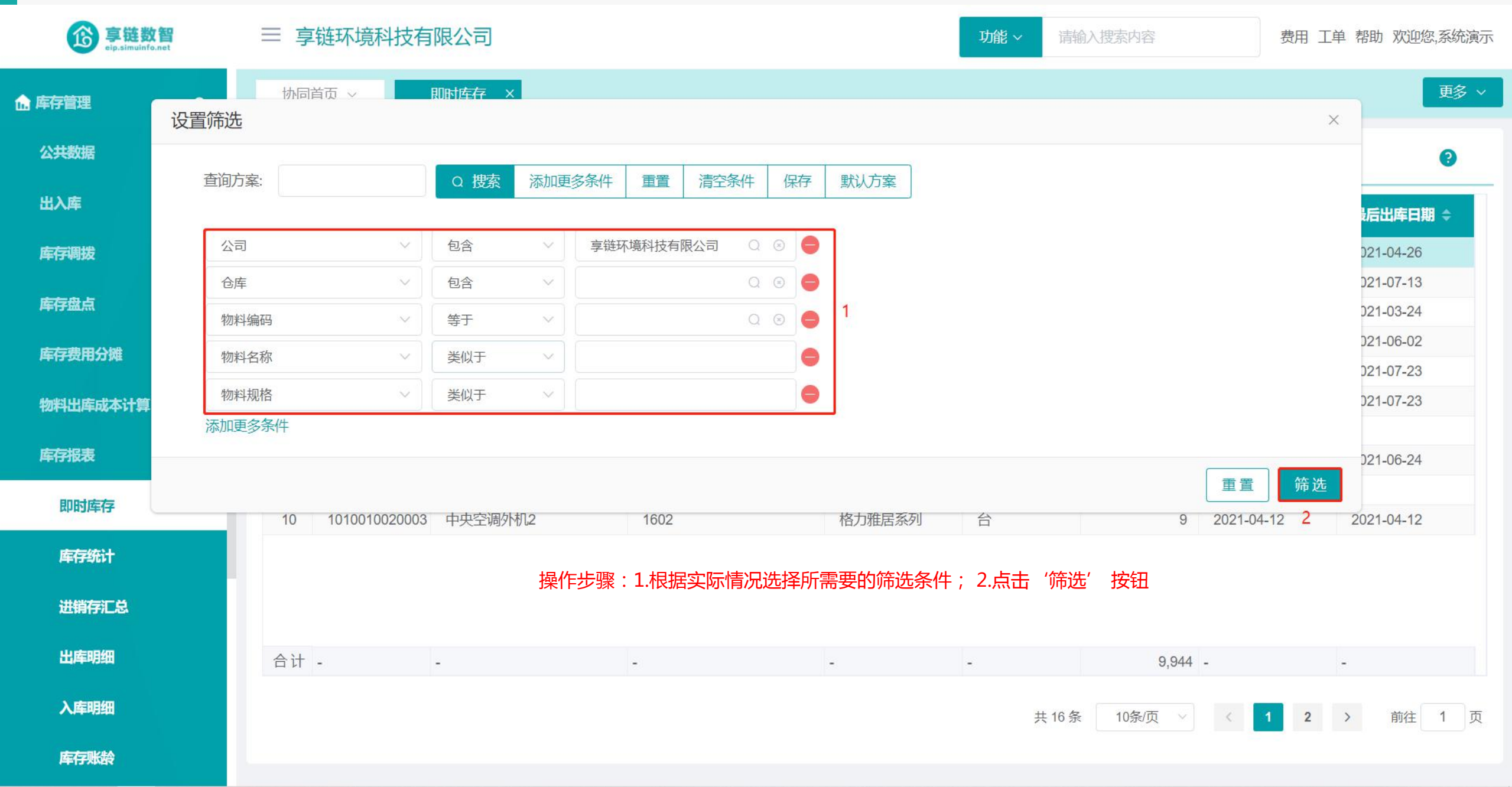

### 功能路径:【库存管理】【库存报表】【库存统计】

**功能说明**: 查询一段时间内的库存期初数量/金额,本期入出库数量/金额,结余数量/金额数量

16

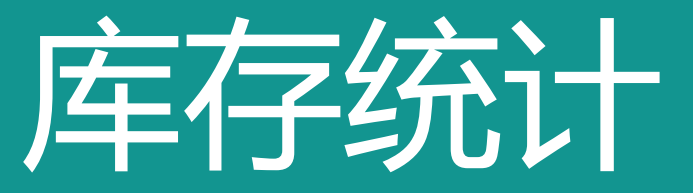

### 操作手册-库存管理-库存统计

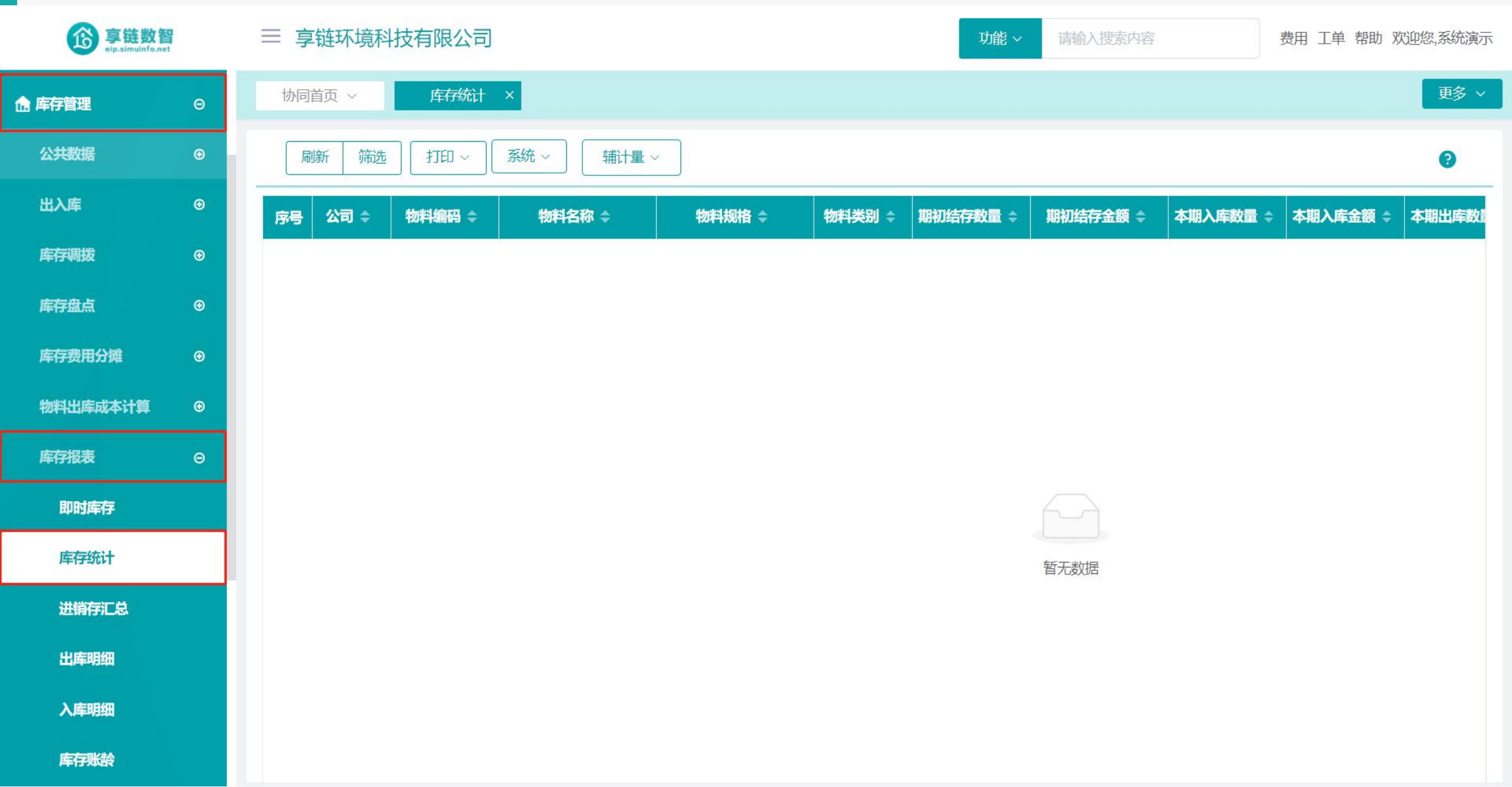

### 操作手册-库存管理-库存统计

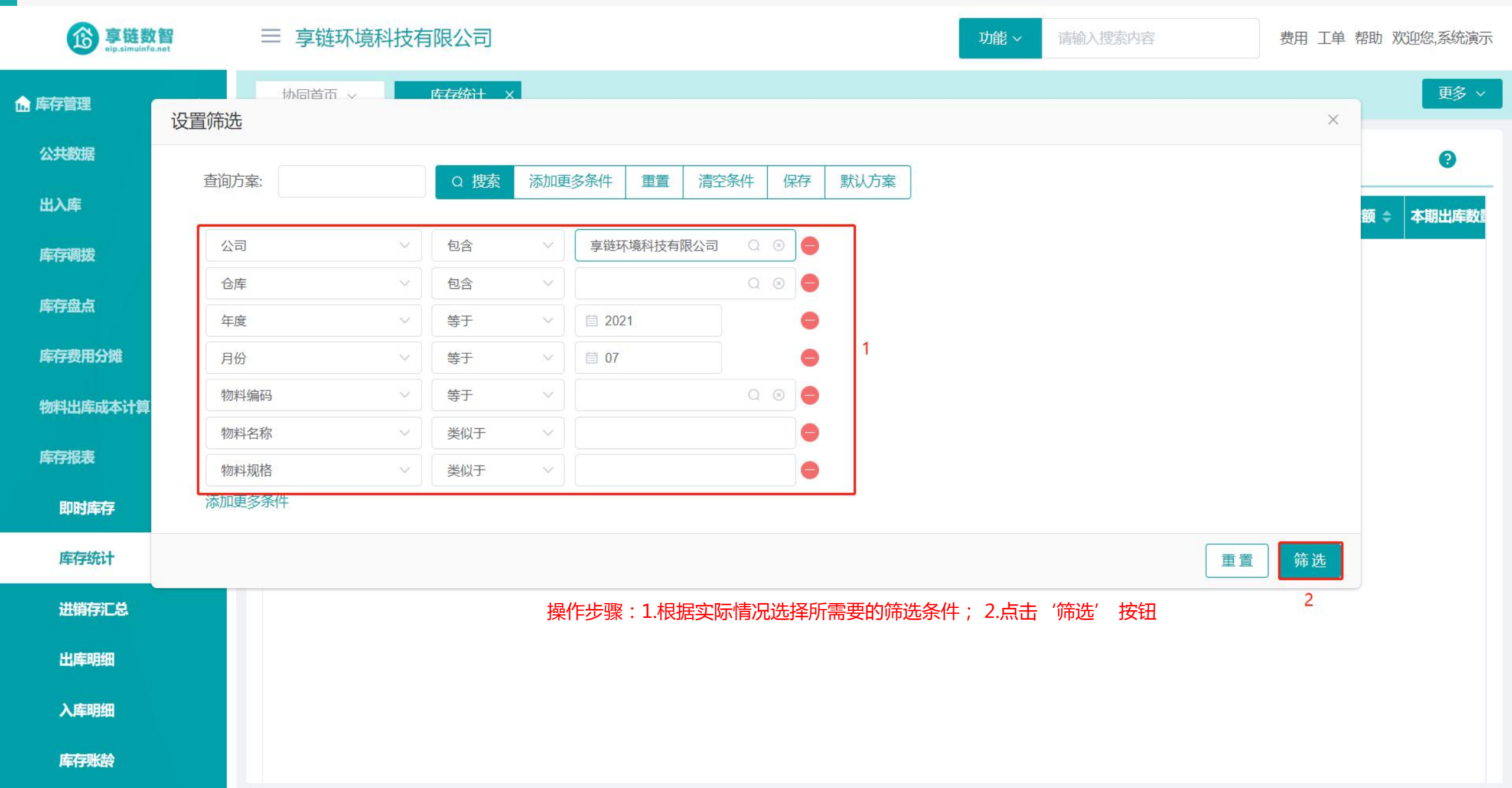

### 功能路径:【库存管理】【库存报表】【进销存汇总】

**功能说明**:查询一段时间内库存商品的购入、销售、结存的数量、金额

17

# 进销存汇总

### 操作手册-库存管理-进销存汇总

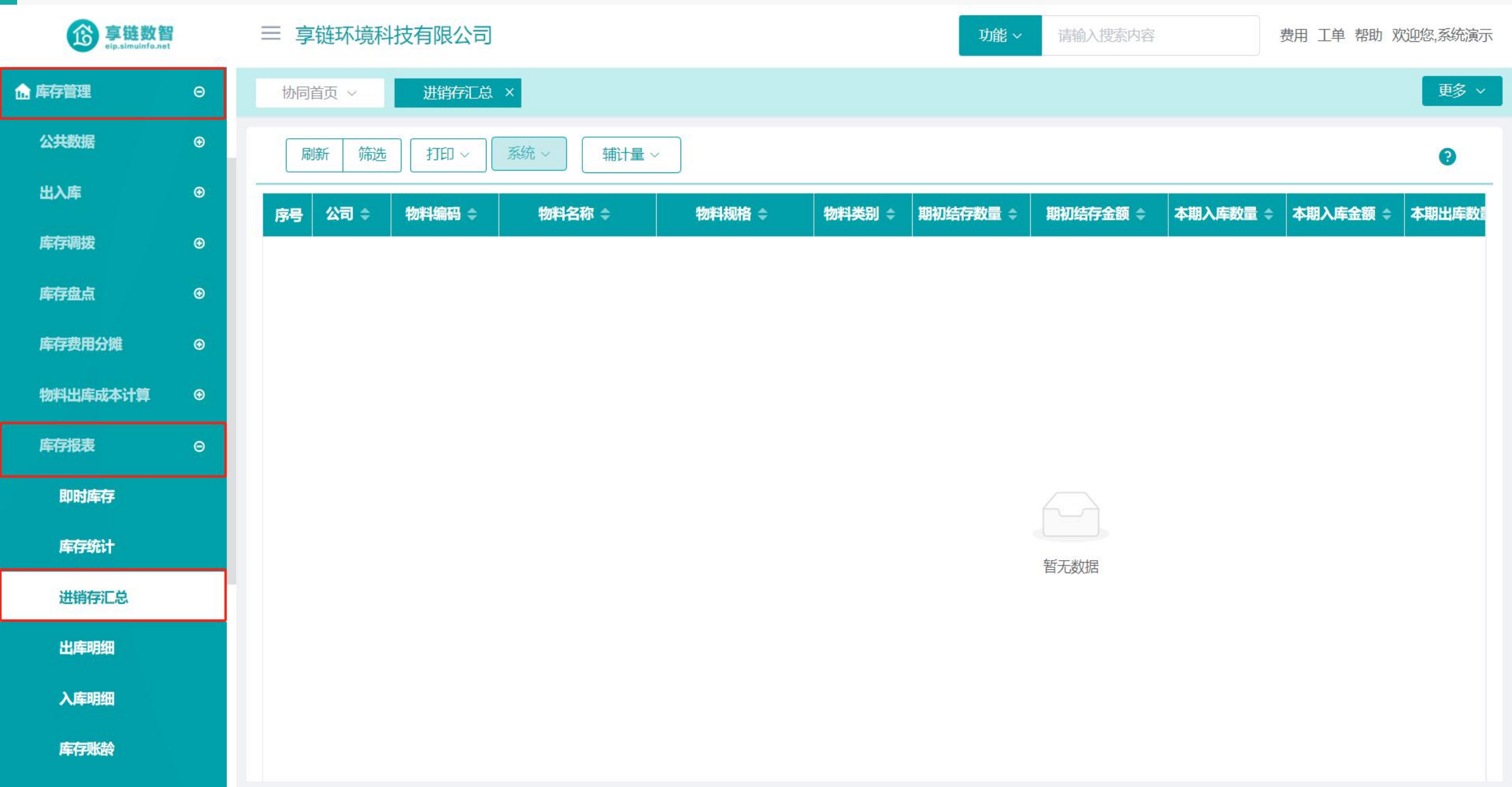

### 操作手册-库存管理-进销存汇总

**珍 享链数智** eip.simuinfo.net ≡ 享链环境科技有限公司 功能~ 请输入搜索内容 费用 工单 帮助 欢迎您,系统演示 ☆ 库存管理 Θ 协同首而 ~ 讲销存汇总 × 更多 ~ 设置筛选 X 公共数据 0 添加更多条件 清空条件 查询方案: Q 搜索 重置 保存 默认方案 出入库 额 👙 🛛 本期出库数 0 库存调拨 公司 包含 享链环境科技有限公司 0 仓库 包含 库存盘点 年度 等于 2021 0 库存费用分摊 月份 等于 iii 07 V 8 物料编码 等于 物料出库成本计算 物料名称  $\sim$ 类似于 8 库存报表 物料规格 类似于 0 即时库存 添加更多条件 库存统计 筛选 重置 2 进销存汇总 操作步骤:1.根据实际情况选择所需要的筛选条件;2.点击'筛选'按钮 出库明细 入库明细 库存账龄

### 功能路径:【库存管理】【库存报表】【出库明细】

18

**功能说明:**查询一段时间内所有物料的出库情况,包含 是否出库、出库的数量、金额等等

# 出库明细

### 操作手册-库存管理-出库明细

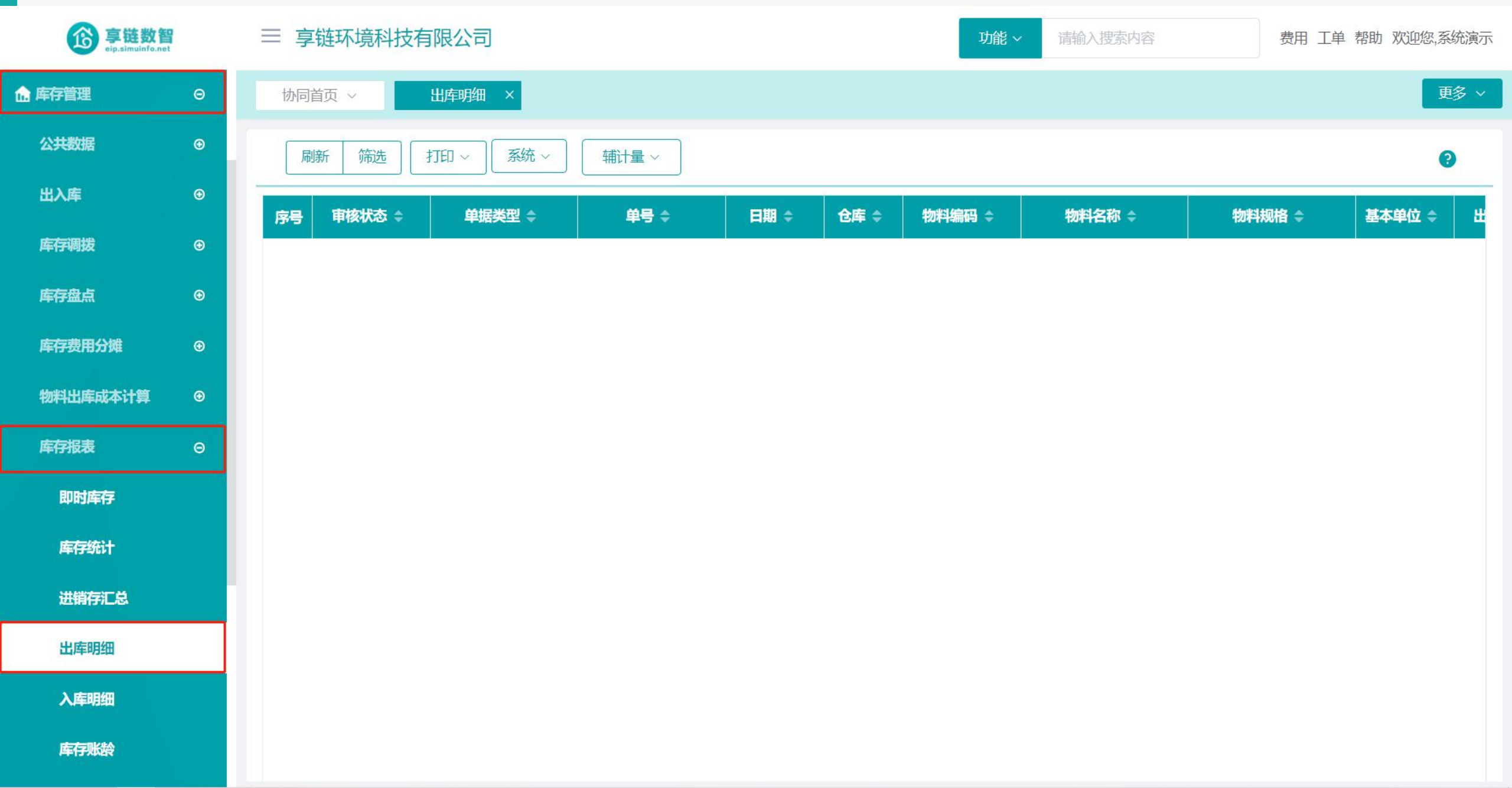

### 操作手册-库存管理-出库明细

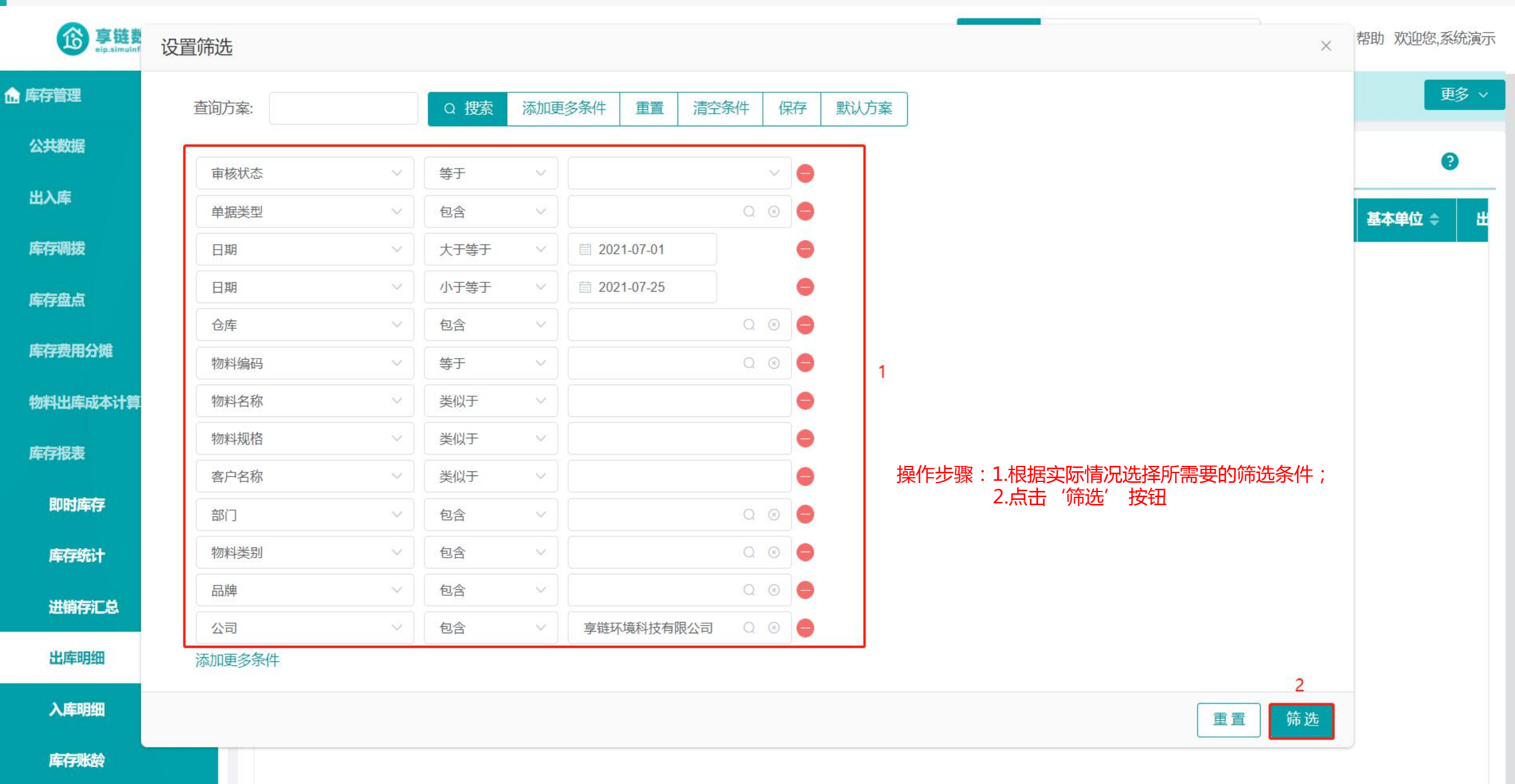

## 功能路径:【库存管理】【库存报表】【入库明细】

19

**功能说明**:查询一段时间内所有物料的入库情况,包含 是否入库、入库的数量、金额等等

## 入库明细
#### 操作手册-库存管理-入库明细

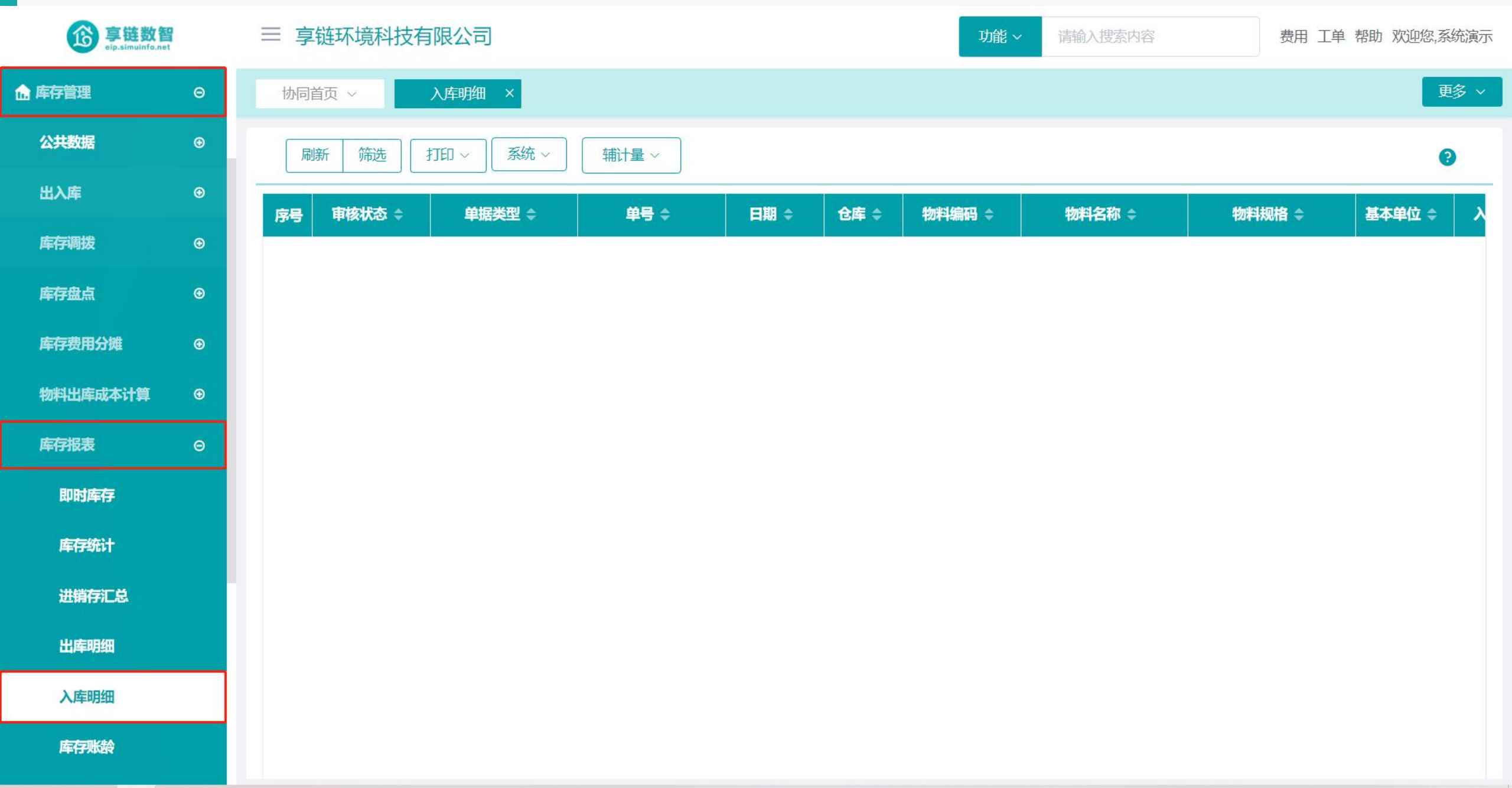

#### 操作手册-库存管理-入库明细

珍 享链费 帮助 欢迎您,系统演示 设置筛选 X 更多 ~ ☆ 库存管理 Q 搜索 添加更多条件 重置 清空条件 保存 默认方案 查询方案: 公共数据 0 审核状态 等于 V ~ 出入库 单据类型 包含 0 基本单位 🖨 库存调拨 大于等于 0 日期 2021-07-01 小于等于 0 日期 2021-07-25 库存盘点 仓库 包含 库存费用分摊 物料编码 等于 V 物料出库成本计算 物料名称 类似于 θ 物料规格 类似于 0  $\infty Z$  $\sim$ 库存报表 操作步骤:1.根据实际情况选择所需要的筛选条件; 供应商 类似于 8 2.点击'筛选' 按钮 即时库存 部门 包含 Q 🗵 😑 物料类别 包含 库存统计  $\checkmark$ 包含 品牌 进销存汇总 公司 包含 享链环境科技有限公司 0 ×2. 出库明细 添加更多条件 2 入库明细 筛选 重置 库存账龄

#### 功能路径: 【库存管理】 【库存报表】 【 库存账龄】

20

**功能说明**:根据设置的账龄周期,查询不同周期内的库存情况

### 库存账龄

#### 操作手册-库存管理-库存账龄

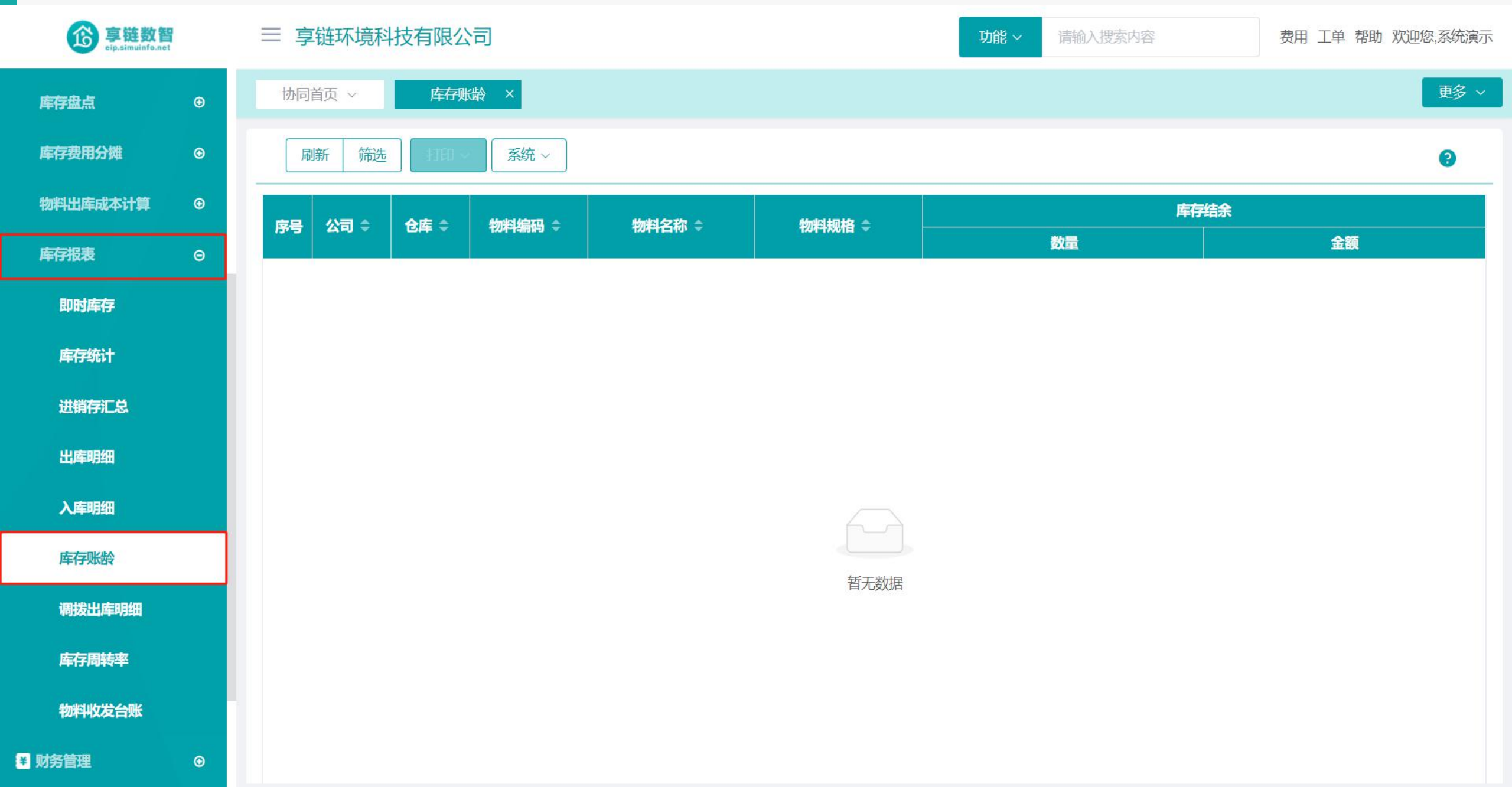

#### 操作手册-库存管理-库存账龄

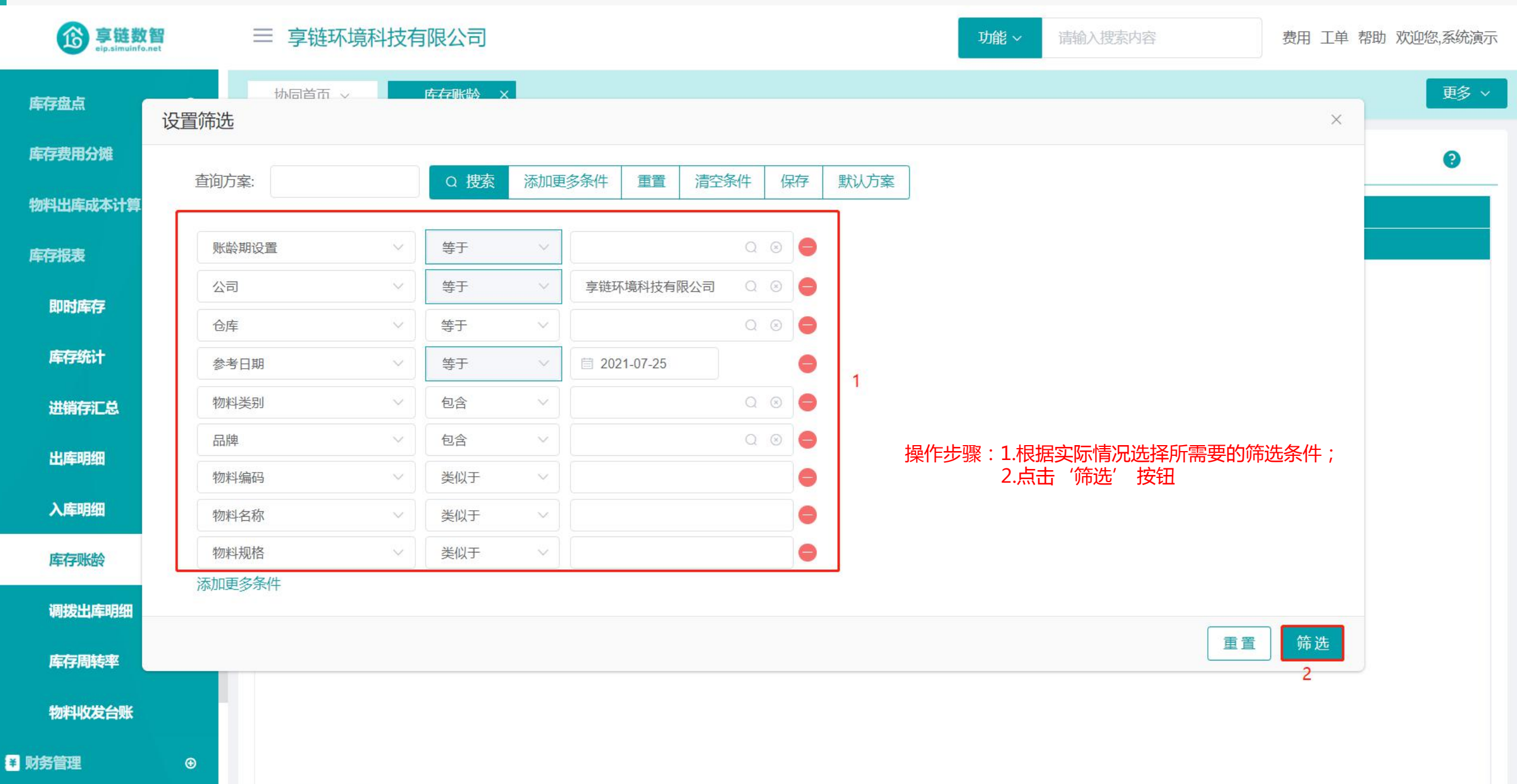

#### 功能路径: 【库存管理】 【库存报表】 【调拨出库明细】

**功能说明**: 查询一段时间内所有物料的调拨出库情况,包 含是否调拨出入库、调拨出入库的数量、调拨 出入仓库等等

21

## 调拨出库明细

#### 操作手册-库存管理-调拨出库明细

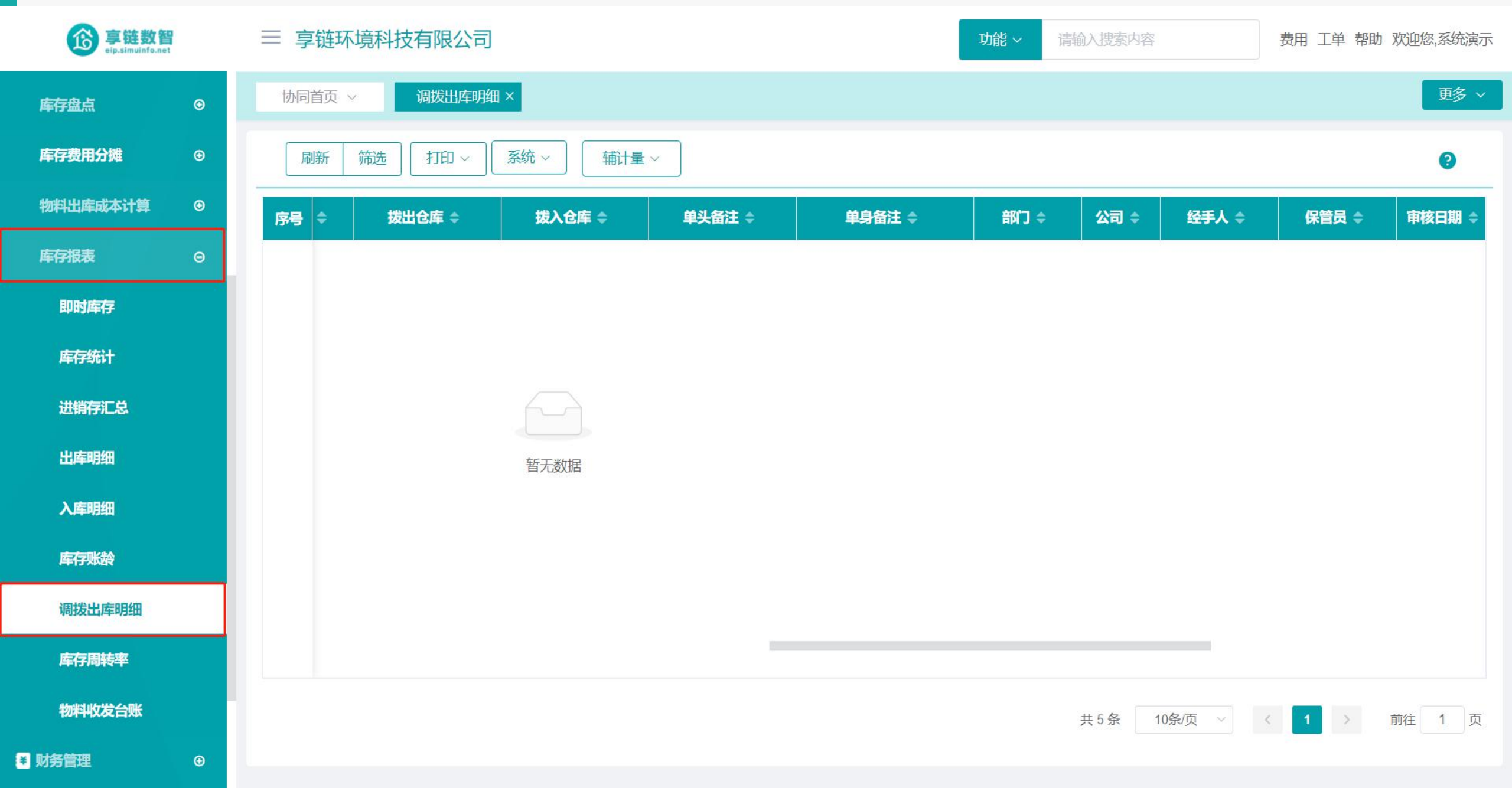

#### 操作手册-库存管理-调拨出库明细

| <b>彦</b><br>享链数<br>elp.simulafe |             | 意科技有限公司 |        |            |           |   |              | 功能~    | 请输入搜索内容      | 费用 工单 | 帮助 欢迎您,系统演示 |
|---------------------------------|-------------|---------|--------|------------|-----------|---|--------------|--------|--------------|-------|-------------|
| 库存盘点                            | ゆ同首市 ~ ひ置筛选 | 调拨出库明细  | ×      |            |           |   |              |        |              | ×     | 更多 ~        |
| 库存费用分摊                          | 本沟亡安.       | ○ 坤志    | 法加西公   | 夕冬卅 舌栗     | 注穴久/// // |   | 114          |        |              |       | •           |
| 物料出库成本计算                        | 旦问/〕余.      | U DA    | 小小山史3  | 夕本叶 里里     | 周工水(十二);  |   | <u>新い</u> 】衆 |        |              |       |             |
| 库存报表                            | 审核状态        | ~ 等于    | ~      |            | $\sim$    | • |              |        |              |       |             |
| 即时库存                            | 单据类型        | <       | ~      |            | 0.8       | • |              |        |              |       |             |
| 库存统计                            |             | ✓ 大于等于  | ~      | 2021-07-25 |           |   |              |        |              |       |             |
| 讲错左汇总                           | 物料编码        | ✓ 类似于   | ~      |            |           | 0 |              |        |              |       |             |
|                                 | 物料名称        | ~ 类似于   | $\sim$ |            |           | • | 1            |        |              |       |             |
| 出库明细                            | 物料规格        | ~ 类似于   | ~      |            |           | • |              |        |              |       |             |
| 入库明细                            | 拔出仓库        | ✓ 包含    | ~      |            | Q®        | • | 操作步          | 骤:1.根排 | 居实际情况选择所需要的领 | 뜡选条件; |             |
| 库存账龄                            | 拔入仓库        | ✓ 包含    | ~      |            | Q 🛞       | • |              | 2.点    | 击'筛选'按钮      |       |             |
| 润地中房明细                          | 单头备注        | ~ 类似于   | ~      |            |           | • |              |        |              |       |             |
| 响攻山件呐坦                          | 部门          | ── 包含   | ~      |            | 0.8       | • |              |        |              |       |             |
| 库存周转率                           | 公司          | ✓ 包含    | ~      | 享链环境科技有限   |           | • |              |        |              |       |             |
| 物料收发台账                          | 添加更多条件      |         |        |            |           |   |              |        |              | 2     | 前往 1 页      |
| 财务管理                            |             |         |        |            |           |   |              |        | 重置           | 筛选    |             |

### 功能路径:【库存管理】【库存报表】【库存周转率】 功能说明:查询一段时间内库存物料的周转情况

22

库存周转率

#### 操作手册-库存管理-库存周转率

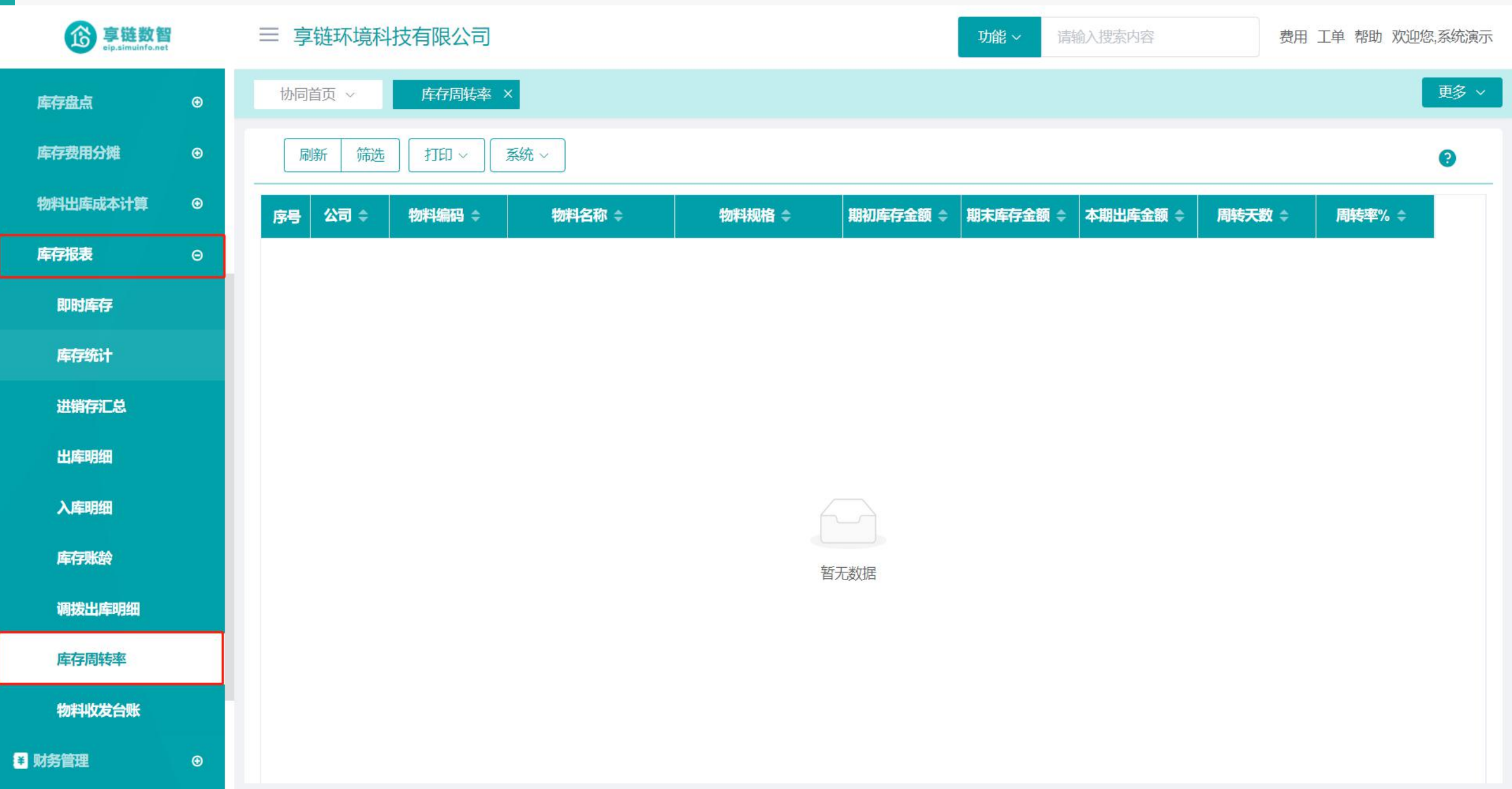

#### 操作手册-库存管理-库存周转率

|        | <b>女存周姑率 ×</b><br>Q. 捜索<br>等于<br>等于 | 添加更多<br>~<br>~ | 多条件 重置 清空<br>金额  | 条件   係    | 府 | 默认方案  |                    | ×            | 更多                                                       |
|--------|-------------------------------------|----------------|------------------|-----------|---|-------|--------------------|--------------|----------------------------------------------------------|
| ×<br>× | Q 搜索     ※       等于     等于          | 添加更多           | 多条件 重置 清空第<br>金额 | 条件 伤      | 府 | 默认方案  |                    |              | 8                                                        |
| ~      | Q 搜索     ※       等于     等于          |                | 多条件 重置 清空<br>金额  | <u>条件</u> | 存 | 默认万案  |                    |              |                                                          |
| ~      | 等于       等于                         | ~              | 金额               | ~         |   |       |                    |              | 率% \$                                                    |
| ~      | 等于                                  | $\sim$         |                  |           | 0 |       |                    |              |                                                          |
| ~      | A REAL PROPERTY AND                 | -              | 享链环境科技有限公司       | Q ®       | • |       |                    |              |                                                          |
|        | 大于等于                                | ~              | iii 2021-06-01   |           | • |       |                    |              |                                                          |
| ~      | 小于等于                                | ~              | 2021-06-30       |           | • |       |                    |              |                                                          |
| $\sim$ | 类似于                                 | $\sim$         |                  |           | • |       |                    |              |                                                          |
| $\sim$ | 类似于                                 | ~              |                  |           | 0 |       |                    |              |                                                          |
| ~      | 类似于                                 | ~              |                  |           | • | 操     | 作步骤:1.根据实际情况选择所需要的 | 筛洗条件:        |                                                          |
| ~      | 包含                                  | ~              |                  | Q®        | • | 32(4) | 2.点击'筛选'按钮         | //p.2.////// |                                                          |
| ~      | 包含                                  | ~              |                  | Q®        | 0 |       |                    |              |                                                          |
| ~      | 包含                                  | ~              |                  | Q (8)     | • |       |                    |              |                                                          |
|        |                                     |                |                  |           |   |       |                    | 2            |                                                          |
|        |                                     |                |                  |           |   |       | 重置                 | 筛选           |                                                          |
|        | ~                                   | ✓ 包含           | ✓ 包含 ✓           |           |   |       |                    |              | <ul> <li>✓ 包含 ✓ ○ ●</li> <li>2</li> <li>重置 筛选</li> </ul> |

#### 功能路径: 【库存管理】 【库存报表】 【物料收发台账】

**功能说明**: 查询一段时间内某个物料的出入库情况, 包含出入库数量、时间、金额等等

23

# 物料收发台账

#### 操作手册-库存管理-物料收发台账

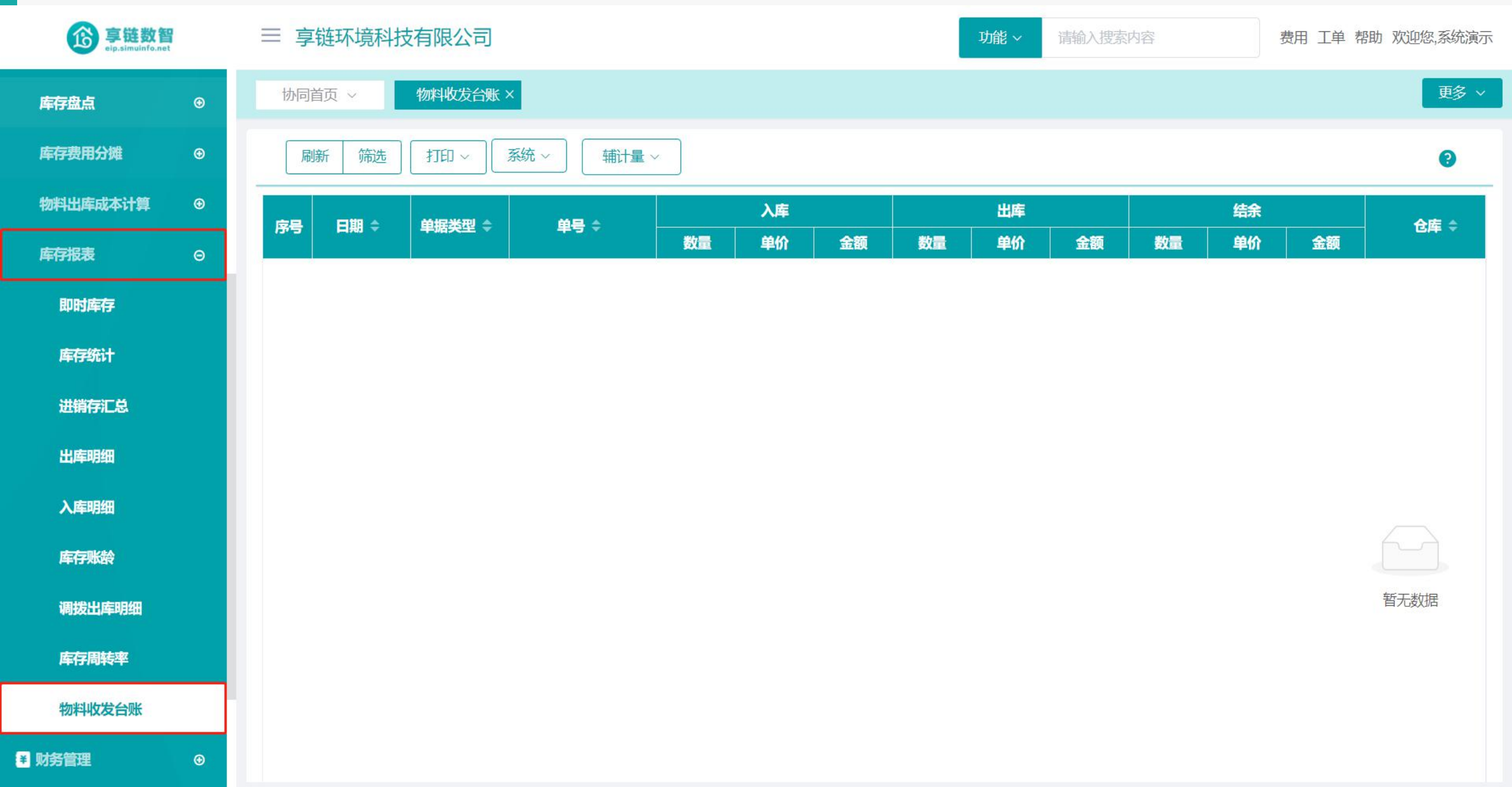

#### 操作手册-库存管理-物料收发台账

¥

| <b>彦</b> 享链数管<br>eip.simuinfo.ne | ■ 三 享链环境科        | 技有限公司   |                |           |       | 功能 > 请输入搜索内容      | 费用 工单 帮助 欢迎您,系统演示 |
|----------------------------------|------------------|---------|----------------|-----------|-------|-------------------|-------------------|
| 库存盘点                             | → 小同首而 →<br>设置筛选 | 物料收发台账X |                |           |       |                   | 更多 ~<br>×         |
| 库存费用分摊                           | 查询方案:            | Q 搜索    | 添加更多条件 重置      | 清空条件 保存   | 默认方案  |                   | 0                 |
| 物料出库成本计算                         |                  |         |                |           |       |                   | 会広≜               |
| 库存报表                             | 公司               | > 等于    | > 享链环境科技有      | 限公司 Q 🛞 😑 |       |                   |                   |
| 即时库存                             | 起始日期             | ∨ 大于等于  | ∨ 🗇 2021-07-01 | •         |       |                   |                   |
|                                  | 截至日期             | ∨ 小于等于  | ✓              | •         |       |                   |                   |
| 库仔统计                             | 仓库               | ✓ 等于    | ~              | Q 🛞 😑     |       |                   |                   |
| 进销存汇总                            | 物料编码             | ✓ 等于    | ×              | Q 🛞 🖨     |       |                   |                   |
| 出库明细                             | 物料名称             | ──      | × [            |           | 1     |                   |                   |
| 入库明细                             | 物料规格             | ✓ 类似于   | × [            |           | 操作步骤: | : 1.根据实际情况选择所需要的筛 | 选条件;              |
|                                  | 初科突加             |         |                |           |       | 2.点击'筛选'按钮        |                   |
| 库仔烦闷                             | 部门               | ✓ 等于    | ~              | Q 0 0     |       |                   |                   |
| 调拨出库明细                           | 客商名称             | ✓ 类似于   | ~              | •         |       |                   | 皆尢奴据              |
| 库存周转率                            | 客户地址             | ∨ 类似于   | ~ ]            | •         |       |                   |                   |
| 物料收发台账                           | 添加更多条件           |         |                |           |       |                   | 2                 |
| 财务管理                             |                  |         |                |           |       | 重重                | <b>二</b>          |

training manual

# 感谢您的观看

江苏四目网络科技有限公司

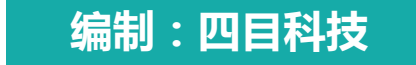